# LabOra Gudstjenesteplanlegger

|        |                    |              |                   |               | P ÅPNE PROSTEMODULEN AGRANDO.SRILANKA 🛞 [+ |          |      |         |                   |            |     |                |
|--------|--------------------|--------------|-------------------|---------------|--------------------------------------------|----------|------|---------|-------------------|------------|-----|----------------|
|        | NY PLAN            |              |                   |               |                                            |          |      |         |                   |            | Кик | к              |
| £      | PLANLEGGING        | PLAN         | Stornes storkirke | 16.03.2016-16 | .09.2016                                   |          |      |         |                   |            | OPP | RETT HENDELSER |
| ES.    |                    | TITTEL       |                   |               | •                                          |          |      | ETIKETT |                   | •          |     |                |
| (≣1    |                    | ORGANISASJON | Stornes meni      | ghet          | •                                          |          |      | STED    | Stornes storkirke | •          |     |                |
|        | OPPRETT EN GUDSTJE | NESTE        |                   |               |                                            |          |      | PUBLISI | ER TIL NETTSIDE   |            |     |                |
|        | REGELMESSIGHET     | HVER 1 •     | uke på            | SØN 🔻         | 11:00 🕒                                    | VARIGHET | 60 🔹 | FRA 16  | .03.2016 📑 TIL    | 16.09.2016 |     |                |
| 1<br>E |                    |              |                   |               |                                            |          |      |         |                   |            |     |                |
|        | KIRKELIG HANDLING  | DÂP          |                   | NATTVERD      |                                            | VIGSEL   |      |         |                   |            |     |                |
|        | KOLONNER           | FUNKSJONE    | ı                 |               | PERSON                                     | ER       |      |         |                   |            |     |                |
|        |                    |              |                   |               |                                            |          |      |         | ×                 |            |     |                |
|        |                    |              |                   |               |                                            |          |      |         |                   |            |     |                |
|        |                    |              |                   |               |                                            |          |      |         |                   |            |     |                |

|      | 100010       | - GUDS | TJENESTEP  | LANLEGGER        |                          |                  |                             |     |                |                     |                    |                           |
|------|--------------|--------|------------|------------------|--------------------------|------------------|-----------------------------|-----|----------------|---------------------|--------------------|---------------------------|
|      | VIS STED(ER) |        | ALLE •     | GUDSTJ           | ENESTE FILTER            | •                | OPPDATER GÂ TIL             |     | I DAG          | RAPPORTER           |                    | NY GUDSTJENESTEPLAN       |
| R    | UTSEENDE     |        | VIS ANTALL | . ROLLER 📃 MAN   |                          | /IS ANTALL DÅP   |                             |     | 📔 🖂            | BEKREF              | T SLETT 🕤          | Finn                      |
| Π.   | DATO         | TID    | DAG        | STED             | TITTEL                   | PREKENTEKST      | KIRKELIG HANDLING           | www | PREST          | ORGANIST            | KIRKEVERT          | NATTVERDMEDHJELPER        |
| 19   | 15.07.2018   | 11:00  | 🔵 8 sit    | Stornes domkirke | Hovedgudstjeneste        | Mark 12,37b-44   | Gudstjeneste, Nattverd      |     | Alfon Nilsen   | Holger David Nilsen | Hans Henry Arntzen | Kari Normann              |
| [2]  | 22.07.2018   | 11:00  | 🔵 9 sit    | Stornes kirke    | Hovedgudstjeneste        | Joh 8,2-11       | Gudstjeneste, Nattverd      |     | Magne Pedersen | Hege Hansen         | Heidi Andersen     | Ola Normann               |
| 50 B | 29.07.2018   | 11:00  | Olsok      | Stornes domkirke | Høytidsgudstjeneste      | Luk 9,23-26      | Gudstjeneste, Dåp, Nattverd |     | Alfon Nilsen   | Holger David Nilsen | Hans Henry Arntzen | Kari Normann              |
|      | 05.08.2018   | 11:00  | 🔵 11 sit   | Stornes kirke    | Hovedgudstjeneste med då | Mark 2,23-28     | Gudstjeneste, Dåp, Nattverd |     | Magne Pedersen | Hege Hansen         | Heidi Andersen     | Ola Normann               |
|      | 12.08.2018   | 11:00  | 🔵 12 sit   | Stornes domkirke | Gudstjeneste             | Luk 8,1-3        | Gudstjeneste, Dåp           | •   | Alfon Nilsen   | Holger David Nilsen | Hans Henry Arntzen | Kari Normann              |
|      | 19.08.2018   | 11:00  | 🔵 13 sit   | Stornes kirke    | Høytidsgudstjeneste      | Luk 12,41-48     | Gudstjeneste, Dåp           |     | Magne Pedersen | Hege Hansen         | Hans Henry Arntzen | Kari Normann              |
|      | 26.08.2018   | 11:00  | Ving       | Stornes domkirke | Hovedgudstjeneste        | Luk 17,7-10      | Gudstjeneste, Dåp           |     | Alfon Nilsen   | Holger David Nilsen | Heidi Andersen     | Velg                      |
|      | 02.09.2018   | 11:00  | 🔵 15 sit   | Stornes kirke    | Hovedgudstjeneste        | Luk 10,38-42     | Gudstjeneste, Dåp           |     | Magne Pedersen | Hege Hansen         | Hans Henry Arntzen | Kari Normann              |
|      | 16.09.2018   | 11:00  | 🔵 17 sit   | Stornes domkirke | Gudstjeneste             | Luk 7,11-17      | Gudstjeneste, Dåp           |     | Alfon Nilsen   | Hege Hansen         | Hans Henry Arntzen | Kari Normann, Ola Normann |
|      | 23.09.2018   | 11:00  | 🔵 18 sit   | Fjelltoppen      | Gudstjeneste             | Matt 8,5-13      | Gudstjeneste                |     | Magne Pedersen | Holger David Nilsen | Heidi Andersen     | Kari Normann, Ola Normann |
|      | 29.09.2018   | 14:00  | Mikkel     | Stornes domkirke | Vigsel                   | Luk 10,1-2.16-20 | Vigsel, Gudstjeneste        |     | Olga Einarsen  | Holger David Nilsen | Velg               | Velg                      |
|      | 30.09.2018   | 11:00  | 🔵 19 sit   | Stornes domkirke | Høytidsgudstjeneste      | Joh 7,14-17      | Gudstjeneste, Dåp           |     | Alfon Nilsen   | Hege Hansen         | Hans Henry Arntzen | Kari Normann, Ola Normann |
|      | 07.10.2018   | 11:00  | 🔵 20 sit   | Stornes kirke    | Gudstjeneste             | Mark 10,2-9      | Gudstjeneste, Dåp           |     | Magne Pedersen | Holger David Nilsen | Heidi Andersen     | Kari Normann, Ola Normann |
|      | 14.10.2018   | 11:00  | 🔵 21 sit   | Stornes domkirke | Gudstjeneste             | Luk 16,19-31     | Gudstjeneste, Nattverd      |     | Alfon Nilsen   | Hege Hansen         | Hans Henry Arntzen | Velg                      |
|      | 21.10.2018   | 11:00  | 🔵 22 sit   | Stornes kirke    | Hovedgudstjeneste med då | Ordsp 6,20-23a   | Gudstjeneste, Nattverd      |     | Alfon Nilsen   | Hege Hansen         | Heidi Andersen     | Ola Normann               |
|      | 28.10.2018   | 11:00  | 🔵 ВоВ      | Stornes domkirke | Gudstjeneste             | Luk 18,9-14      | Gudstjeneste, Nattverd      |     | Magne Pedersen | Holger David Nilsen | Hans Henry Arntzen | Velg                      |
|      | 04.11.2018   | 11:00  | AH         | Stornes kirke    | Gudstjeneste             | Matt 5,13-16     | Gudstjeneste, Nattverd      |     | Alfon Nilsen   | Hege Hansen         | Heidi Andersen     | Velg                      |
|      | 11.11.2018   | 11:00  | 🔵 25 sit   | Stornes domkirke | Gudstjeneste             | Matt 14,22-34    | Gudstjeneste, Nattverd      |     | Magne Pedersen | Holger David Nilsen | Hans Henry Arntzen | Velg                      |
|      | 18.11.2018   | 11:00  | 🔵 26 sit   | Stornes kirke    | Gudstjeneste             | Joh 9,1-7.35b-38 | Gudstjeneste, Nattverd      |     | Alfon Nilsen   | Hege Hansen         | Hans Henry Arntzen | Velg                      |
| Ξ×   |              | _      |            |                  |                          |                  |                             | -   |                |                     |                    | •                         |

# Innholdsfortegnelse

| 1. Om LabOra Gudstjenesteplanlegger5                               |
|--------------------------------------------------------------------|
| 2. Oppdaterings-historikk                                          |
| a. Oppdatering 22. juni 20166                                      |
| Ny og utvidet funksjonalitet6                                      |
| Feilretting/optimalisering6                                        |
| b. Oppdatering 28. september 20166                                 |
| c. Oppdatering 17. oktober 20166                                   |
| d. Oppdatering 14. februar 20177                                   |
| e. Oppdatering 6. september 20177                                  |
| f. Oppdatering januar 20187                                        |
| g. Oppdatering 9. juli 20188                                       |
| 3. LabOra Gudstjenesteplanlegger9                                  |
| 4. Starte LabOra Gudstjenesteplanlegger10                          |
| 5. Ny gudstjenesteplan11                                           |
| Tittel                                                             |
| Etikett12                                                          |
| Organisasjon12                                                     |
| Sted (i valgt organisasjon)13                                      |
| Publiser til nettside13                                            |
| Regelmessighet13                                                   |
| Varighet13                                                         |
| Start- og sluttdato13                                              |
| Kirkelig handling13                                                |
| Funksjoner (kolonner)13                                            |
| Funksjoner/roller14                                                |
| Personer til funksjoner14                                          |
| Opprett nye gudstjenester15                                        |
| Opprett kun ÉN gudstjeneste16                                      |
| Kopiere gudstjeneste i Medarbeideren16                             |
| 6. Vis hendelser opprettet i Medarbeideren18                       |
| Utvidelsene «Gudstjeneste» eller «Vigsel»18                        |
| Sett utvidelsene «Gudstjeneste/Vigsel» på hendelse i Medarbeideren |
| 7. Hovedvinduet: Gudstjenestelisten                                |

| Funksjoner i gudstjenestelisten               |    |
|-----------------------------------------------|----|
| Vis sted(er)                                  |    |
| Visning                                       |    |
| Filter                                        | 20 |
| Personer                                      | 20 |
| Etikett                                       | 20 |
| Status                                        | 20 |
| Kirkelig handling                             | 20 |
| Gudstjenester som mangler ressurser           | 20 |
| Tøm                                           | 21 |
| Oppdater                                      | 21 |
| Gå til                                        | 21 |
| Bla frem og tilbake                           | 21 |
| I dag                                         | 21 |
| Rapporter                                     | 21 |
| Gudstjenesteliste (Excel-rapport)             | 21 |
| Takkoffer (Excel-rapport)                     | 22 |
| Statistikk (spesialrapport for årsstatistikk) | 22 |
| Internett-rapport                             | 23 |
| Ny internett-rapport                          | 25 |
| Rediger internett-rapport                     | 27 |
| Slett internett-rapport                       | 27 |
| Kopier lenke                                  | 27 |
| E-post                                        | 27 |
| Utseende – vanlig bruker                      | 28 |
| Utseende – Administrator                      | 29 |
| Publisering                                   | 29 |
| Egendefinerte felt                            |    |
| Vis antall roller                             |    |
| Manglende ressurser                           |    |
| Vis antall dåp                                |    |
| Rediger                                       |    |
| Send e-post                                   | 34 |
| Send SMS                                      |    |

| Bekreft                                               |                     |
|-------------------------------------------------------|---------------------|
| Slett                                                 |                     |
| Finn                                                  |                     |
| 8. Arbeid med gudstjenesteplanen (redigering)         |                     |
| Kolonner                                              |                     |
| Kolonner som settes opp i Medarbeideren               |                     |
| System-kolonner                                       |                     |
| Se innhold til lesningsreferansene                    |                     |
| Feltet «Beskrivelse»                                  |                     |
| Lagring av layout eller utseende                      |                     |
| Visning av dobbel-booking (konflikter)                |                     |
| Velge personer til roller/funksjoner                  |                     |
| Visning av tilgjengelighet                            | 40                  |
| Rediger flere gudstjenester på en gang                | 40                  |
| Kopier fra gudstjenestelisten                         |                     |
| 9. Statistikk                                         | 43                  |
| Registrer tall til statistikken                       | 43                  |
| Utskrift av statistikk                                | 44                  |
| 10. Innstillinger                                     | 45                  |
| Innstillinger i Medarbeideren som styrer LabOra Gudst | jenesteplanlegger45 |
| Gudstjenestesteder                                    | 45                  |
| Funksjoner (roller) og personer                       | 45                  |
| Funksjoner (roller)                                   | 46                  |
| Personer til funksjoner (roller)                      | 46                  |
| Takkofferliste                                        | 47                  |
| Opprett takkofferliste                                | 47                  |
| Takkofferliste for hovedorganisasjon                  | 48                  |
| Takkofferliste for underorganisasjon                  | 48                  |
| Etiketter                                             |                     |

# 1. Om LabOra Gudstjenesteplanlegger

Velkommen til LabOra Gudstjenesteplanlegger!

Med LabOra Gudstjenesteplanlegger er **andre** (og siste) **steg** av neste generasjon LabOra Gudstjeneste på plass. LabOra Gudstjeneste ble lansert første gang i Norge 14. juni 1994. 1. januar 2018 ble den faset ut. Det er en ufattelig lang tid for et datasystem! Både teknisk utvikling (nettbasert+++) og andre erfaringer gjort i denne tiden har vært drivere i utviklingen av en ny generasjon LabOra Gudstjeneste:

**LabOra Verksted – gudstjeneste.** Dette systemet tar seg av alt som angår innholdsplanlegging til den enkelte gudstjeneste.

**LabOra Gudstjenesteplanlegger** tar seg av den andre hoveddelen i «gamle» LabOra Gudstjeneste: Langtidsplanlegging (kalenderplanlegging) av gudstjenestene. Dette innbefatter planlegging for de forskjellige kirker en skal planlegge for, stabsplanlegging, oppsett av takkoffer, statistikk, publisering til nettsider m.m.

LabOra Gudstjenesteplanlegger fremstår teknisk som en modul i Medarbeideren. Den forholder seg til samme kalenderen og samme ressurser (personer og lokaler) som Medarbeideren for øvrig. Det betyr at den «gamle» synkroniseringen mellom LabOra Gudstjeneste og Medarbeideren er overflødig. Mange er glade for det.

Lykke til med LabOra Gudstjenesteplanlegger!

# 2. Oppdaterings-historikk

# a. Oppdatering 22. juni 2016

## Ny og utvidet funksjonalitet

- Det er mulig å velge mer enn EN statistikk-type til en og samme gudstjeneste. <u>Se</u> dokumentasjon ...
- Feltet «Beskrivelse» på en avtale (tilgjengelig i Medarbeideren) er nå også tilgjengelig felt i gudstjenestelisten. <u>Se dokumentasjon ...</u>
- Lesnings-referansene i gudstjenestelisten er redigerbare for å kunne håndtere bruk av andre tekster på gitt dag i kirkeåret. <u>Se dokumentasjon ...</u>
- Mus-over lesnings-referansene viser innholdet for gjeldende lesning. Se dokumentasjon ...
- «Vis antall dåp» i gudstjenestelisten. Viser både totalt antall dåpsplasser og hvor mange som nå er reservert. Ved bruk av dåpspåmelding via nettsidene gir dette svært bra oversikt og kontroll. <u>Se dokumentasjon …</u>
- Valgt visning av kontakt-navn er flyttet til vinduet «Utseende». Se dokumentasjon ...
- Visning av liturgisk farge for dagene i kirkeåret. Se dokumentasjon ...

## Feilretting/optimalisering

- Fikset sortering av kontakter/grupper i filter-dialog.
- Spesielle tegn ( $\alpha \phi a$  m.fl) i egendefinerte felt OG funksjoner støttes.
- Bredde på dropdown i alle kolonner i gudstjenestelisten settes tilstrekkelig bred selv om kolonnen selv er veldig smal.
- En mengde småfeil er korrigert.
- Systemet er betydelig optimalisert mht. hastighet.

# b. Oppdatering 28. september 2016

- Håndtering av kolonner og egendefinerte felt er bygd om. For en bruker finner du dokumentasjon <u>her ...</u>
  - For en administrator finner du dokumentasjon her ...
- Ny funksjonalitet for styring av publisering av detaljer til nettside. <u>Se dokumentasjon ...</u>
- Også egendefinerte felt kan publiseres til detaljer på nettsidene.
- Rettet feil som gjorde at en gudstjeneste som ble først redigert i Medarbeideren mistet visning i Gudstjenesteplanleggeren.
- Generell feilretting og optimalisering.

## c. Oppdatering 17. oktober 2016

- Alle NYE gudstjenester settes som standard til status Bekreftet.
- Felt WWW tilgjengelig i gudstjenestelisten. Styrer valget «Publiser til nettside».
- Publisering til nettsidene av felt med Æ Ø Å fungerer korrekt.
- Navn på kirkeårsdag publiseres med fullt navn til nettsidene.
- Sortering av gudstjenestesteder er korrigert.
- Til-dato eksport Excel inkluderer (betyr nå TIL OG MED) valgt sluttdato.
- Feil med konfliktsjekking er korrigert.

- Innfylling av beløp Takkoffer forholder seg riktig i forhold til desimal-tegn på systemet.
- Generell feilretting og optimalisering.

# d. Oppdatering 14. februar 2017

- Ny standardkolonne: Uke (ukenummer)
- Statistikk: Rapporter både pr. kirke og pr. sogn.
- Ny innstilling på lokale: Kirke i sognet, Institusjon i sognet, Annet sted (for statistikken).
- Hendelser opprettet i Medarbeideren kan gis utvidelsen «Gudstjeneste» og på den måten få visning i Gudstjenesteplanleggeren. Motsatt kan hendelser som vises i LabOra Gudstjenesteplanlegger fjernes fra visningen der ved å ta bort denne utvidelsen. <u>Se</u> <u>dokumentasjon ...</u>
- Når kirkelig handling «Vigsel» settes, legges automatisk en ledig plass for vigselspåmelding til hendelsen.
- Ved grupper som ressurs for funksjon:
  - Gruppen knyttes riktig til funksjonen som ressurs.
  - Medlemmene i gruppen hentes riktig ved send e-post/SMS
- Google: Hendelser opprettet i Gudstjenesteplanleggeren synkroniserer riktig med Google.
- Publisering av detaljer til nettsider:
  - Målform settes ut fra pålogget målform for administrator som setter publiseringsinnstillingene.
  - Manglende detaljer publiseres korrekt.
- Feil ved publisering når lokale på avtale var endret er fikset.
- Feil ved konfliktsjekking når lokale på en avtale var endret er fikset.
- Generell feilretting og optimalisering.

## e. Oppdatering 6. september 2017

- Kopier gudstjeneste i Medarbeideren til en eller flere andre datoer. Gjør det enklere å planlegge gudstjenester gjennom høytider (jul/påske), og for kirker som har uregelmessig frekvens.
- Velg mellom liturgiske dager på en og samme dato (aktuelt på Tema-søndagene høsten 2017 OG 24. desember som både er 4. søndag i advent og Julaften.
- Ny rapport: Skriv ut takkofferliste.
- Husk brukerens siste organisasjon i Ny Gudstjenesteplan. Gjør det enklere for brukere som har tilgang til mange sokn, men i hovedsak arbeider i ett av dem.
- Generell feilretting og optimalisering.

## f. Oppdatering januar 2018

- Internett-rapport. Ny rapport-mulighet som erstatter alle de tusen Excel-ark som sendes rundt omkring ... <u>Se dokumentasjon ...</u>
- Gudstjenestestatistikken kan eksporteres til XML-fil som kan lastes opp på SSB sin nettside. <u>Se dokumentasjon ...</u>
- Generell feilretting og optimalisering.

# g. Oppdatering 9. juli 2018

- Støtte for to hoved-visninger (Gudstjeneste og Vigsel). <u>Se dokumentasjon ...</u> Hver visning vedlikeholder sin egen layout
- Endring i logikk for bruk av utvidelsene Gudstjeneste eller Vigsel og visning i Gudstjenesteplanleggeren. <u>Se dokumentasjon ...</u>
- Informasjon om eier-organisasjon vises på Egendefinerte felt. Se dokumentasjon ...
- Rapport Gudstjenesteliste (Excel-rapport) forholder seg også til eventuelle FILTER. <u>Se</u> <u>dokumentasjon</u>...
- Det legges automatisk til 1 ledig slot ved utvidelsen Vigsel
- Internett-rapport viser enten gudstjenester eller vigsler (baser på gjeldende visning). <u>Se</u> <u>dokumentasjon</u> ...

## Feil som er korrigert

- Publisering av detaljer til nettsidene fungerer korrekt på nynorsk
- Excel-rapport (Gudstjenesteliste) feilet i enkelte situasjoner. Noen kolonner/funksjoner fikk ikke riktig person-informasjon. Korrigert.
- Filter på "Steder" lagret ikke skikkelig i enkelte situasjoner. Korrigert.
- Layout ikke lagret skikkelig i enkelte situasjoner. Korrigert.

# 3. LabOra Gudstjenesteplanlegger

LabOra Gudstjenesteplanlegger erstatter langtids/kalender-planleggingen i «gamle» LabOra Gudstjeneste.

- Systemet er plattformuavhengig og nettbasert. Kan kjøres rett i nettleser eller via installert snarvei på skrivebordet.
- Både personer og grupper er mulige ressurser for roller/funksjoner.
- Automatisk visning av om personer er disponible for tjenester knyttet til den enkelte gudstjeneste.
- Visning av eventuelle konflikter mellom hendelser (lokale eller personer)
- Fantastisk elegant visning av nødvendige ressurser (personer og roller) og hendelser med manglende ressurser.
- Bruk av status-symboler gir enkel oversikt over gjeldende status til en gudstjeneste (Foreløpig Under planlegging Bekreftet).
- Ivaretar alle behov knyttet til gudstjenestestatistikken.
- God rettighetskontroll som ivaretar nødvendig kontroll over hvem som kan gjøre hva i større organisasjoner.
- Tilrettelagt for fargeblinde (Symboler har både farge OG form)
- Støtte for publisering til nettsider.

For at LabOra Gudstjenesteplanlegger skal fungere riktig, er det noen grunninnstillinger som må gjøres i Medarbeideren. Dette gjelder:

- Gudstjenestesteder
- Roller og funksjoner
- Takkofferliste
- Etiketter

Se eget avsnitt om <u>Innstillinger</u>.

# 4. Starte LabOra Gudstjenesteplanlegger

LabOra Gudstjenesteplanlegger startes fra Medarbeideren. Den vises som en egen modul i Medarbeideren. Klikk på symbol for LabOra Gudstjenesteplanlegger.

| ග                  | MEDARBEIDEREN         | P OPNE PROSTEMODULEN                                                                                                    | agrando.srilanka 🛞 🕞                                                                                                    |
|--------------------|-----------------------|----------------------------------------------------------------------------------------------------|----------------------------------------------------------------------------------------------------|
| [ <del>1-1</del> ] | 🐻 EIGENSKAPER 👱 BORTE | 🧏 FINN STATUS 🌔 OPPDATET 🧉 RAPPORTAR 🗭 FELLES ICAL 📔 SKJERMRAPPORT 🛛 NY AVTALE                                                                                                    | SØK ETTER AVTALE ERSTATT RESSURS                                                                                                    |
| £                  | VEL TYPE RESSURS      | o?                                                                                                    | · · ·                                                                                                    |
| r,                 | ✓ FILTER              | 20 MARS 2016 () - Palmesondag Etixettaa - Fukksion - No -                                                                                                    | mars-mai     mars - 2016     x     x |
| Ē                  | Favorittar            | Stornes menighet<br>20 søndag                                                                                                    | m         t         o         t         f         l         s         Zz           9         2:91         1         2         3         4         5         6         13         7           10         7         8         9         10         11         12         13         14         15         16         17         18         19         20         12         21         22         23         24         25         26         27         75           12         21         22         23         24         25         26         27         75                                                                                                    |
|                    | STENESTEPLANLEGGAR    | 08:00                                                                                                    | april - 2016<br>m t o t f i s<br>13 0 1 2 3<br>14 4 5 6 7 8 9 10                                                                                                    |
|                    |                       | 10:00                                                                                                    | 15 11 12 13 14 15 16 17<br>16 18 19 20 21 22 23 24<br>17 25 26 27 28 29 30<br>mai - 2016                                                                                                    |
|                    |                       | 11.00 Gudstjeneste Hovedgudstjeneste                                                                                                    | m t o t f l s<br>17 1<br>18 2 3 4 5 6 7 8<br>19 9 10 11 12 13 14 15<br>20 16 17 18 19 20 21 22                                                                                                    |
|                    |                       | agrando srilanka(Stornes storkirke)<br>agrando srilanka(Sandnes kirke)<br>agrando srilanka(Sandnes kirke)<br>agrando srilanka(Sandnes kirke)<br>agrando srilanka(Sandnes kirke)<br>agrando srilanka(Sandnes kirke)<br>agrando srilanka(Sandnes kirke)<br>agrando srilanka(Sandnes kirke)<br>agrando srilanka(Sandnes kirke) | 21 23 24 25 26 27 28 29<br>22 30 31 1 2 3 4 5                                                                                                    |
|                    |                       | 12:00                                                                                                    | -                                                                                                    |
|                    |                       | 13:00                                                                                                    | -                                                                                                    |
|                    |                       | 14:00                                                                                                    |                                                                                                    |
| EX.                |                       | 15:00                                                                                                    | •                                                                                                    |

## Hovedvinduet i LabOra Gudstjenesteplanlegger vises:

| æ                  | labOra       |       | TJENESTEP  | LANLEGGER        |                          |                  |                             |     |                |                     |                    | DAGFINN 🚳 🗗               |
|--------------------|--------------|-------|------------|------------------|--------------------------|------------------|-----------------------------|-----|----------------|---------------------|--------------------|---------------------------|
| [ <sup>1-1</sup> ] | VIS STED(ER) |       | ALLE -     | GUDSTJE          | NESTE FILTER             | • •              | OPPDATER GÅ TIL             |     | I DAG          | RAPPORTER           |                    | NY GUDSTJENESTEPLAN       |
| £                  | UTSEENDE     |       | /IS ANTALL | . ROLLER 📃 MAN   | GLENDE RESSURSER         | IS ANTALL DÂP    |                             |     | 6 🛛 🤿          | BEKREFT             | SLETT 🕤 Finn       |                           |
| R.                 | DATO         | TID   | DAG        | STED             | TITTEL                   | PREKENTEKST      | KIRKELIG HANDLING           | www | PREST          | ORGANIST            | KIRKEVERT          | NATTVERDMEDHJELPER        |
| 61                 | 15.07.2018   | 11:00 | 🔵 8 sit    | Stornes domkirke | Hovedgudstjeneste        | Mark 12,37b-44   | Gudstjeneste, Nattverd      |     | Alfon Nilsen   | Holger David Nilsen | Hans Henry Arntzen | Kari Normann              |
| Ē                  | 22.07.2018   | 11:00 | • 9 sit    | Stornes kirke    | Hovedgudstjeneste        | Joh 8,2-11       | Gudstjeneste, Nattverd      |     | Magne Pedersen | Hege Hansen         | Heidi Andersen     | Ola Normann               |
| <u>e</u> n         | 29.07.2018   | 11:00 | Olsok      | Stornes domkirke | Høytidsgudstjeneste      | Luk 9,23-26      | Gudstjeneste, Dåp, Nattverd |     | Alfon Nilsen   | Holger David Nilsen | Hans Henry Arntzen | Kari Normann              |
|                    | 05.08.2018   | 11:00 | 🔵 11 sit   | Stornes kirke    | Hovedgudstjeneste med då | Mark 2,23-28     | Gudstjeneste, Dåp, Nattverd |     | Magne Pedersen | Hege Hansen         | Heidi Andersen     | Ola Normann               |
|                    | 12.08.2018   | 11:00 | 🔵 12 sit   | Stornes domkirke | Gudstjeneste             | Luk 8,1-3        | Gudstjeneste, Dåp           |     | Alfon Nilsen   | Holger David Nilsen | Hans Henry Arntzen | Kari Normann              |
| Ē                  | 19.08.2018   | 11:00 | 🔵 13 sit   | Stornes kirke    | Høytidsgudstjeneste      | Luk 12,41-48     | Gudstjeneste, Dåp           |     | Magne Pedersen | Hege Hansen         | Hans Henry Arntzen | Kari Normann              |
|                    | 26.08.2018   | 11:00 | Ving       | Stornes domkirke | Hovedgudstjeneste        | Luk 17,7-10      | Gudstjeneste, Dåp           |     | Alfon Nilsen   | Holger David Nilsen | Heidi Andersen     | Velg                      |
|                    | 02.09.2018   | 11:00 | 🔵 15 sit   | Stornes kirke    | Hovedgudstjeneste        | Luk 10,38-42     | Gudstjeneste, Dåp           |     | Magne Pedersen | Hege Hansen         | Hans Henry Arntzen | Kari Normann              |
|                    | 16.09.2018   | 11:00 | 🔵 17 sit   | Stornes domkirke | Gudstjeneste             | Luk 7,11-17      | Gudstjeneste, Dåp           |     | Alfon Nilsen   | Hege Hansen         | Hans Henry Arntzen | Kari Normann, Ola Normann |
|                    | 23.09.2018   | 11:00 | 🔵 18 sit   | Fjelltoppen      | Gudstjeneste             | Matt 8,5-13      | Gudstjeneste                |     | Magne Pedersen | Holger David Nilsen | Heidi Andersen     | Kari Normann, Ola Normann |
|                    | 29.09.2018   | 14:00 | Mikkel     | Stornes domkirke | Vigsel                   | Luk 10,1-2.16-20 | Vigsel, Gudstjeneste        |     | Olga Einarsen  | Holger David Nilsen | Velg               | Velg                      |
|                    | 30.09.2018   | 11:00 | 🔵 19 sit   | Stornes domkirke | Høytidsgudstjeneste      | Joh 7,14-17      | Gudstjeneste, Dåp           |     | Alfon Nilsen   | Hege Hansen         | Hans Henry Arntzen | Kari Normann, Ola Normann |
|                    | 07.10.2018   | 11:00 | 🔵 20 sit   | Stornes kirke    | Gudstjeneste             | Mark 10,2-9      | Gudstjeneste, Dåp           |     | Magne Pedersen | Holger David Nilsen | Heidi Andersen     | Kari Normann, Ola Normann |
|                    | 14.10.2018   | 11:00 | 21 sit     | Stornes domkirke | Gudstjeneste             | Luk 16,19-31     | Gudstjeneste, Nattverd      |     | Alfon Nilsen   | Hege Hansen         | Hans Henry Arntzen | Velg                      |
|                    | 21.10.2018   | 11:00 | 22 sit     | Stornes kirke    | Hovedgudstjeneste med då | Ordsp 6,20-23a   | Gudstjeneste, Nattverd      |     | Alfon Nilsen   | Hege Hansen         | Heidi Andersen     | Ola Normann               |
|                    | 28.10.2018   | 11:00 | BoB        | Stornes domkirke | Gudstjeneste             | Luk 18,9-14      | Gudstjeneste, Nattverd      |     | Magne Pedersen | Holger David Nilsen | Hans Henry Arntzen | Velg                      |
|                    | 04.11.2018   | 11:00 | AH         | Stornes kirke    | Gudstjeneste             | Matt 5,13-16     | Gudstjeneste, Nattverd      |     | Alfon Nilsen   | Hege Hansen         | Heidi Andersen     | Velg                      |
|                    | 11.11.2018   | 11:00 | 25 sit     | Stornes domkirke | Gudstjeneste             | Matt 14,22-34    | Gudstjeneste, Nattverd      |     | Magne Pedersen | Holger David Nilsen | Hans Henry Arntzen | Velg                      |
|                    | 18.11.2018   | 11:00 | 🔵 26 sit   | Stornes kirke    | Gudstjeneste             | Joh 9,1-7.35b-38 | Gudstjeneste, Nattverd      |     | Alfon Nilsen   | Hege Hansen         | Hans Henry Arntzen | Velg                      |
|                    | 25.11.2018   | 11:00 | KrKo       | Stornes domkirke | Hovedgudstjeneste        | Matt 25,1-13     | Gudstjeneste, Nattverd      |     | Alfon Nilsen   | Hege Hansen         | Hans Henry Arntzen | Velg                      |
| 1×                 | 4            |       |            |                  |                          |                  |                             |     |                |                     |                    | ►                         |

# 5. Ny gudstjenesteplan

Klikk på knapp «Ny gudstjeneste plan» i hovedvinduet i LabOra Gudstjenesteplanlegger:

|           | labOra       |       |            | LANLEGGER        |                          |                  |                             |     |                |                     |                    | DAGFINN 🛞 🗗               |
|-----------|--------------|-------|------------|------------------|--------------------------|------------------|-----------------------------|-----|----------------|---------------------|--------------------|---------------------------|
|           | VIS STED(ER) |       | ALLE 📍     | GUDSTJE          | NESTE FILTER             | •                | OPPDATER GÂ TIL             |     | I DAG          | RAPPORTER           |                    | NY GUDSTJENESTEPLAN       |
| £         | UTSEENDE     |       | /IS ANTALL | ROLLER MAN       | GLENDE RESSURSER 🗌 V     | IS ANTALL DÂP    |                             |     | 🛯 🛛 🔿          | BEKREFT             | SLETT 🕤 Finn       |                           |
| G.        | DATO         | TID   | DAG        | STED             | TITTEL                   | PREKENTEKST      | KIRKELIG HANDLING           | www | PREST          | ORGANIST            | KIRKEVERT          | NATTVERDMEDHJELPER        |
| 19        | 15.07.2018   | 11:00 | 🔵 8 sit    | Stornes domkirke | Hovedgudstjeneste        | Mark 12,37b-44   | Gudstjeneste, Nattverd      |     | Alfon Nilsen   | Holger David Nilsen | Hans Henry Arntzen | Kari Normann              |
| (Ë)       | 22.07.2018   | 11:00 | 🔵 9 sit    | Stornes kirke    | Hovedgudstjeneste        | Joh 8,2-11       | Gudstjeneste, Nattverd      |     | Magne Pedersen | Hege Hansen         | Heidi Andersen     | Ola Normann               |
| <u></u> ~ | 29.07.2018   | 11:00 | Olsok      | Stornes domkirke | Høytidsgudstjeneste      | Luk 9,23-26      | Gudstjeneste, Dåp, Nattverd |     | Alfon Nilsen   | Holger David Nilsen | Hans Henry Arntzen | Kari Normann              |
|           | 05.08.2018   | 11:00 | 🔵 11 sit   | Stornes kirke    | Hovedgudstjeneste med då | Mark 2,23-28     | Gudstjeneste, Dåp, Nattverd |     | Magne Pedersen | Hege Hansen         | Heidi Andersen     | Ola Normann               |
|           | 12.08.2018   | 11:00 | 🔵 12 sit   | Stornes domkirke | Gudstjeneste             | Luk 8,1-3        | Gudstjeneste, Dåp           |     | Alfon Nilsen   | Holger David Nilsen | Hans Henry Arntzen | Kari Normann              |
| Ē         | 19.08.2018   | 11:00 | 🔵 13 sit   | Stornes kirke    | Høytidsgudstjeneste      | Luk 12,41-48     | Gudstjeneste, Dåp           |     | Magne Pedersen | Hege Hansen         | Hans Henry Arntzen | Kari Normann              |
|           | 26.08.2018   | 11:00 | Ving       | Stornes domkirke | Hovedgudstjeneste        | Luk 17,7-10      | Gudstjeneste, Dåp           |     | Alfon Nilsen   | Holger David Nilsen | Heidi Andersen     | Velg                      |
|           | 02.09.2018   | 11:00 | 🔵 15 sit   | Stornes kirke    | Hovedgudstjeneste        | Luk 10,38-42     | Gudstjeneste, Dåp           |     | Magne Pedersen | Hege Hansen         | Hans Henry Arntzen | Kari Normann              |
|           | 16.09.2018   | 11:00 | 🔵 17 sit   | Stornes domkirke | Gudstjeneste             | Luk 7,11-17      | Gudstjeneste, Dåp           |     | Alfon Nilsen   | Hege Hansen         | Hans Henry Arntzen | Kari Normann, Ola Normann |
|           | 23.09.2018   | 11:00 | 🔵 18 sit   | Fjelltoppen      | Gudstjeneste             | Matt 8,5-13      | Gudstjeneste                |     | Magne Pedersen | Holger David Nilsen | Heidi Andersen     | Kari Normann, Ola Normann |
|           | 29.09.2018   | 14:00 | Mikkel     | Stornes domkirke | Vigsel                   | Luk 10,1-2.16-20 | Vigsel, Gudstjeneste        |     | Olga Einarsen  | Holger David Nilsen | Velg               | Velg                      |
|           | 30.09.2018   | 11:00 | 🔵 19 sit   | Stornes domkirke | Høytidsgudstjeneste      | Joh 7,14-17      | Gudstjeneste, Dåp           |     | Alfon Nilsen   | Hege Hansen         | Hans Henry Arntzen | Kari Normann, Ola Normann |
|           | 07.10.2018   | 11:00 | 🔵 20 sit   | Stornes kirke    | Gudstjeneste             | Mark 10,2-9      | Gudstjeneste, Dåp           |     | Magne Pedersen | Holger David Nilsen | Heldi Andersen     | Kari Normann, Ola Normann |
|           | 14.10.2018   | 11:00 | 🔵 21 sit   | Stornes domkirke | Gudstjeneste             | Luk 16,19-31     | Gudstjeneste, Nattverd      |     | Alfon Nilsen   | Hege Hansen         | Hans Henry Arntzen | Velg                      |
|           | 21.10.2018   | 11:00 | 🔵 22 sit   | Stornes kirke    | Hovedgudstjeneste med då | Ordsp 6,20-23a   | Gudstjeneste, Nattverd      |     | Alfon Nilsen   | Hege Hansen         | Heidi Andersen     | Ola Normann               |
|           | 28.10.2018   | 11:00 | • ВоВ      | Stornes domkirke | Gudstjeneste             | Luk 18,9-14      | Gudstjeneste, Nattverd      |     | Magne Pedersen | Holger David Nilsen | Hans Henry Arntzen | Velg                      |
|           | 04.11.2018   | 11:00 | AH         | Stornes kirke    | Gudstjeneste             | Matt 5,13-16     | Gudstjeneste, Nattverd      |     | Alfon Nilsen   | Hege Hansen         | Heidi Andersen     | Velg                      |
|           | 11.11.2018   | 11:00 | 🔵 25 sit   | Stornes domkirke | Gudstjeneste             | Matt 14,22-34    | Gudstjeneste, Nattverd      |     | Magne Pedersen | Holger David Nilsen | Hans Henry Arntzen | Velg                      |
|           | 18.11.2018   | 11:00 | 🔵 26 sit   | Stornes kirke    | Gudstjeneste             | Joh 9,1-7.35b-38 | Gudstjeneste, Nattverd      |     | Alfon Nilsen   | Hege Hansen         | Hans Henry Arntzen | Velg                      |
|           | 25.11.2018   | 11:00 | KrKo       | Stornes domkirke | Hovedgudstjeneste        | Matt 25,1-13     | Gudstjeneste, Nattverd      |     | Alfon Nilsen   | Hege Hansen         | Hans Henry Arntzen | Velg                      |
| Ξ×        |              |       |            |                  |                          |                  |                             |     |                |                     |                    |                           |

#### Dette vinduet vises:

| æ   | 190019 - Cudstjenest  | EPLANLEGGER  |             |                 |           |           |           |          |                    |                  | DAGFINN 🛞 🗗       |
|-----|-----------------------|--------------|-------------|-----------------|-----------|-----------|-----------|----------|--------------------|------------------|-------------------|
|     | NY PLAN               |              |             |                 |           |           |           |          |                    | Í                | 🛞 LUKK            |
| æ   | PLANLEGGING           | PLAN         | Fjelltopper | n 02.07.2018-03 | 2.01.2019 |           |           |          |                    |                  | OPPRETT HENDELSER |
| r,  |                       | TITTEL       |             |                 | Ŧ         |           | E         | TIKETT   |                    | •                |                   |
| d-h |                       | ORGANISASJON | Stornes     | menighet        | •         |           | s         | TED      | Fjelltoppen        | •                |                   |
| E,  | PUBLISER TIL NETTSIDE |              |             |                 |           |           |           |          |                    |                  |                   |
|     | OPPRETT KUN EN GUD    | STJENESTE    | IIVE        | Då ogu          |           | 0 1401010 | <b>60</b> | 504      | 02 02 2019 [11] 71 | 02 01 2019 [1-1] |                   |
| Ü   | REGERESSIGNET         |              | one         | Son             | •         | VARIGHEI  | 00        |          |                    |                  |                   |
|     | KIRKELIG HANDLING     | DÂD          |             | NATD            | 200       | VICE      |           | GUDSTIEM | OTE                |                  |                   |
| É,  | KOLONNER              | FUNKCION     |             |                 | DEDCO     |           |           | CODUNCIA |                    |                  |                   |
|     |                       | FUNKSJONE    | ĸ           |                 | LEGG      | TIL.      |           |          | •                  |                  |                   |
|     |                       |              |             |                 |           |           |           |          |                    |                  |                   |
|     |                       |              |             |                 |           |           |           |          |                    |                  |                   |
|     |                       |              |             |                 |           |           |           |          |                    |                  |                   |
|     |                       |              |             |                 |           |           |           |          |                    |                  |                   |
|     |                       |              |             |                 |           |           |           |          |                    |                  |                   |
|     |                       |              |             |                 |           |           |           |          |                    |                  |                   |
|     |                       |              |             |                 |           |           |           |          |                    |                  |                   |
| Ξ×  | 4                     |              |             |                 |           |           |           |          |                    |                  |                   |

I vindu for ny gudstjenesteplan velges:

## Tittel

Tittel er navnet på avtalen slik den vil vises i Gudstjenesteplanleggeren (og Medarbeideren). Velg fra listen, **eller skriv inn ønsket navn**.

|                           | • |
|---------------------------|---|
| Hovedgudstjeneste         |   |
| Hovedgudstjeneste med dåp |   |
| Gudstjeneste              |   |
| Gudstjeneste med dåp      |   |
| Familiegudstjeneste       |   |
| Høymesse                  |   |
| Kveldsgudstjeneste        |   |
|                           |   |

Tittel på enkelthendelser kan selvsagt senere endres i gudstjenestelisten.

## **Etikett**

Velg en eller flere etikett(er) alle gudstjenester du skal planlegge vil få:

| VELG         | • |
|--------------|---|
| Ingen        |   |
| 🔄 🌒 blå      |   |
| Gudstjeneste |   |
| 🔴 Møte       |   |
| 😑 rød        |   |
| Virksomhet   |   |

Oppsett av etiketter gjøres i Medarbeideren.

#### Organisasjon

Avhengig av hvilke/hvilken organisasjon(er) du har tilgang til i Medarbeideren. Valg av organisasjon styrer hvilke *lokaler* som kan velges som *Sted*:

| NY PLAN     |              |                                         |   |         |                   |   |
|-------------|--------------|-----------------------------------------|---|---------|-------------------|---|
| PLANLEGGING | PLAN         | Stornes storkirke 16.03.2016-16.09.2016 |   |         |                   |   |
|             | TITTEL       |                                         | • | ETIKETT | VELG              | • |
|             |              |                                         |   |         |                   |   |
|             | ORGANISASJON | Stornes menighet                        | • | STED    | Stornes storkirke | • |
|             |              |                                         |   | ·       |                   |   |
|             |              |                                         |   | PUBLISE | RTIL NETISIDE     |   |

Har du tilgang til flere organisasjoner, vil Gudstjenesteplanleggeren *huske* hvilken organisasjon du brukte sist og velge denne.

## Sted (i valgt organisasjon)

Velg gudstjeneste-sted i aktuell organisasjon. Alle lokaler som er satt til «Tillat for planlegging i LabOra Gudstjenesteplanlegger». Se eget avsnitt om oppsett av gudstjeneste-steder <u>her...</u>

## Publiser til nettside

Publiser denne gudstjenesten til kalender på nettsiden.

#### Regelmessighet

Her er valgene for regelmessighet:

| REGELMESSIGHET HVER | 1 | • | UKE | PÅ | SØN | • | 11:00 | ٢ |
|---------------------|---|---|-----|----|-----|---|-------|---|
|---------------------|---|---|-----|----|-----|---|-------|---|

Første felt angir uke-frekvens.

Andre felt angir ukedag.

Siste felt angir klokkeslett for gudstjenestene du skal opprette.

#### Varighet

Her angis varighet hver gudstjeneste skal ha i kalenderen. Standard-innstilling er 60 min.

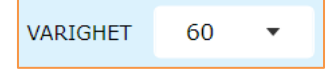

#### Start- og sluttdato

Her angis start- og sluttdato for gudstjenestene du vil planlegge:

| FRA | 08.03.2016 | -11-<br> | TIL | 08.09.2016 | [ <del> - </del> ] |
|-----|------------|----------|-----|------------|--------------------|
|     |            |          |     |            |                    |

Standard startdato er dagens dato. Standard sluttdato er 6 måneder frem.

#### **Kirkelig handling**

Her velger du hvilken type kirkelig handling (Utvidelse) du skal planlegge:

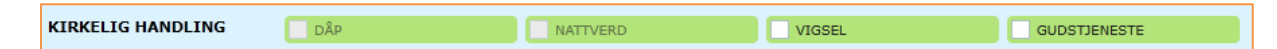

MERK: Gudstjeneste eller vigsel må velges for at hendelser tillates å bli opprettet.

#### **Funksjoner (kolonner)**

Her velger du funksjoner og kolonner for planen du skal lage.

| KOLONNER | FUNKSJONER | PERSONER |
|----------|------------|----------|
|          |            |          |

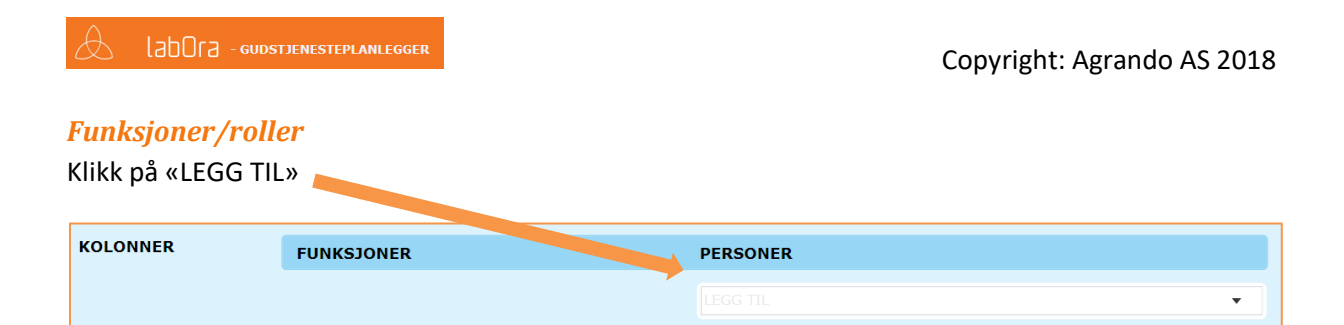

Alle tilgjengelige funksjoner vises i en liste:

| KOLONNER | FUNKSJONER | PERSONER                  |
|----------|------------|---------------------------|
|          |            | LEGG TIL 👻                |
|          |            | Dørvakt                   |
|          |            | Kirketjener               |
|          |            | Kirkevert                 |
|          |            | Nattverdmedhjelper        |
|          |            | Organist                  |
|          |            | Prest                     |
|          |            | Trosopplæringsmedarbeider |
|          |            |                           |

Legg til de funksjoner du ønsker i din plan (Oppsett av funksjoner gjøres i Medarbeideren). Resultatet kan se slik ut:

| KOLONNER | FUNKSJONER |   |    | PERSONER |   |   |
|----------|------------|---|----|----------|---|---|
|          | Prest      | 1 | •• |          | • |   |
|          | Organist   | 1 | •• |          | • |   |
|          | Kirkevert  | 1 | 00 | VELG     | • | Ŵ |
|          |            |   |    | LEGG TIL |   | • |

Merk at du også kan bestemme **ANTALL** personer som trengs i de forskjellige roller. Denne informasjonen kan senere brukes for å enkelt se hvilke gudstjenester du mangler ressurser til.

## Personer til funksjoner

I LabOra Gudstjenesteplanlegger kan du også allerede når planen opprettes velge personer til de forskjellige funksjoner.

Klikk på «VELG» under personer for funksjonen Prest. Alle personer knyttet til rollen Prest vises:

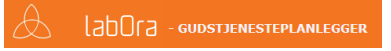

## Copyright: Agrando AS 2018

| KOLONNER | FUNKSJONER |   |    | PERSON | VER                                                        |   |
|----------|------------|---|----|--------|------------------------------------------------------------|---|
|          | Prest      | 1 | •• |        | <b>•</b>                                                   |   |
|          | Organist   | 1 | •• |        | Bjørn Levig Berg (Prest)<br>Hanne Christine Larsen (Prest) |   |
|          | Kirkevert  | 1 | •• |        | Alfon Nilsen (Prest)<br>Olga Einarsen (Prest)              | Ŵ |
|          |            |   |    |        | Sigve Fast (Prest)                                         | • |
|          |            |   |    |        | Magne Pedersen (Prest)                                     |   |
|          |            |   |    |        | ALLE PERSONER                                              |   |

Du kan velge en eller flere personer til rollen. Trykker du på knappen «ALLE PERSONER» har du mulighet for å velge fra ALLE kontakter ELLER grupper som finnes i Medarbeideren.

Resultatet kan se slik ut:

| KOLONNER | FUNKSJONER |   |    | PERSONER      |   |          |
|----------|------------|---|----|---------------|---|----------|
|          | Prest      | 1 | •• | Olga Einarsen | • | 1        |
|          | Organist   | 1 | •• | Hege Hansen   | • | Ŵ        |
|          | Kirkevert  | 2 | •• |               | • | <b>i</b> |
|          |            |   |    |               |   | •        |

## **Opprett nye gudstjenester**

Klikk på «Opprett hendelser» for å opprette gudstjeneste-planen:

| æ   | 1900 - Gudstjenesti | EPLANLEGGER  |              |                     |           |            |    |              |              |            | DAGFINN 🕸 🗗       |
|-----|---------------------|--------------|--------------|---------------------|-----------|------------|----|--------------|--------------|------------|-------------------|
|     | NY PLAN             |              |              |                     |           |            |    |              |              |            | LUKK              |
| æ   | PLANLEGGING         | PLAN         | Stornes stor | rkirke 02.07.2018-0 | 2.01.2019 |            |    |              |              |            | OPPRETT HENDELSER |
| E9  |                     | TITTEL       | Gudstjenes   | ite                 | •         |            |    | ETIKETT      | Gudstjeneste | •          |                   |
| Ē   |                     | ORGANISASJON | Stomes n     | henighet            | ·         |            |    | DUBLISER TIL | NETTSIDE     |            |                   |
| 8   | OPPRETT KUN ÉN GUD  | STJENESTE    |              | - 9                 |           |            |    |              | 10           | deb.       |                   |
|     | REGELMESSIGHET      | HVER 1 V     | UKE          | PA SØN              | • 11:00   | U VARIGHET | 60 | ✓ FNA        | 02.07.2018   | 02:01:2019 |                   |
| 1   | KIRKELIG HANDLING   | DÂP          |              | NATTVERD            |           | VIGSEL     |    | GUDSTJENE    | STE          |            |                   |
| El, | KOLONNER            | FUNKSJONE    | ł            |                     | PERSON    | ER         |    |              |              |            |                   |
|     |                     |              |              |                     |           |            |    |              | •            |            |                   |
|     |                     |              |              |                     |           |            |    |              |              |            |                   |
|     |                     |              |              |                     |           |            |    |              |              |            |                   |
|     |                     |              |              |                     |           |            |    |              |              |            |                   |
|     |                     |              |              |                     |           |            |    |              |              |            |                   |
|     |                     |              |              |                     |           |            |    |              |              |            |                   |
|     |                     |              |              |                     |           |            |    |              |              |            |                   |
| EX. | <                   |              |              |                     |           |            |    |              |              | -          |                   |

LabOra Gudstjenesteplanlegger vil nå opprette gudstjenester basert på de valg du har gjort i vinduet for ny gudstjenesteplan. Gudstjenestene vil vises i hovedvinduet i LabOra Gudstjenesteplanlegger:

| æ        | labOra       | - GUDS | TJENESTEP                | LANLEGGER         |                |               |                  |                   |            |              |                     | DAGFINN (      | 3 E•      |
|----------|--------------|--------|--------------------------|-------------------|----------------|---------------|------------------|-------------------|------------|--------------|---------------------|----------------|-----------|
|          | VIS STED(ER) |        | STORNE                   | S STORKIRKE 🔻     | GUDSTJENESTE 🔻 | FILTER 🔻      | OPPDA            | TER GÂTIL         | <b>∢</b> ► | I DAG        | RAPPORTER           | NY GUDSTJE     | NESTEPLAN |
| æ        | UTSEENDE     |        | VIS ANTALL               | ROLLER MAN        |                | IS ANTALL DÂP |                  | 6                 |            | BEKREFT      | SLETT 🕥             | Finn           |           |
| R.       | DATO         | TID    | DAG                      | STED              | TITTEL         | STATUS        | PREKENTEKST      | KIRKELIG HANDLING | www        | PREST        | ORGANIST            | KIRKEVERT      | NATTVERI  |
| 13       | 05.08.2018   | 11:00  | 🔵 11 sit                 | Stornes storkirke | Gudstjeneste   | Bekreftet     | Mark 2,23-28     | Gudstjeneste      |            | Alfon Nilsen | Holger David Nilsen | Heidi Andersen | Velg      |
| [12]     | 12.08.2018   | 11:00  | 🔵 12 sit                 | Stornes storkirke | Gudstjeneste   | Bekreftet     | Luk 8,1-3        | Gudstjeneste      |            | Alfon Nilsen | Holger David Nilsen | Heidi Andersen | Velg      |
| <u>⊸</u> | 19.08.2018   | 11:00  | 🔵 13 sit                 | Stornes storkirke | Gudstjeneste   | Bekreftet     | Luk 12,41-48     | Gudstjeneste      |            | Alfon Nilsen | Holger David Nilsen | Heidi Andersen | Velg      |
|          | 1 26.08.2018 | 11:00  | <ul> <li>Ving</li> </ul> | Stornes storkirke | Gudstjeneste   | Bekreftet     | Luk 17,7-10      | Gudstjeneste      |            | Alfon Nilsen | Holger David Nilsen | Heidi Andersen | Velg      |
|          | 02.09.2018   | 11:00  | 🔵 15 sit                 | Stornes storkirke | Gudstjeneste   | Bekreftet     | Luk 10,38-42     | Gudstjeneste      |            | Alfon Nilsen | Holger David Nilsen | Heidi Andersen | Velg      |
|          | 09.09.2018   | 11:00  | 🔵 16 sit                 | Stornes storkirke | Gudstjeneste   | Bekreftet     | 1 Pet 4,12-19    | Gudstjeneste      |            | Alfon Nilsen | Holger David Nilsen | Heidi Andersen | Velg      |
|          | 16.09.2018   | 11:00  | 🔵 17 sit                 | Stornes storkirke | Gudstjeneste   | Bekreftet     | Luk 7,11-17      | Gudstjeneste      |            | Alfon Nilsen | Holger David Nilsen | Heidi Andersen | Velg      |
|          | 23.09.2018   | 11:00  | 🔵 18 sit                 | Stornes storkirke | Gudstjeneste   | Bekreftet     | Matt 8,5-13      | Gudstjeneste      |            | Alfon Nilsen | Holger David Nilsen | Heidi Andersen | Velg      |
|          | 30.09.2018   | 11:00  | 🔵 19 sit                 | Stornes storkirke | Gudstjeneste   | Bekreftet     | Joh 7,14-17      | Gudstjeneste      |            | Alfon Nilsen | Holger David Nilsen | Heidi Andersen | Velg      |
|          | 07.10.2018   | 11:00  | 🔵 20 sit                 | Stornes storkirke | Gudstjeneste   | Bekreftet     | Mark 10,2-9      | Gudstjeneste      |            | Alfon Nilsen | Holger David Nilsen | Heidi Andersen | Velg      |
|          | 14.10.2018   | 11:00  | 🔵 21 sit                 | Stornes storkirke | Gudstjeneste   | Bekreftet     | Luk 16,19-31     | Gudstjeneste      |            | Alfon Nilsen | Holger David Nilsen | Heidi Andersen | Velg      |
|          | 1.10.2018    | 11:00  | 🔵 22 sit                 | Stornes storkirke | Gudstjeneste   | Bekreftet     | Ordsp 6,20-23a   | Gudstjeneste      |            | Alfon Nilsen | Holger David Nilsen | Heidi Andersen | Velg      |
|          | 28.10.2018   | 11:00  | BoB                      | Stornes storkirke | Gudstjeneste   | Bekreftet     | Luk 18,9-14      | Gudstjeneste      |            | Alfon Nilsen | Holger David Nilsen | Heidi Andersen | Velg      |
|          | 04.11.2018   | 11:00  | AH                       | Stornes storkirke | Gudstjeneste   | Bekreftet     | Matt 5,13-16     | Gudstjeneste      |            | Alfon Nilsen | Holger David Nilsen | Heidi Andersen | Velg      |
|          | 11.11.2018   | 11:00  | 🔵 25 sit                 | Stornes storkirke | Gudstjeneste   | Bekreftet     | Matt 14,22-34    | Gudstjeneste      |            | Alfon Nilsen | Holger David Nilsen | Heidi Andersen | Velg      |
|          | 18.11.2018   | 11:00  | 🔵 26 sit                 | Stornes storkirke | Gudstjeneste   | Bekreftet     | Joh 9,1-7.35b-38 | Gudstjeneste      |            | Alfon Nilsen | Holger David Nilsen | Heidi Andersen | Velg      |
|          | 25.11.2018   | 11:00  | 🔵 KrKo                   | Stornes storkirke | Gudstjeneste   | Bekreftet     | Matt 25,1-13     | Gudstjeneste      |            | Alfon Nilsen | Holger David Nilsen | Heidi Andersen | Velg      |
|          | 02.12.2018   | 11:00  | 🔵 1sia                   | Stornes storkirke | Gudstjeneste   | Bekreftet     | Matt 21,10-17    | Gudstjeneste      |            | Alfon Nilsen | Holger David Nilsen | Heidi Andersen | Velg      |
|          | 09.12.2018   | 11:00  | 🔵 2sia                   | Stornes storkirke | Gudstjeneste   | Bekreftet     | Joh 16,21-24     | Gudstjeneste      |            | Alfon Nilsen | Holger David Nilsen | Heidi Andersen | Velg      |
| I×       | 16.12.2018   | 11:00  | 🔵 3sia                   | Stornes storkirke | Gudstjeneste   | Bekreftet     | Joh 5,31-36      | Gudstjeneste      |            | Alfon Nilsen | Holger David Nilsen | Heidi Andersen | Velg      |

Alle gudstjenester settes til status «Bekreftet» når de opprettes.

MERK: Når nye gudstjenester/vigsler er opprettet, setter Gudstjenesteplanleggeren startdato til den første hendelsen i den nye serien du har planlagt, OG filter på stedet du nå har planlagt for.

# **Opprett kun ÉN gudstjeneste**

For å opprette kun ÉN ny gudstjeneste, krysser du av her:

| NY PLAN               |              |                                |       |          |    |             |             |                |
|-----------------------|--------------|--------------------------------|-------|----------|----|-------------|-------------|----------------|
| PLANLEGGING           | PLAN         | Fjelltopper .1.2017-06.11.2017 |       |          |    |             |             |                |
|                       | TITTEL       | velg                           | •     |          |    | ETIKETT     |             | -              |
|                       |              |                                |       |          |    |             |             |                |
|                       | ORGANISASJON | Stornes menighet               | •     |          |    | STED        | Fjelltoppen | •              |
|                       |              |                                |       |          |    | PUBLISER TI | L NETTSIDE  |                |
| 🖌 OPPRETT KUN ÉN GUDS | STJENESTE    |                                |       |          |    |             |             |                |
| REGELMESSIGHET        | HVER 1 V     | uke på søn 🔻                   | 11:00 | UARIGHET | 60 | ▼ DATO      | 06.11.2017  | TIL 06.11.2017 |

Ellers er alle valg identiske som når du oppretter FLERE gudstjenester i en gudstjenesteplan.

## Kopiere gudstjeneste i Medarbeideren

LabOra Gudstjenesteplanlegger har en smart funksjon for kopiering av planlagte hendelser. Dette gjør du i Medarbeideren.

Finn gudstjenesten du vil kopiere i kalenderen i Medarbeideren, høyre-klikk og velg «Kopier»:

| 🔤 Medarb    | peideren                                        |                                                                                                    | – 6 X                                                                                                    |
|-------------|-------------------------------------------------|----------------------------------------------------------------------------------------------------|----------------------------------------------------------------------------------------------------|
| ත           | MEDARBEIDEREN                                   | 🏆 Арне реобтик                                                                                                    | ODULEN DAGFINN 🛞                                                                                                    |
| [ <u></u> ] | 🐻 EGENSKAPER 👱 BORTE                            | STINN STATUS 🕥 OPPOATER 📋 UTSKRIFT 🚼 FELLES ICAL 📋 SKJERMRAAPPORT                                                  | SØK ETTER AVTALER ERSTATT RESSURS                                                                                                    |
| £           | ✓ VELG RESSURSTYPER                             | GÅ TIL DATO I DAG UKE MÅNED TIDSLINE LISTEVISNING FLERE DAGER +                                                    |                                                                                                    |
| J.s         | V FILTER                                        | 10 SEPTEMBER 2017 Vingårdssandag / 14. sandag i treenighetstiden     ETIXETTER      FUNKSION      Stornes menighet | september-november                                                                                                    |
| Ē           | Min Kalender (Administration bot     Favoritter | 10 sondag                                                                                                    | 35         28         29         30         31         1         2         3         #           36         4         5         6         7         8         9         10           37         11         12         13         14         15         16         17           38         18         19         20         21         22         23         24 |
| 8           | Stornes menignet                                | 08:00                                                                                                    | * 39 25 26 27 28 29 30 AM                                                                                                    |
|             |                                                 | 09100                                                                                                    | 39         1           40         2         3         4         5         6         7         8           41         9         10         11         12         13         14         15           42         16         17         18         19         20         21         22           42         25         26         27         28         20         |
|             |                                                 | 10:00                                                                                                    | 44 30 31<br>november - 2017<br>m t o t f i s<br>44 5 6 7 8 9 100 11 12<br>46 13 14 15 16 17 18 19                                                                                                    |
|             |                                                 | 11:00 Gudstjeneste<br>11:00 I Loo 12:00 Betloer<br>11:00 - 12:00 Betloer                                           | 47         20         21         22         23         24         25         26           48         27         28         29         30         1         2         3           49         4         5         6         7         8         9         10                                                                                                    |
|             |                                                 | 12:00 Slett                                                                                                    | V AVANSERT FILTER                                                                                                    |
|             |                                                 | Kopier                                                                                                    |                                                                                                    |
|             |                                                 | 13100 Unk fra Gi spesialtigang                                                                                     | Gudstjeneste 🥏 😣 🚃 🍵                                                                                                    |
|             |                                                 | G8 tri dato                                                                                                    | TIDSPUNKT<br>11.00 - 12.00                                                                                                    |
|             |                                                 |                                                                                                    | LOKALE                                                                                                    |
|             |                                                 | 15:00                                                                                                    | Stornes kirke                                                                                                    |
|             |                                                 |                                                                                                    | KONTAKTER<br>Hege Hansen, Alvhild Norbotn, Sigve                                                                                                    |
|             |                                                 | 16:00                                                                                                    | Fast                                                                                                    |
|             |                                                 |                                                                                                    | Petter Gustav Nilsen                                                                                                    |
| ≣×          |                                                 | 17:00                                                                                                    | •                                                                                                    |

#### Dette vinduet vises:

| 😑 Medart | eideren |       |           |       |        |           |           |           |    |      |       |        |       |      |           |           |    |      |        |        |         |      |           |           |    |                                |      |          |         |      |       |       |       |            | -       | - 0 | × |
|----------|---------|-------|-----------|-------|--------|-----------|-----------|-----------|----|------|-------|--------|-------|------|-----------|-----------|----|------|--------|--------|---------|------|-----------|-----------|----|--------------------------------|------|----------|---------|------|-------|-------|-------|------------|---------|-----|---|
| G        |         | ARBEI | DERE      |       |        |           |           |           |    |      |       |        |       |      |           |           |    |      |        |        |         |      |           |           |    |                                |      |          | P       | ÅPNE | PRO   | STEMO | DULEN |            | DAGFINN |     |   |
| r1-13    |         | _     | _         | _     | _      | _         | _         | _         | _  | _    | _     | _      | _     | _    | _         | 20        | 17 |      | _      | _      | _       | _    | _         | _         | _  | _                              | _    | _        | _       | _    | _     |       |       |            |         |     |   |
|          |         |       |           | atamb | or - 2 | 017       |           |           | _  |      |       | ktoba  | - 201 | 7    |           | ~         |    |      |        | uambu  | or - 20 | 117  |           |           |    |                                | de   | ramb     | vr - 20 | 117  |       |       |       |            |         |     |   |
| ß        |         | man.  | tir.      | ons.  | tor.   | fre.      | lør.      | søn.      |    | man. | tir.  | ons.   | tor.  | fre. | lør.      | søn.      |    | man. | tir.   | ons.   | tor.    | fre. | lør.      | søn.      |    | man.                           | tir. | ons.     | tor.    | fre. | lør.  | søn.  |       | $(\times)$ | LUKK    |     |   |
| 8        | 35      | 28    | 29        | 30    | 31     | 1         | 2         | 3         | 39 |      |       |        |       |      |           | 1         | 44 |      |        | 1      | 2       | 3    | 4         | 5         | 48 |                                |      |          |         | 1    | 2     | 3     |       |            |         |     |   |
| g g      | 36      | 4     | 5         | 6     | 7      | 8         | 9         | 10        | 40 | 2    | 3     | 4      | 5     | 6    | 7         | 8         | 45 | 6    | 7      | 8      | 9       | 10   | 11        | 12        | 49 | 4                              | 5    | 6        | 7       | 8    | 9     | 10    |       |            |         |     |   |
| Ŭ        | 38      | 18    | 19        | 20    | 21     | 22        | 23        | 24        | 41 | 16   | 17    | 18     | 12    | 20   | 21        | 22        | 40 | 20   | 21     | 22     | 23      | 24   | 25        | 26        | 50 | 18                             | 12   | 20       | 21      | 22   | 23    | 24    |       |            | LIM INN |     |   |
| Ē        | 39      | 25    | 26        | 27    | 28     | 29        | 30        |           | 43 | 23   | 24    | 25     | 26    | 27   | 28        | 29        | 48 | 27   | 28     | 29     | 30      |      |           |           | 52 | 25                             | 26   | 27       | 28      | 29   | 30    | 31    |       |            |         |     |   |
|          |         |       |           |       | 201    | 0         |           |           | 44 | 30   | 31    |        | 201   | 0    |           | _         |    |      |        |        |         |      |           |           |    |                                |      | 2010     |         |      | _     |       |       |            |         |     |   |
|          | _       |       | ر<br>مانه | anuar | - 2010 | 0         | Loca.     |           |    |      | Ale . | ebruar | - 201 | 0    | Inte      |           |    |      | A.1.0. | mars - | 2018    | 4.4  | Late.     |           |    |                                | Al a | aprii -  | 2018    | 4.0  | l ere |       |       |            |         |     |   |
|          | 1       | man.  | 2         | ons.  | tor.   | fre.<br>5 | 1ør.<br>6 | søn.<br>7 | 5  | man. | tir.  | ons.   | tor.  | 17e. | ıør.<br>3 | søn.<br>4 | 9  | man. | tir.   | ons.   | tor.    | Tre. | iør.<br>3 | søn.<br>4 | 13 | man.                           | tır. | ons.     | tor.    | tre. | iør.  | søn.  |       |            |         |     |   |
| Ē        | 2       | 8     | 9         | 10    | 11     | 12        | 13        | 14        | 6  | 5    | 6     | 7      | 8     | 9    | 10        | 11        | 10 | 5    | 6      | 7      | 8       | 9    | 10        | 11        | 14 | 2                              | 3    | 4        | 5       | 6    | 7     | 8     |       |            |         |     |   |
|          | 3       | 15    | 16        | 17    | 18     | 19        | 20        | 21        | 7  | 12   | 13    | 14     | 15    | 16   | 17        | 18        | 11 | 12   | 13     | 14     | 15      | 16   | 17        | 18        | 15 | 9                              | 10   | 11       | 12      | 13   | 14    | 15    |       |            |         |     |   |
| 1        | 4       | 22    | 23        | 24    | 25     | 26        | 27        | 28        | 8  | 19   | 20    | 21     | 22    | 23   | 24        | 25        | 12 | 19   | 20     | 21     | 22      | 23   | 24        | 25        | 16 | 16                             | 17   | 18       | 19      | 20   | 21    | 22    |       |            |         |     |   |
| Å        | 5       | 29    | 30        | 31    |        |           |           |           | 9  | 26   | 27    | 28     |       |      |           |           | 13 | 26   | 27     | 28     | 29      | 30   | 31        |           | 1/ | 17 23 24 25 26 27 28 <b>29</b> |      |          |         |      |       |       |       |            |         |     |   |
|          | _       |       |           | mai - | 2018   |           |           |           | _  |      |       | juni - | 2018  |      |           | _         | _  |      |        | juli - | 2018    |      |           | _         | 10 | 50                             | а    | lugust   | - 201   | 8    |       | _     |       |            |         |     |   |
|          |         | man.  | tir.      | ons.  | tor.   | fre.      | lør.      | søn.      |    | man. | tir.  | ons.   | tor.  | fre. | lør.      | søn.      |    | man. | tir.   | ons.   | tor.    | fre. | lør.      | søn.      |    | man.                           | tir. | ons.     | tor.    | fre. | lør.  | søn.  |       |            |         |     |   |
|          | 18      |       | 1         | 2     | 3      | 4         | 5         | 6         | 22 |      |       |        |       | 1    | 2         | 3         | 26 |      |        |        |         |      |           | 1         | 31 |                                |      | 1        | 2       | 3    | 4     | 5     |       |            |         |     |   |
|          | 19      | 7     | 8         | 9     | 10     | 11        | 12        | 13        | 23 | 4    | 5     | 6      | 7     | 8    | 9         | 10        | 27 | 2    | 3      | 4      | 5       | 6    | 7         | 8         | 32 | 6                              | 7    | 8        | 9       | 10   | 11    | 12    |       |            |         |     |   |
|          | 20      | 14    | 15        | 16    | 17     | 18        | 19        | 20        | 24 | 11   | 12    | 13     | 14    | 15   | 16        | 17        | 28 | 9    | 10     | 11     | 12      | 13   | 14        | 15        | 33 | 13                             | 14   | 15       | 16      | 17   | 18    | 19    |       |            |         |     |   |
|          | 21      | 21    | 22        | 23    | 24     | 25        | 26        | 27        | 25 | 18   | 19    | 20     | 21    | 22   | 23        | 24        | 29 | 16   | 17     | 18     | 19      | 20   | 21        | 22        | 34 | 20                             | 21   | 22       | 23      | 24   | 25    | 26    |       |            |         |     |   |
|          | 22      | 20    | 29        | 50    | 51     |           |           |           | 20 | 25   | 20    | 21     | 20    | 29   | 50        |           | 31 | 30   | 31     | 25     | 20      | 21   | 20        | 29        | 22 | 21                             | 20   | 29       | 50      | 51   |       |       |       |            |         |     |   |
|          | _       |       | se        | otemb | er - 2 | 018       | _         | _         | _  |      | 0     | ktobe  | - 201 | 18   | _         | _         |    |      | no     | vembe  | er - 20 | )18  | _         | _         | _  |                                | de   | sembe    | er - 20 | 018  | _     | _     |       |            |         |     |   |
|          |         | man.  | tir.      | ons.  | tor.   | fre.      | lør.      | søn.      |    | man. | tir.  | ons.   | tor.  | fre. | lør.      | søn.      |    | man. | tir.   | ons.   | tor.    | fre. | lør.      | søn.      |    | man.                           | tir. | ons.     | tor.    | fre. | lør.  | søn.  |       |            |         |     |   |
|          | 35      |       |           |       |        |           | 1         | 2         | 40 | 1    | 2     | 3      | 4     | 5    | 6         | 7         | 44 |      |        |        | 1       | 2    | 3         | 4         | 48 |                                |      |          |         |      | 1     | 2     |       |            |         |     |   |
|          | 36      | 3     | 4         | 5     | 6      | 7         | 8         | 9         | 41 | 8    | 9     | 10     | 11    | 12   | 13        | 14        | 45 | 5    | 6      | 7      | 8       | 9    | 10        | 11        | 49 | 3                              | 4    | 5        | 6       | 7    | 8     | 9     |       |            |         |     |   |
|          | 37      | 10    | 11        | 12    | 13     | 14        | 15        | 16        | 42 | 15   | 16    | 17     | 18    | 19   | 20        | 21        | 46 | 12   | 13     | 14     | 15      | 16   | 17        | 18        | 50 | 10                             | 11   | 12       | 13      | 14   | 15    | 16    |       |            |         |     |   |
|          | 30      | 24    | 18        | 19    | 20     | 21        | 22        | 23        | 43 | 22   | 23    | 24     | 25    | 26   | 27        | 28        | 47 | 19   | 20     | 21     | 22      | 23   | 24        | 25        | 51 | 24                             | 18   | 19<br>26 | 20      | 21   | 22    | 23    |       |            |         |     |   |
|          | 39      | -4    | 20        | 20    | 21     | 20        | 29        | 50        |    | 25   | 30    | 31     |       |      |           |           | 40 | 20   | 21     | 20     | 23      | 50   |           |           | 1  | 31                             | 1    | 2        | 3       | 4    | 5     | 6     |       |            |         |     |   |
|          |         |       |           |       |        |           |           |           |    |      |       |        |       |      |           |           |    |      |        |        |         |      |           |           |    |                                |      |          |         |      |       |       |       |            |         |     |   |
| X        |         |       |           |       |        |           |           |           |    |      |       |        |       |      |           |           |    |      |        |        |         |      |           |           |    |                                |      |          |         |      |       |       |       |            |         |     |   |

Hold nede Ctrl-knappen mens du velger de datoene du vil kopiere gudstjenesten til. Klikk «Lim inn».

# 6. Vis hendelser opprettet i Medarbeideren

Hendelser opprettet i Medarbeideren kan også gis visning i LabOra Gudstjenesteplanlegger.

## Utvidelsene «Gudstjeneste» eller «Vigsel»

Alle hendelser som opprettes i LabOra Gudstjenesteplanlegger får enten utvidelsen «Gudstjeneste» eller utvidelsen «Vigsel». Det er derfor slike hendelser er synlige i Gudstjenesteplanleggeren (og ikke bare i Medarbeideren).

Hendelser som er **opprettet i Medarbeideren** kan også gis disse utvidelsene, og på den måten få visning i LabOra Gudstjenesteplanlegger. Dette kan være nyttig når en har først opprettet hendelser i Medarbeideren som en siden ønsker skal være synlige i Gudstjenesteplanleggeren. Motsatt kan en «fjerne» hendelser fra visning i LabOra Gudstjenesteplanlegger ved å ta bort utvidelsen «Gudstjeneste» eller «Vigsel».

# Sett utvidelsene «Gudstjeneste/Vigsel» på hendelse i Medarbeideren

| BESKRIVELSE    |                                                                                               |
|----------------|-----------------------------------------------------------------------------------------------|
| EMNE           | Gudstjeneste                                                                                  |
| ETIKETTER      | Gudstjeneste                                                                                  |
| EIER           | Petter Gustav Nilsen                                                                          |
| START          | 19.02.2017 11:00 () SLUTT 19.02.2017 12:30 ()                                                 |
| PÅMINNELSE     | HELDAGSAVTALE                                                                                 |
| TYPE UTVIDELSE | ✓       DÅP         ○       DÅPSSAMTALE         ○       NATTVERD         ✓       GUDSTJENESTE |

Dette gjøres ved å åpne avtalen i Medarbeideren.

Er utvidelsen «Gudstjeneste» eller Vigsel huket av, betyr det at hendelsen gis visning i LabOra Gudstjenesteplanlegger.

## MERK:

For at en hendelse skal vises i LabOra Gudstjenesteplanlegger, må også gjeldende lokale være satt opp til «Tillat for planlegging i LabOra gudstjenesteplanlegger». Denne innstillingen settes i administrasjonsmodulen. <u>Se dokumentasjon ...</u>

# 7. Hovedvinduet: Gudstjenestelisten

Dette vinduet er stedet for det daglige arbeid med gudstjenesteplanen. Her finnes funksjonalitet for redigering, filtrering og andre nødvendige operasjoner i det jevne arbeidet med gudstjenesteplanen.

Når du åpner gudstjenestelisten vil den alltid starte med forrige søndag som startdato.

| æ  | labOra       | - GUDS | TJENESTEP  | LANLEGGER        |                          |                  |                             |     |                |                     |                    | dagfinn 🕸 🗗               |
|----|--------------|--------|------------|------------------|--------------------------|------------------|-----------------------------|-----|----------------|---------------------|--------------------|---------------------------|
|    | VIS STED(ER) |        | ALLE       | GUDSTJE          | NESTE FILTER             | •                | OPPDATER GÂ TIL             |     | I DAG          | RAPPORTER           |                    | NY GUDSTJENESTEPLAN       |
| æ  | UTSEENDE     |        | VIS ANTALL | ROLLER MAN       | GLENDE RESSURSER         | IS ANTALL DÂP    |                             |     | 6 🛛 🤿          | BEKREFT             | SLETT 🕤 Finn       |                           |
| e. | DATO         | TID    | DAG        | STED             | TITTEL                   | PREKENTEKST      | KIRKELIG HANDLING           | www | PREST          | ORGANIST            | KIRKEVERT          | NATTVERDMEDHJELPER        |
| 13 | 15.07.2018   | 11:00  | 🔵 8 sit    | Stornes domkirke | Hovedgudstjeneste        | Mark 12,37b-44   | Gudstjeneste, Nattverd      |     | Alfon Nilsen   | Holger David Nilsen | Hans Henry Arntzen | Kari Normann              |
| Ē  | 22.07.2018   | 11:00  | 🔵 9 sit    | Stornes kirke    | Hovedgudstjeneste        | Joh 8,2-11       | Gudstjeneste, Nattverd      |     | Magne Pedersen | Hege Hansen         | Heidi Andersen     | Ola Normann               |
| ĿА | 29.07.2018   | 11:00  | Olsok      | Stornes domkirke | Høytidsgudstjeneste      | Luk 9,23-26      | Gudstjeneste, Dåp, Nattverd |     | Alfon Nilsen   | Holger David Nilsen | Hans Henry Arntzen | Kari Normann              |
| 8  | 05.08.2018   | 11:00  | 🔵 11 sit   | Stornes kirke    | Hovedgudstjeneste med då | Mark 2,23-28     | Gudstjeneste, Dåp, Nattverd |     | Magne Pedersen | Hege Hansen         | Heidi Andersen     | Ola Normann               |
|    | 12.08.2018   | 11:00  | 🔵 12 sit   | Stornes domkirke | Gudstjeneste             | Luk 8,1-3        | Gudstjeneste, Dåp           |     | Alfon Nilsen   | Holger David Nilsen | Hans Henry Arntzen | Kari Normann              |
| Ē  | 19.08.2018   | 11:00  | 🔵 13 sit   | Stornes kirke    | Høytidsgudstjeneste      | Luk 12,41-48     | Gudstjeneste, Dåp           |     | Magne Pedersen | Hege Hansen         | Hans Henry Arntzen | Kari Normann              |
|    | 26.08.2018   | 11:00  | Ving       | Stornes domkirke | Hovedgudstjeneste        | Luk 17,7-10      | Gudstjeneste, Dåp           |     | Alfon Nilsen   | Holger David Nilsen | Heidi Andersen     | Velg                      |
|    | 02.09.2018   | 11:00  | 🔵 15 sit   | Stornes kirke    | Hovedgudstjeneste        | Luk 10,38-42     | Gudstjeneste, Dåp           |     | Magne Pedersen | Hege Hansen         | Hans Henry Arntzen | Kari Normann              |
|    | 16.09.2018   | 11:00  | 🔵 17 sit   | Stornes domkirke | Gudstjeneste             | Luk 7,11-17      | Gudstjeneste, Dåp           |     | Alfon Nilsen   | Hege Hansen         | Hans Henry Arntzen | Kari Normann, Ola Normann |
|    | 23.09.2018   | 11:00  | 🔵 18 sit   | Fjelltoppen      | Gudstjeneste             | Matt 8,5-13      | Gudstjeneste                |     | Magne Pedersen | Holger David Nilsen | Heidi Andersen     | Kari Normann, Ola Normann |
|    | 29.09.2018   | 14:00  | Mikkel     | Stornes domkirke | Vigsel                   | Luk 10,1-2.16-20 | Vigsel, Gudstjeneste        |     | Olga Einarsen  | Holger David Nilsen | Velg               | Velg                      |
|    | 30.09.2018   | 11:00  | 🔵 19 sit   | Stornes domkirke | Høytidsgudstjeneste      | Joh 7,14-17      | Gudstjeneste, Dåp           |     | Alfon Nilsen   | Hege Hansen         | Hans Henry Arntzen | Kari Normann, Ola Normann |
|    | 07.10.2018   | 11:00  | 20 sit     | Stornes kirke    | Gudstjeneste             | Mark 10,2-9      | Gudstjeneste, Dåp           |     | Magne Pedersen | Holger David Nilsen | Heidi Andersen     | Kari Normann, Ola Normann |
|    | 14.10.2018   | 11:00  | 🔵 21 sit   | Stornes domkirke | Gudstjeneste             | Luk 16,19-31     | Gudstjeneste, Nattverd      |     | Alfon Nilsen   | Hege Hansen         | Hans Henry Arntzen | Velg                      |
|    | 21.10.2018   | 11:00  | 🔵 22 sit   | Stornes kirke    | Hovedgudstjeneste med då | Ordsp 6,20-23a   | Gudstjeneste, Nattverd      |     | Alfon Nilsen   | Hege Hansen         | Heidi Andersen     | Ola Normann               |
|    | 28.10.2018   | 11:00  | BoB        | Stornes domkirke | Gudstjeneste             | Luk 18,9-14      | Gudstjeneste, Nattverd      |     | Magne Pedersen | Holger David Nilsen | Hans Henry Arntzen | Velg                      |
|    | 04.11.2018   | 11:00  | AH         | Stornes kirke    | Gudstjeneste             | Matt 5,13-16     | Gudstjeneste, Nattverd      |     | Alfon Nilsen   | Hege Hansen         | Heidi Andersen     | Velg                      |
|    | 11.11.2018   | 11:00  | 🔵 25 sit   | Stornes domkirke | Gudstjeneste             | Matt 14,22-34    | Gudstjeneste, Nattverd      |     | Magne Pedersen | Holger David Nilsen | Hans Henry Arntzen | Velg                      |
|    | 18.11.2018   | 11:00  | 🔵 26 sit   | Stornes kirke    | Gudstjeneste             | Joh 9,1-7.35b-38 | Gudstjeneste, Nattverd      |     | Alfon Nilsen   | Hege Hansen         | Hans Henry Arntzen | Velg                      |
|    | 25.11.2018   | 11:00  | KrKo       | Stornes domkirke | Hovedgudstjeneste        | Matt 25,1-13     | Gudstjeneste, Nattverd      |     | Alfon Nilsen   | Hege Hansen         | Hans Henry Arntzen | Velg                      |
| Ξ× | •            |        |            |                  |                          |                  |                             |     |                |                     |                    | *                         |

Nedenfor følger en beskrivelse av alle funksjonene som er tilgjengelige i gudstjenestelisten.

# Funksjoner i gudstjenestelisten

## Vis sted(er)

Her velger du hvilke kirker/gudstjenestesteder du vil se gudstjenester fra.

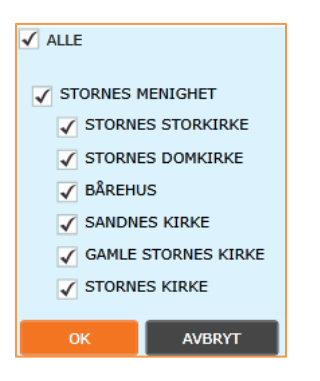

## Visning

Du kan velge mellom to hoved-visninger i Gudstjenesteplanleggeren:

- Gudstjeneste

- Vigsel

| GUDSTJENESTE | -  |
|--------------|----|
| VIGSEL       |    |
| GUDSTJENESTE | ΞF |

Visninger gjør det enklere for all som planlegger både gudstjenester og vigsler i Gudstjenesteplanleggeren å veksle mellom visning av disse.

Merk:

- Hver visning lagrer automatisk sin egen layout. Det betyr at du kan ha helt forskjellig layout for visningen Gudstjeneste og visningen Vigsel.
- Når du skifter visning blir alle Filter (se punkt nedenfor) automatisk nullstilt.
- Vil du se både gudstjenester og vigsler kan du gjøre det ved å velge filter under «Kirkelig handling» (se punkt nedenfor).
- Når en lager internettrapport (se mer om det <u>her ...</u>), vil den ta hensyn til valgt visning.

## **Filter**

Klikk «Filter» for å finne valgene for filtrering:

| PERSONER                            | • |
|-------------------------------------|---|
|                                     |   |
| ETIKETT                             | • |
|                                     |   |
| STATUS                              | • |
|                                     |   |
| KIRKELIG HANDLING                   | • |
|                                     |   |
| GUDSTJENESTER SOM MANGLER RESSURSER | • |
|                                     |   |
| ТØМ                                 |   |
|                                     | _ |
| OK AVBRYT                           |   |
|                                     |   |

#### Personer

Velg å filtrere på personer som har roller i gudstjenesteplanen.

## **Etikett**

Velg å filtrere på etiketter som er brukt i gudstjenesteplanen.

## **Status**

Velg å filtrere på statuser som er brukt i gudstjenesteplanen.

## Kirkelig handling

Velg å filtrere på «Kirkelig handling» (Dåp, Gudstjeneste, Nattverd, Vigsel) som er brukt i gudstjenesteplanen.

## Gudstjenester som mangler ressurser

Velg å filtrere visning av alle gudstjenester som mangler ressurser.

## Tøm

Klikk «Tøm» for å fjerne alle filtervalg.

#### **Oppdater**

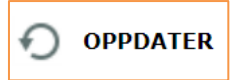

Oppdaterer visningen.

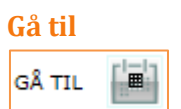

Velge dato du vil navigere til.

## Bla frem og tilbake

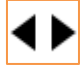

Bla til forrige/neste side i gudstjenesteplanen.

I dag

I DAG

Naviger til i dag (= fra og med forrige søndag)

Rapporter

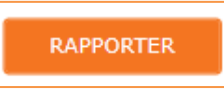

Her finner du forskjellige rapportmuligheter i LabOra Gudstjenesteplanlegger:

## Gudstjenesteliste (Excel-rapport)

| Gudst  | jenesteliste     |            |            | $\otimes$         |
|--------|------------------|------------|------------|-------------------|
| 🖌 GUDS | STJENESTELISTE T | AKKOFFER   | STATISTIKK | INTERNETT-RAPPORT |
| START  | 06.11.2017 SLUTT | 04.02.2018 |            |                   |
|        |                  |            |            |                   |
|        |                  |            |            | OK AVBRYT         |

Gudstjenesteliste lager en rapport til Excel. Velg start- og sluttdato for hendelser du ønsker å eksportere. Eksporterte data vil være identisk med viste kolonner (antall kolonner og rekkefølge).

Merk: Valg du har gjort på VIS STED(ER) og eventuelt valgte FILTER blir også gjort gjeldende i Excelrapporten.

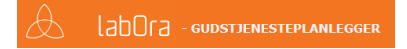

## Takkoffer (Excel-rapport)

| Takko      | ffer          |                        |            | $\otimes$         |  |
|------------|---------------|------------------------|------------|-------------------|--|
| GUDS START | ТЈЕNESTELISTE | AKKOFFER<br>04.02.2018 | STATISTIKK | INTERNETT-RAPPORT |  |
|            |               |                        |            | OK AVBRYT         |  |

Eksporterer en rapport til Excel med oversikt over takkoffer for valgt periode.

Merk: Valg du har gjort på VIS STED(ER) og eventuelt valgte FILTER blir også gjort gjeldende i Excelrapporten.

Statistikk (spesialrapport for årsstatistikk)

| Statis | tikk         |        |            |         |           |            |           |       | $\otimes$ |
|--------|--------------|--------|------------|---------|-----------|------------|-----------|-------|-----------|
| GUDS   | TJENESTELIST | Е 🗌 Т/ | AKKOFFER   | S.      | TATISTIKK | IN IN      | ERNETT-RA | PPORT |           |
| START  | 18.01.2018   |        | 18.04.2018 | STED(ER | ALLE 🔻    |            |           |       |           |
|        |              |        |            |         |           | Import-fil | ОК        | AVBRY | т         |

Velg steder og start/slutt-dato. Klikk «OK». Ferdig rapport til den årlige statistikken genereres. Valget «Import-fil» eksporterer automatisk årsstatistikken til en XML-fil som kan lastes direkte opp til SSB.

#### Internett-rapport

| Internett-rapport                                                                                                    | $\otimes$          |
|----------------------------------------------------------------------------------------------------|--------------------|
| GUDSTJENESTELISTE TAKKOFFER STATISTIKK                                                                               | INTERNETT-RAPPORT  |
|                                                                                                    |                    |
|                                                                                                    | KOLONNER           |
| Gudstjenester i Stornes (Petter Gustav Nilsen)                                                                       | Dato               |
| Stornes domkirke. Stornes kirke                                                                                      | Tid                |
|                                                                                                    | Sted               |
| Heimen +++ (Petter Gustav Nilsen)                                                                                    | DAG                |
| Heimen, Stornes kirke, Åsnes kapell                                                                                  | Tittel             |
| <b>F</b> -                                                                                                    | Prekentekst        |
| Stornes NN (Petter Gustav Nilsen)                                                                                    | KIRKELIG HANDLING  |
| Fjelltoppen, Stornes domkirke, Stornes kirke                                                                         | PREST              |
| Marelan (Better Custou Nilson)                                                                                       | ORGANIST           |
|                                                                                                    | NATTVERDMEDHJELPER |
| Fjelltoppen, Heimen, Sandnes kirke, Skien kirke, Stornes domkirke, Stornes kirke, Stornes<br>storkirke, Åsnes kapell | KIRKEVERT          |
|                                                                                                    | KIRKETJENER        |
|                                                                                                    | 1. lesning         |
|                                                                                                    |                    |
|                                                                                                    |                    |
| NY RAPPORT REDIGER E-POST                                                                                            | AVBRYT             |

Internett-rapport er en rapport der du ved hjelp av en lenke kan gi hvem som helst tilgang til å se gudstjenesteplanen i nettleseren. **Rapporten erstatter alle de Excel-ark med tjenestelister for frivillige m.m. som jevnlig sendes ut - enten papirkopier eller som vedlegg til e-poster.** Internettrapport gir en helt ny mulighet til å alltid sørge for at mottager har en oppdatert rapport (henter data dynamisk fra Gudstjenesteplanleggeren hver gang noen bruker lenken).

Internett-rapporter er felles for alle brukere som har tilgang til Gudstjenesteplanleggeren i din(e) organisasjon(er).

I listen vises de rapporter som er laget tidligere:

| Gudstjenester i Stornes (Petter Gustav Nilsen)                                                                      |   |
|----------------------------------------------------------------------------------------------------|---|
| Stornes domkirke, Stornes kirke                                                                                     |   |
| Heimen +++ (Petter Gustav Nilsen)                                                                                   |   |
| Heimen, Stornes kirke, Åsnes kapell                                                                                 |   |
| Stornes NN (Petter Gustav Nilsen)                                                                                   |   |
| Fjelltoppen, Stornes domkirke, Stornes kirke                                                                        |   |
| Vigsler (Petter Gustav Nilsen)                                                                                      |   |
| Fjelltoppen, Heimen, Sandnes kirke, Skien kirke, Stornes domkirke, Stornes kirke, Storne<br>storkirke, Åsnes kapell | S |

Klikker du på de blå lenkene (f.eks. «Alle gudstjenester» i listen ovenfor) åpnes en nettside som viser aktuell rapport:

| ١          | TestRa | pport            |       | Sted              | l(er): Storn  | ies domkirke,       | Stornes kirke      |                      | A                    | labOra        |       |
|------------|--------|------------------|-------|-------------------|---------------|---------------------|--------------------|----------------------|----------------------|---------------|-------|
| Personer:  | Alle   |                  |       | Forrige           | Neste I dag   | 9                   |                    |                      |                      |               |       |
| DATO       | DAG    | STED             | TID   | TITTEL            | PREST         | ORGANIST            | KIRKEVERT          | KIRKETJENER          | KIRKELIG<br>HANDLING | PREKENTEKST   | TAKI  |
| 21.01.2018 | 3siå   | Stornes kirke    | 11:00 | Gudstjeneste      | Olga Einarsen | Hege Hansen         | Hans Henry Arntzen | Tor Sørby            | Dåp, Nattverd        | Joh 4,4-26    | Norg  |
| 21.01.2018 | 3siå   | Stornes domkirke | 11:00 | Hovedgudstjeneste | Sigve Fast    | Holger David Nilsen | Christine Lysell   | Bjørn Olav Steinmoen | Nattverd             | Joh 4,4-26    |       |
| 28.01.2018 | Såm    | Stornes kirke    | 11:00 | Gudstjeneste      | Alfon Nilsen  | Holger David Nilsen | Heidi Andersen     | Glenn Danielsen      | Nattverd             | Rom 10,13-17  | Syke  |
| 28.01.2018 | Såm    | Stornes domkirke | 11:00 | Hovedgudstjeneste | Sigve Fast    | Hege Hansen         | Christine Lysell   |                      | Nattverd             | Rom 10,13-17  |       |
| 04.02.2018 | KrFo   | Stornes domkirke | 11:00 | Hovedgudstjeneste | Sigve Fast    | Holger David Nilsen | Christine Lysell   |                      | Nattverd             | Mark 9,2-13   |       |
| 04.02.2018 | KrFo   | Stornes kirke    | 11:00 | Gudstjeneste      | Olga Einarsen | Hege Hansen         | Hans Henry Arntzen | Tor Sørby            | Dåp, Nattverd        | Mark 9,2-13   | Navi  |
| 11.02.2018 | Fastel | Stornes domkirke | 11:00 | Hovedgudstjeneste | Sigve Fast    | Hege Hansen         | Christine Lysell   |                      | Nattverd             | Joh 12,20-33  |       |
| 11.02.2018 | Fastel | Stornes kirke    | 11:00 | Gudstjeneste      | Alfon Nilsen  | Holger David Nilsen | Heidi Andersen     | Glenn Danielsen      | Nattverd             | Joh 12,20-33  | Kirke |
| 18.02.2018 | 1sif   | Stornes domkirke | 11:00 | Hovedgudstjeneste | Sigve Fast    | Hege Hansen         | Christine Lysell   |                      | Nattverd             | Matt 16,21-23 |       |
| 18.02.2018 | 1sif   | Stornes kirke    | 11:00 | Gudstjeneste      | Olga Einarsen | Holger David Nilsen | Hans Henry Arntzen | Tor Sørby            | Dåp, Nattverd        | Matt 16,21-23 | Kirke |
| 25.02.2018 | 2sif   | Stornes domkirke | 11:00 | Hovedgudstjeneste | Sigve Fast    | Hege Hansen         | Christine Lysell   |                      | Nattverd             | 1 Mos 3,8-15  |       |
| 25.02.2018 | 2sif   | Stornes kirke    | 11:00 | Gudstjeneste      | Alfon Nilsen  | Holger David Nilsen | Heidi Andersen     | Glenn Danielsen      | Nattverd             | 1 Mos 3,8-15  | Nors  |
| 04.03.2018 | 3sif   | Stornes domkirke | 11:00 | Hovedgudstjeneste | Sigve Fast    | Hege Hansen         | Christine Lysell   |                      | Nattverd             | Mark 9,17-29  |       |
| 04.03.2018 | 3sif   | Stornes kirke    | 11:00 | Gudstjeneste      | Olga Einarsen | Holger David Nilsen | Hans Henry Arntzen | Tor Sørby            | Nattverd             | Mark 9,17-29  | OAS   |
| 11.03.2018 | 4sif   | Stornes domkirke | 11:00 | Hovedgudstjeneste | Sigve Fast    | Hege Hansen         | Christine Lysell   |                      | Nattverd             | Joh 3,11-16   |       |
| 11.03.2018 | 4sif   | Stornes kirke    | 11:00 | Gudstjeneste      | Alfon Nilsen  | Holger David Nilsen | Heidi Andersen     | Glenn Danielsen      | Nattverd             | Joh 3,11-16   | Små   |
| 18.03.2018 | MB     | Stornes domkirke | 11:00 | Hovedgudstjeneste | Sigve Fast    | Hege Hansen         | Christine Lysell   |                      | Nattverd             | Luk 1,46-55   |       |
| 18.03.2018 | MB     | Stornes kirke    | 11:00 | Gudstjeneste      | Olga Einarsen | Holger David Nilsen | Hans Henry Arntzen | Tor Sørby            | Nattverd             | Luk 1,46-55   | Støn  |
| 25.03.2018 | Palm   | Stornes domkirke | 11:00 | Hovedgudstjeneste | Sigve Fast    | Hege Hansen         | Christine Lysell   |                      | Nattverd             | Matt 26,6-13  |       |
| 25.03.2018 | Palm   | Stornes kirke    | 11:00 | Gudstjeneste      | Alfon Nilsen  | Holger David Nilsen | Heidi Andersen     | Glenn Danielsen      | Nattverd             | Matt 26,6-13  | Apne  |

Velg person i listen «Personer» for å filtrere på gudstjenester valgt person har en oppgave i. Slik kan mottaker av rapport-lenken enkelt finne de gudstjenester en selv skal gjøre tjeneste på. Bare personer som finnes i noen av de VISTE kolonnene finnes i listen.

Naviger i rapporten ved å klikke på knappene:

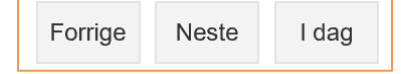

## Ny internett-rapport

Klikk på «Ny rapport».

| Internett-rapport                                                                                                    | $\otimes$           |
|----------------------------------------------------------------------------------------------------|---------------------|
| GUDSTJENESTELISTE TAKKOFFER STATISTIKK                                                                               | ✓ INTERNETT-RAPPORT |
|                                                                                                    |                     |
|                                                                                                    | KOLONNER            |
| Alle gudstjenester                                                                                                   | DATO                |
| Eielleanna Usiman Candess liste Obien liste Starson dembiste Starson liste Starson                                   | DAG                 |
| storkirke, Åsnes kapell                                                                                              | TID 🔍               |
| <b>F</b> •                                                                                                    | STED                |
| Internettrapport Stornes kirke                                                                                       | TITTEL              |
| Stornes kirke                                                                                                    | PREKENTEKST         |
|                                                                                                    | PREST               |
| Min rapport                                                                                                    | ORGANIST            |
| Fjelltoppen, Heimen, Sandnes kirke, Skirn kirke, Stornes domkirke, Stornes kirke, Stornes<br>storkirke, Åsnes kapell | TAKKOFFER TIL       |
|                                                                                                    |                     |
| Rapport Stornes domkirke                                                                                             |                     |
| Stornes domkirke                                                                                                    |                     |
|                                                                                                    |                     |
|                                                                                                    |                     |
|                                                                                                    |                     |
| ¥                                                                                                    |                     |
| NY RAPPORT REDIGER E-POST                                                                                            | AVBRYT              |

## Følgende vindu vises:

| Internett-rapport                                                                                                    |                                                                                                    | $\otimes$                       |
|----------------------------------------------------------------------------------------------------|----------------------------------------------------------------------------------------------------|---------------------------------|
| GUDSTJENESTELISTE TAKKOFFER                                                                                                    | STATISTIKK                                                                                                | ✓ INTERNETT-RAPPORT<br>KOLONNER |
| HENDELSER<br>DATO<br>STED<br>TID<br>UKE<br>TITTEL                                                                                                    | GUDSTJENESTE<br>KIRKELIG HANDLING<br>1. LESNING<br>2. LESNING<br>PREKENTEKST<br>DAG<br>TAKKOFFER TIL<br>C |                                 |
| FUNKSJONER<br>DØRVAKT (Stornes menighet)<br>KIRKETJENER (Stornes menighet)<br>KIRKEVERT (Stornes menighet)<br>NATTVERDMEDHJELPER (Stornes menighet)<br>ORGANIST (Stornes menighet) | EGENDEFINERTE FELT<br>DFDSD<br>ERDSD<br>FB<br>HYD<br>HYD<br>HYDERA<br>KOMMENTAR                           | Î                               |
|                                                                                                    |                                                                                                    | LAGRE AVBRYT                    |

TITTEL: Gi rapporten det navnet du vil.

Gudstjeneste eller Vigsel: Rapporten vil vise gudstjenester eller vigsler basert på gjeldende visning. STED(ER): Velg hvilke steder som skal inkluderes i rapporten.

Klikk på  $\bigcirc$  for å legge et felt til i rapporten. Feltet legges til i listen KOLONNER. Det kan se ut som følgende:

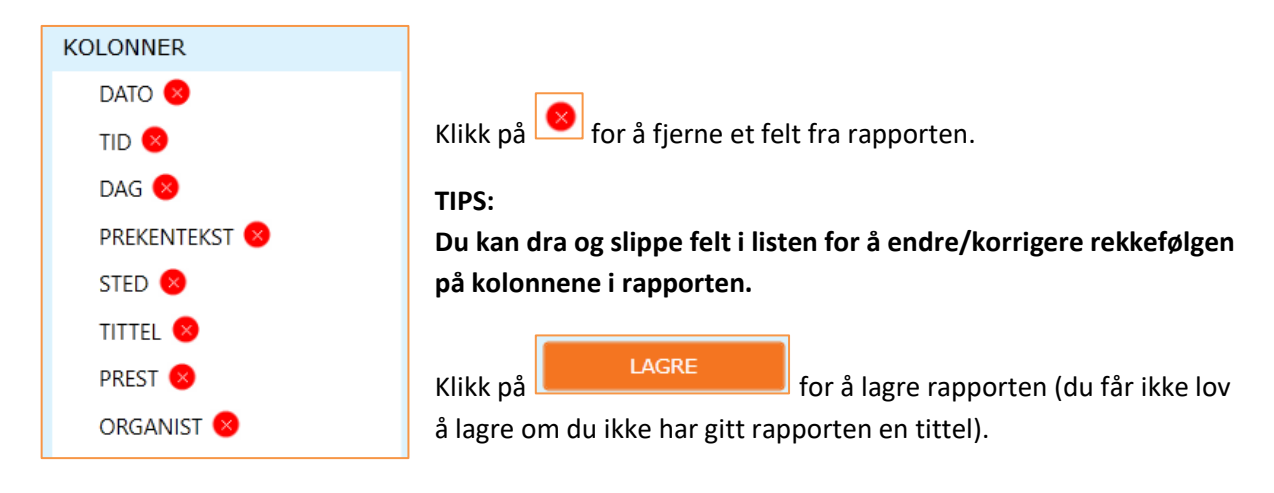

Din nye rapport vises nå i listen over tilgjengelige rapporter:

| Internett-rapport                                                                                                    |             | $\otimes$                    |
|----------------------------------------------------------------------------------------------------|-------------|------------------------------|
| GUDSTJENESTELISTE TAKKOFFER STATISTIKK                                                                                                    | V           | INTERNETT-RAPPORT            |
|                                                                                                    |             | KOLONNER                     |
| Gudstjenester i Stornes (Petter Gustav Nilsen)<br>Stornes domkirke, Stornes kirke                                                                     | <u>ش</u> (۲ | Dato                         |
| Heimen +++ (Petter Gustav Nilsen)<br>Heimen, Stornes kirke, Åsnes kapell                                                                              | ▣           | Tid<br>Tittel<br>Prekentekst |
| Min rapport (Petter Gustav Nilsen)<br>Fjelltoppen, Stornes domkirke, Stornes kirke, Stornes storkirke                                                 |             | PREST                        |
| Stornes NN (Petter Gustav Nilsen)<br>Fjelltoppen, Stornes domkirke, Stornes kirke                                                                     | <u>ش</u> (۲ | NATTVERDMEDHJELPER           |
| Vigsler (Petter Gustav Nilsen)<br>Fjelltoppen, Heimen, Sandnes kirke, Skien kirke, Stornes domkirke, Stornes kirke, Storne<br>storkirke, Åsnes kapell | 5<br>S      |                              |
| NY RAPPORT REDIGER E-POST                                                                                                    |             | AVBRYT                       |

## Rediger internett-rapport

Klikk på «Rediger» for å redigere internett-rapport. Vinduet som vises er identisk med vinduet for å lage ny rapport (se ovenfor).

## Slett internett-rapport

Klikk på i listen for å slette en internett-rapport. Du får en advarsel før den slettes. MERK at en slettet internett-rapport ikke kan gjenopprettes.

## Kopier lenke

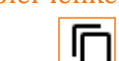

Klikk på for å kopiere lenken for valgt rapport til utklippstavlen. Etterpå kan du lime inn denne lenken i en e-post for å sende den til noen, i en nettleser for å se rapporten, eller som lenke på en nettside som skal åpne rapporten.

## E-post

Her kan du sende en e-post (som automatisk setter inn lenke til valgt rapport) til dem du vil skal ha rapporten:

| S      | MED.4 | ARBEIDER     | EN    |             |                                |                        |                           |   | DA               | GFINN 🛞 🗗            |
|--------|-------|--------------|-------|-------------|--------------------------------|------------------------|---------------------------|---|------------------|----------------------|
| 1<br>1 | S     | Send E       | -post |             |                                |                        |                           |   | E-POST           | E-POST HISTORIKK     |
| ~<br>~ | E     | E-POST       |       |             |                                |                        |                           |   | 🔆 LUKK<br>🤤 SEND |                      |
|        | ,     | моттаке      | R (   | VIS BARE DE | SOM MANGLER E-POST             | Søk etter kontakt      | LEGG TIL                  |   | EKSPOR           | TER E-POST HISTORIKK |
| Ð      |       |              | Kari  |             |                                | Normann                | kare@normann.no           |   |                  |                      |
| 1      | -     | $\checkmark$ | Ola   |             |                                | Normann                | ola@normann.no            |   |                  |                      |
|        |       | ✓            | Olga  |             |                                | Einarsen               | support@agrando.no        |   |                  |                      |
|        | _     | $\checkmark$ | Sigve |             |                                | Fast                   | sigve.fast@makingwaves.no |   |                  |                      |
|        |       | $\checkmark$ | Tor   |             |                                | Sørby                  | epost@esoist,com          | • |                  |                      |
|        | L     | LEGG TIL E   | -POST |             |                                | Legg til               |                           |   |                  |                      |
|        | E     | EMNE         |       |             | Internett-rapport fra LabOra ( | Gudstjenesteplanlegger |                           |   |                  |                      |
|        |       | Ð            | LEGG  | VED DOKUMEN | т                              |                        |                           |   |                  |                      |
| Ξ×     |       | NAVN         |       | s           | TØRRELSE                       |                        |                           |   |                  |                      |

Alle kontakter som har oppgaver på FREMTIDIGE gudstjenester tas med som mottakere for e-posten. Du kan så velge hvem du vil sende til fra listen, eller også legge til nye epost-mottagere. Alle mottakerne vil motta en e-post hvor de kan følge lenken «Åpne rapport» for å se rapporten:

|                | 5                                                                                                    | G                      | <b>^</b> | <b>↓</b>      | <b>函</b> — |             |            |      |                     |   |  |  |
|----------------|----------------------------------------------------------------------------------------------------|------------------------|----------|---------------|------------|-------------|------------|------|---------------------|---|--|--|
| Fil            |                                                                                                    | Melding                | ESET     | ♀ Fortell     | meg hva    | a du vil gj | øre        |      |                     |   |  |  |
| €<br>►<br>►    | Slett                                                                                                    | Arkiver                | Svar     | Hurtigtrinn   | Flytt      | Merker      | Redigering | Zoom | Customer<br>Manager |   |  |  |
|                | Slett                                                                                                    |                        |          | Hurtigtrinn 🗔 |            |             |            | Zoom |                     | ~ |  |  |
| N              | N     noreply@agrando.no     Dagfinn Skogøy     23:3.       Internett-rapport fra LabOra Gudstjenesteplanlegger     • |                        |          |               |            |             |            |      |                     |   |  |  |
| Inter<br>Titte | nett-ra<br>l: Guds                                                                                                    | pport fra<br>tjenester |          |               |            |             |            |      |                     |   |  |  |
|                |                                                                                                    | ÅP                     | NE RAPPO | DRT           |            |             |            |      |                     |   |  |  |
|                |                                                                                                    |                        |          |               |            |             |            |      |                     |   |  |  |

## **Utseende – vanlig bruker**

UTSEENDE

Klikk på «Utseende» for å velge hvilke kolonner du vil *vise* i gudstjenesteplanen. Er du en vanlig bruker (IKKE Administrator), ser du dette vinduet:

| UTSEENDE            |                   |            |                    | $\otimes$ |
|---------------------|-------------------|------------|--------------------|-----------|
|                     |                   |            |                    |           |
| ✓ HENDELSER         | <b>√</b> GUDSTJEN | ESTE       |                    |           |
| ✓ DATO              | ✓ KIRKELIG H      | ANDLING 🌐  | STATISTIKKTYPE     |           |
| ✓ STED              | 1. LESNING        |            | DELTAKERE          |           |
| ✓ TID               | 2. LESNING        | $\oplus$   | NATTVERDGJESTER    |           |
| BESKRIVELSE         | ✓ PREKENTEKS      | ST 🌐       | DØPTE              |           |
| ✓ STATUS            | 🖌 DAG 🌐           |            | TAKKOFFER BELØP    |           |
| ETIKETTER           | ✓ TAKKOFFER       | TIL        | ANTALL TIL SKRIFTE |           |
| <b>√</b> FUNKSJONER |                   | ✓ EGENDEFI | NERTE FELT         |           |
| DØRVAKT             | <u> </u>          | KOMMENTA   | AR                 |           |
| KIRKETJENER         |                   | SØNDAGSS   | SKOLE              |           |
| KIRKEVERT           |                   |            |                    |           |
| NATTVERDMEDHJELPER  |                   |            |                    |           |
| ORGANIST            |                   |            |                    |           |
| PREST 💮             | <b>v</b>          |            |                    |           |
| VIS Fullt navn      |                   |            |                    |           |
|                     |                   |            |                    |           |
|                     |                   |            |                    | RYT       |

Velg videre hvilke kolonner du vil vise, og klikk «OK».

## Merk: Bare en Administrator kan legge til nye funksjoner, eller opprette/slette Egendefinerte felt.

Nederst til venstre (VIS) velger du hvilket format navn på kontakter skal vises med: Fullt navn, Etternavn, Fornavn, Initialer.

Felt merket med indikerer at dette feltet (kolonnen) publiseres til detaljer på nettsiden (om dette er satt opp).

Velg videre hvilke kolonner du vil vise i gudstjenesteplanen din, og klikk «OK».

## **Utseende – Administrator**

Er du Administrator, vises først følgende vindu når du klikker på «Utseende»:

| UTSEENDE                                                                                                    |                                                                                                    |                                                                                         |                                                                                                    | $\otimes$ |
|----------------------------------------------------------------------------------------------------|----------------------------------------------------------------------------------------------------|-----------------------------------------------------------------------------------------|----------------------------------------------------------------------------------------------------|-----------|
|                                                                                                    | FINERTE FELT                                                                                                    |                                                                                         |                                                                                                    |           |
| ✓ HENDELSER                                                                                                    | <b>√</b> GUDSTJEN                                                                                                    | ESTE                                                                                    | ✓ STATISTIKK                                                                                                    |           |
| <ul> <li>✓ DATO</li> <li>✓ STED ⊕</li> <li>✓ TID</li> <li>BESKRIVELSE</li> <li>✓ STATUS</li> <li>ETIKETTER</li> </ul>                                                                                                    | <ul> <li>✓ KIRKELIG H/</li> <li>1. LESNING</li> <li>2. LESNING</li> <li>✓ PREKENTEKS</li> <li>✓ DAG ⊕</li> <li>✓ TAKKOFFER</li> </ul> | ANDLING ()<br>()<br>()<br>()<br>()<br>()<br>()<br>()<br>()<br>()<br>()<br>()<br>()<br>( | <ul> <li>DELTAKERE</li> <li>NATTVERDGJESTER</li> <li>TAKKOFFER BELØP</li> <li>ANTALL TIL SKRIFTE</li> <li>STATISTIKKTYPE</li> <li>DØPTE</li> </ul> |           |
| <ul> <li>✓ FUNKSJONER</li> <li>DØRVAKT (Stornes menighet)</li> <li>✓ KIRKETJENER (Stornes menighet)</li> <li>✓ KIRKEVERT (Stornes menighet)</li> <li>✓ NATTVERDMEDHJELPER (Stornes menighet)</li> <li>✓ ORGANIST (Stornes menighet)</li> </ul> | t) ⊕<br>⊕<br>smenighet)<br>€                                                                                                    | EGENDEFI     KOMMENTA     SØNDAGSS                                                      | NERTE FELT<br>IR (Stornes menighet)<br>IKOLE (Stornes menighet)                                                                                    |           |
| VIS Fullt navn 🔻                                                                                                    |                                                                                                    |                                                                                         |                                                                                                    | N/T       |

I utgangspunktet har en Administrator samme valg som en vanlig bruker.

Men det finnes i tillegg to valg:

- Publisering
- Egendefinerte felt

#### **Publisering**

Klikk «Publisering», og du ser dette bildet:

| UTSEENDE                                                                                                    |                                                                                                    |                                                                                                  |                                                                          | $\otimes$                                                                                                    |
|----------------------------------------------------------------------------------------------------|----------------------------------------------------------------------------------------------------|--------------------------------------------------------------------------------------------------|--------------------------------------------------------------------------|----------------------------------------------------------------------------------------------------|
| ✓ PUBLISERING EGEND                                                                                                    | EFINERTE FELT                                                                                                    |                                                                                                  |                                                                          |                                                                                                    |
| ✓ HENDELSER                                                                                                    | ✓ GUDSTJENESTE                                                                                                    | STATISTIKK                                                                                       | PI                                                                       | JBLISERING                                                                                                    |
| <ul> <li>✓ DATO ↔</li> <li>✓ STED ⊕</li> <li>✓ TID ↔</li> <li>BESKRIVELSE ↔</li> <li>STATUS ↔</li> <li>ETIKETTER ↔</li> </ul>                                                                                                    | <ul> <li>KIRKELIG HANDLING (*)</li> <li>1. LESNING (*)</li> <li>2. LESNING (*)</li> <li>PREKENTEKST (*)</li> <li>DAG (*)</li> <li>TAKKOFFER TIL (*)</li> </ul> | DELTAKERE<br>NATTVERDGJESTER<br>TAKKOFFER BELØP<br>ANTALL TIL SKRIFTE<br>STATISTIKKTYPE<br>DØPTE | ORGANISASJON<br>STED O<br>DØRVAKT<br>KIRKETJENI<br>KIRKEVERT<br>NATTVERD | Stornes menighet  Stornes menighet                                                                                                    |
| <ul> <li>► FUNKSJONER</li> <li>DØRVAKT (Stornes menighet)</li> <li>✓ KIRKETJENER (Stornes menighet)</li> <li>✓ KIRKEVERT (Stornes menighet)</li> <li>✓ NATTVERDMEDHJELPER (Stormed)</li> <li>✓ ORGANIST (Stornes menighet)</li> </ul> | <ul> <li>         ⊕         <ul> <li></li></ul></li></ul>                                                                                                    | INERTE FELT<br>AR (Stornes menighet) 🕂<br>SKOLE (Stornes menighet) 🕂                             | ORGANIST<br>PREST S<br>TROSOPPL<br>1. LESNING<br>2. LESNING              | <ul> <li>≪</li> <li>✓</li> <li>✓</li></ul> |
| VIS Fullt navn 💌                                                                                                    |                                                                                                    |                                                                                                  |                                                                          | OK AVBRYT                                                                                                    |

Her styrer du *hvilke* felter og i hvilken *rekkefølge* detaljer om gudstjenesten skal publiseres til nettsidene:

- Velg organisasjon øverst i listen til høyre (dersom du er Administrator i mer enn EN organisasjon).
- Klikk på 😐 ved feltet for å velge at aktuelt felt skal publiseres.
- Klikk på 🥙 i listen til høyre for å fjerne et felt fra publiseringen.
- Dra/Slipp et felt opp/ned i listen til høyre for å endre på rekkefølgen i publiseringen av detaljene.
- Klikk knappen «Lagre valg» for å lagre publiseringsinnstilling for gjeldende organisasjon. Valgte innstillinger vil umiddelbart bli effektuert for alle FREMTIDIGE gudstjenester.

#### MERK:

Valget OM gudstjenesten skal publiseres styres ved å huke av i kolonnen «WWW» i Gudstjenesteplanleggeren, eller ved å krysse av «Publiser til nettside» på avtale-vinduet i Medarbeideren.

## Egendefinerte felt

Klikk «Egendefinerte felt», og du ser dette bildet:

| UTSEENDE                                                                                                    |                                                                                                    |                                                                                   | (                           | 0 |
|----------------------------------------------------------------------------------------------------|----------------------------------------------------------------------------------------------------|-----------------------------------------------------------------------------------|-----------------------------|---|
| PUBLISERING 🖌 EGEND                                                                                                    | EFINERTE FELT                                                                                                    |                                                                                   |                             |   |
| ✓ HENDELSER                                                                                                    | ✓ GUDSTJENESTE                                                                                                    |                                                                                   | ONYTT FELT                  |   |
| <ul> <li>✓ DATO</li> <li>✓ STED ⊕</li> <li>✓ TID</li> <li>BESKRIVELSE</li> <li>STATUS</li> <li>ETIKETTER</li> </ul>                                                                                                    | <ul> <li>✓ KIRKELIG HANDLING ⊕</li> <li>1. LESNING ⊕</li> <li>2. LESNING ⊕</li> <li>✓ PREKENTEKST ⊕</li> <li>✓ DAG ⊕</li> <li>TAKKOFFER TIL ⊕</li> </ul> | DELTAKERE NATTVERDGJESTER TAKKOFFER BELØP ANTALL TIL SKRIFTE STATISTIKKTYPE DØPTE | Søndagsskole<br>Kommentar 😵 |   |
| FUNKSJONER         DØRVAKT (Stornes menighet)         ✓ KIRKETJENER (Stornes menighet)         ✓ KIRKEVERT (Stornes menighet)         ✓ NATTVERDMEDHJELPER (Stornes menighet)         ✓ ORGANIST (Stornes menighet)         ✓ STATT (Stornes menighet)         ✓ VIS         Fullt navn | € EGENDEF<br>ct) ⊕<br>ss menighet)<br>↓                                                                                                    | INERTE FELT<br>AR (Stornes menighet)<br>SKOLE (Stornes menighet)                  |                             |   |
|                                                                                                    |                                                                                                    |                                                                                   | OK AVBRYT                   |   |

Her administreres «Egendefinerte felt».

- Klikk <sup>®</sup> for å slette et Egendefinert felt.
   MERK: Når et egendefinert felt slettes, slettes også alla data knyttet til feltet.
- Klikk NYTT FELT får å legge til et nytt felt. Dette bildet vises:

| S NYTT FELT |          |  |  |  |  |  |  |  |
|-------------|----------|--|--|--|--|--|--|--|
| NAVN        |          |  |  |  |  |  |  |  |
| TYPE        |          |  |  |  |  |  |  |  |
|             | LEGG TIL |  |  |  |  |  |  |  |

Skriv inn navn på feltet. Velg Type. Klikk «Legg til» for å legge feltet til som tilgjengelig egendefinert felt.

#### Vis antall roller

✓ VIS ANTALL ROLLER

Klikk «Vis antall roller» for å få frem en visning som viser hvor mange personer/grupper som er planlagt for hver rolle:

| æ           |              |                                                                                                    | TJENESTEPLANLEG   |                     |                           |               |               |                 |           |                  |          |                      |             | DAGFINN              |           |       |
|-------------|--------------|----------------------------------------------------------------------------------------------------|-------------------|---------------------|---------------------------|---------------|---------------|-----------------|-----------|------------------|----------|----------------------|-------------|----------------------|-----------|-------|
|             | VIS STED(ER) |                                                                                                    | ALLE 🔻            | GUDSTJENESTE        | FILTER 🝷                  | O OPPDAT      | T <b>ER</b> G | â til 💼 🗲       | (►        | I DAG            |          | RAPPORTER            |             | NY GUI               | STJENESTE | PLAN  |
| R           | UTSEENDE     | <ul> <li>Image: A second second s</li></ul> | VIS ANTALL ROLLE  | R MANGLENDE RESS    | URSER VIS ANTALL          | DÂP           |               |                 | 6         | 5                | 9        | BEKREFT              | SLETT       | 🕤 Finn               |           |       |
| <i>a</i> .  | DATO         | TID                                                                                                    | STED              | TITTEL              | KIRKELIG HANDLING         | PREST         |               | ORGANIST        | ŀ         | KIRKEVERT        |          | NATTVERDMEDHJEI      | LPER        | KIRKETJENER          |           | такко |
| 1,9         | 08.07.2018   | 11:00                                                                                                    | Stornes kirke     | Hovedgudstjeneste   | Gudstjeneste, Nattverd    | Magne Peder   | s 1 av 1      | Hege Ha         | \$        | Heidi Andersen   | 1 av 2 🌲 | Ola Normann          | 1 av 1 🗘    | Velg                 | 0 av 0 🌲  | Velg  |
| Ē           | 15.07.2018   | 11:00                                                                                                    | Stornes domkirke  | Hovedgudstjeneste   | Gudstjeneste, Nattverd    | Alfon Nilsen  | 1 av 1        | Holger C 1 av   | ¢         | Hans Henry Arr   | 1 av 2 🌲 | Kari Normann         | 1 av 1 🌲    | Petter Gustav Nilsen | 1 av 0 🌲  | Velg  |
| <u>E</u> 14 | 22.07.2018   | 11:00                                                                                                    | Stornes kirke     | Hovedgudstjeneste   | Gudstjeneste, Nattverd    | Magne Peder   | s 1 av 1      | Hege Ha         | ¢         | Heidi Andersen   | 1 av 2 🌲 | Ola Normann          | 1 av 1 🌲    | Bjørn Olav Steinmoen | 1 av 0 🌲  | Velg  |
|             | 29.07.2018   | 11:00                                                                                                    | Stornes domkirke  | Høytidsgudstjeneste | Gudstjeneste, Dåp, Nattve | Alfon Nilsen  | 1 av 1        | Holger D 1 av 1 | <b>\$</b> | Hans Henry Arr   | 1 av 2 🌲 | Kari Normann         | 1 av 1 🇘    | Petter Gustav Nilsen | 1 av 0 🌲  | Velg  |
|             | 05.08.2018   | 11:00                                                                                                    | Stornes storkirke | Gudstjeneste        | Gudstjeneste              | Alfon Nilsen  | 1 av 1        | Holger C 1 av 1 | ÷,        | Heidi Andersen   | 1 av 2 🏮 | Velg                 | 0 av 1 🌲    | Velg                 | 0 av 0 🌲  | Velg  |
| Ē           | 12.08.2018   | 11:00                                                                                                    | Stornes domkirke  | Gudstjeneste        | Gudstjeneste, Dåp         | Alfon Nilsen  | 1 av 1        | Holger E 1 av 1 | ÷,        | Hans Henry Arr   | 1 av 2 🏮 | Kari Normann         | 1 av 1 🇘    | Petter Gustav Nilsen | 1 av 0 🏮  | Velg  |
|             | 19.08.2018   | 11:00                                                                                                    | Stornes storkirke | Gudstjeneste        | Gudstjeneste              | Alfon Nilsen  | 1 av 1        | Holger D 1 av   | <b>\$</b> | Heidi Andersen   | 1 av 2 🌲 | Velg                 | 0 av 1 🌲    | Velg                 | 0 av 0 🌲  | Velg  |
|             | 19.08.2018   | 11:00                                                                                                    | Stornes kirke     | Høytidsgudstjeneste | Gudstjeneste, Dåp         | Magne Peder   | s 1 av 1      | Hege Ha 1 av 1  | ÷,        | Hans Henry Arr   | 1 av 2 🌲 | Kari Normann         | 1 av 1 🇘    | Bjørn Olav Steinmoen | 1 av 0 🇘  | Velg  |
|             | 26.08.2018   | 11:00                                                                                                    | Stornes domkirke  | Hovedgudstjeneste   | Gudstjeneste, Dåp         | Alfon Nilsen  | 1 av 1        | Holger E 1 av 1 | ÷ I       | Heidi Andersen   | 1 av 2 🌲 | Velg                 | 0 av 1 🌲    | Petter Gustav Nilsen | 1 av 0 🏮  | Velg  |
|             | 02.09.2018   | 11:00                                                                                                    | Stornes kirke     | Hovedgudstjeneste   | Gudstjeneste, Dåp         | Magne Peder   | s 1 av 1      | Hege Ha 1 av 1  | ¢         | Hans Henry Arr   | 1 av 2 🌲 | Kari Normann         | 1 av 1 🇘    | Bjørn Olav Steinmoen | 1 av 0 🇘  | Velg  |
|             | 02.09.2018   | 11:00                                                                                                    | Stornes storkirke | Gudstjeneste        | Gudstjeneste              | Alfon Nilsen  | 1 av 1        | Holger C 1 av   | ¢.        | Heidi Andersen   | 1 av 2 🌲 | Velg                 | 0 av 1 🌲    | Velg                 | 0 av 0 🌲  | Velg  |
|             | 09.09.2018   | 11:00                                                                                                    | Stornes storkirke | Gudstjeneste        | Gudstjeneste              | Hanne Christi | r 1 av 1      | Holger C 1 av   | ÷.        | Heidi Andersen   | 1 av 2 🌲 | Velg                 | 0 av 0 🌲    | Velg                 | 0 av 0 🌲  | Velg  |
|             | 16.09.2018   | 11:00                                                                                                    | Stornes storkirke | Gudstjeneste        | Gudstjeneste              | Alfon Nilsen  | 1 av 1        | Holger C 1 av   | ÷.        | Heidi Andersen   | 1 av 2 🌲 | Velg                 | 0 av 1 🌲    | Velg                 | 0 av 0 🌲  | Velg  |
|             | 16.09.2018   | 11:00                                                                                                    | Stornes domkirke  | Gudstjeneste        | Gudstjeneste, Dåp         | Magne Peder   | s 1 av 1      | Hege Ha 1 av 1  | ÷ I       | Hans Henry Arr   | 1 av 2 🌲 | Kari Normann, Ola No | on 2 av 2 🌲 | Bjørn Olav Steinmoen | 1 av 0 🌲  | Velg  |
|             | 23.09.2018   | 11:00                                                                                                    | Fjelltoppen       | Gudstjeneste        | Gudstjeneste              | Magne Peder   | s 1 av 1      | Holger C 1 av 1 | ÷ I       | Heidi Andersen   | 1 av 2 🌲 | Kari Normann, Ola No | on 2 av 2 🌲 | Bjørn Olav Steinmoen | 1 av 0 🇘  | Velg  |
|             | 29.09.2018   | 14:00                                                                                                    | Stornes domkirke  | Vigsel              | Vigsel, Gudstjeneste      | Olga Einarsen | 1 av 1        | Holger C 1 av ( | ÷ \       | Velg             | 0 av 1 🌲 | Velg                 | 0 av 0 🌲    | Tor Sørby            | 1 av 0 🇘  | Velg  |
|             | 30.09.2018   | 11:00                                                                                                    | Stornes storkirke | Gudstjeneste        | Gudstjeneste              | Alfon Nilsen  | 1 av 1        | Holger C 1 av 1 | ÷ I       | Heidi Andersen   | 1 av 2 🌲 | Velg                 | 0 av 1 🌲    | Velg                 | 0 av 0 🇘  | Velg  |
|             | 30.09.2018   | 11:00                                                                                                    | Stornes domkirke  | Høytidsgudstjeneste | Gudstjeneste, Dåp         | Olga Einarsen | 1 av 1        | Hege Ha         | <b>\$</b> | Hans Henry Arr   | 1 av 2 🌲 | Kari Normann, Ola No | on 2 av 2 🌲 | Velg                 | 0 av 0 🌲  | Velg  |
|             | 07.10.2018   | 11:00                                                                                                    | Stornes kirke     | Gudstjeneste        | Gudstjeneste, Dåp         | Magne Peder   | s 1 av 1      | Hege Ha         | ÷,        | Heidi Andersen   | 1 av 2 🏮 | Kari Normann, Ola No | on 2 av 2   | Velg                 | 0 av 0 🌲  | Velg  |
|             | 07.10.2018   | 11:00                                                                                                    | Stornes storkirke | Gudstjeneste        | Gudstjeneste              | Alfon Nilsen  | 1 av 1        | Holger C 1 av 1 | <b>\$</b> | Christine Lysell | 1 av 2 🏮 | Velg                 | 0 av 0 🌲    | Velg                 | 0 av 0 🌲  | Velg  |
| ≣×          |              |                                                                                                    |                   |                     |                           |               |               |                 |           |                  |          |                      |             |                      |           | •     |

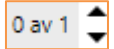

0 av 1 vil bety at det er planlagt at det trengs en person til denne rollen. Men rollen er enda ikke koblet til en person.

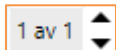

1 av 1 betyr at det er «bestilt» en person til denne rollen – og rollen er koblet til en person.

Klikk pil opp/ned for å øke/redusere antallet personer som trengs til en rolle.

Manglende ressurser

MANGLENDE RESSURSER

Klikk «Manglende ressurser» for å få frem en visning som med farge viser alle roller som mangler personer:

|          |              |          |                   |                     |                           |               |          |                                |                 |          |                      |             | DAGFINN                  |            |       |
|----------|--------------|----------|-------------------|---------------------|---------------------------|---------------|----------|--------------------------------|-----------------|----------|----------------------|-------------|--------------------------|------------|-------|
|          | VIS STED(ER) |          | ALLE 🔻            | GUDSTJENESTE        | FILTER 🝷                  | O OPPDAT      | TER GÂT  | m 📄 ┥                          | I DAG           | 6        | RAPPORTER            |             | NY GUE                   | DSTJENESTE | PLAN  |
| £        | UTSEENDE     | <b>√</b> | VIS ANTALL ROLLE  | MANGLENDE RESS      | JRSER 🗌 VIS ANTALL        | DÂP           |          |                                | 皆 🖂             | Ģ        | BEKREFT              | SLETT       | <ul> <li>Finn</li> </ul> |            |       |
|          | DATO         | TID      | STED              | TITTEL              | KIRKELIG HANDLING         | PREST         |          | ORGANIST                       | KIRKEVERT       |          | NATTVERDMEDHJEL      | PER         | KIRKETJENER              |            | такко |
| 19       | 08.07.2018   | 11:00    | Stornes kirke     | Hovedgudstjeneste   | Gudstjeneste, Nattverd    | Magne Peders  | 1 av 1 🌲 | Hege Ha <mark>1 av 1</mark> 🌻  | Heidi Anderser  | 1 av 2 🌲 | Ola Normann          | 1 av 1 🗘    | Velg                     | 0 av 0 🌲   | Velg  |
| (Ë)      | 15.07.2018   | 11:00    | Stornes domkirke  | Hovedgudstjeneste   | Gudstjeneste, Nattverd    | Alfon Nilsen  | 1 av 1 🗘 | Holger E <mark>1 av 1</mark>   | Hans Henry Ar   | 1 av 2 🌲 | Kari Normann         | 1 av 1 🗘    | Petter Gustav Nilsen     | 1 av 0 🌲   | Velg  |
| <u>ه</u> | 22.07.2018   | 11:00    | Stornes kirke     | Hovedgudstjeneste   | Gudstjeneste, Nattverd    | Magne Peders  | 1 av 1 🌲 | Hege Ha <mark>1 av 1</mark> 🏮  | Heidi Anderser  | 1 av 2 🌲 | Ola Normann          | 1 av 1 🗘    | Bjørn Olav Steinmoen     | 1 av 0 🌲   | Velg  |
|          | 29.07.2018   | 11:00    | Stornes domkirke  | Høytidsgudstjeneste | Gudstjeneste, Dåp, Nattve | Alfon Nilsen  | 1 av 1 🇘 | Holger E <mark>1 av 1</mark> 🌻 | Hans Henry Ar   | 1 av 2 🌲 | Kari Normann         | 1 av 1 🗘    | Petter Gustav Nilsen     | 1 av 0 🌲   | Velg  |
|          | 05.08.2018   | 11:00    | Stornes storkirke | Gudstjeneste        | Gudstjeneste              | Alfon Nilsen  | 1 av 1 🏮 | Holger E <mark>1 av 1</mark>   | Heidi Anderser  | 1 av 2 🌲 | Velg                 | 0 av 1 🗘    | Velg                     | 0 av 0 🌲   | Velg  |
| Ē        | 12.08.2018   | 11:00    | Stornes domkirke  | Gudstjeneste        | Gudstjeneste, Dåp         | Alfon Nilsen  | 1 av 1 🌲 | Holger [ 1 av 1                | Hans Henry Ar   | 1 av 2 🌲 | Kari Normann         | 1 av 1 🗘    | Petter Gustav Nilsen     | 1 av 0 🌲   | Velg  |
|          | 19.08.2018   | 11:00    | Stornes storkirke | Gudstjeneste        | Gudstjeneste              | Alfon Nilsen  | 1 av 1 🌲 | Holger [ 1 av 1                | Heidi Anderser  | 1 av 2 🌲 |                      | 0 av 1 🗘    | Velg                     | 0 av 0 🌲   | Velg  |
|          | 19.08.2018   | 11:00    | Stornes kirke     | Høytidsgudstjeneste | Gudstjeneste, Dåp         | Magne Peders  | 1 av 1 🌲 | Hege Ha 1 av 1                 | Hans Henry Ar   | 1 av 2 🌲 | Kari Normann         | 1 av 1 🗘    | Bjørn Olav Steinmoen     | 1 av 0 🌲   | Velg  |
|          | 26.08.2018   | 11:00    | Stornes domkirke  | Hovedgudstjeneste   | Gudstjeneste, Dåp         | Alfon Nilsen  | 1 av 1 🌲 | Holger E 1 av 1                | Heidi Anderser  | 1 av 2 🌲 |                      | 0 av 1 🗘    | Petter Gustav Nilsen     | 1 av 0 🌲   | Velg  |
|          | 02.09.2018   | 11:00    | Stornes kirke     | Hovedgudstjeneste   | Gudstjeneste, Dåp         | Magne Peders  | 1 av 1 🇘 | Hege Ha 1 av 1 🌻               | Hans Henry Ar   | 1 av 2 🇘 | Kari Normann         | 1 av 1 🗘    | Bjørn Olav Steinmoen     | 1 av 0 🇘   | Velg  |
|          | 02.09.2018   | 11:00    | Stornes storkirke | Gudstjeneste        | Gudstjeneste              | Alfon Nilsen  | 1 av 1 🌲 | Holger E 1 av 1                | Heidi Anderser  | 1 av 2 🌲 |                      | 0 av 1 🗘    | Velg                     | 0 av 0 🌲   | Velg  |
|          | 09.09.2018   | 11:00    | Stornes storkirke | Gudstjeneste        | Gudstjeneste              | Hanne Christi | 1 av 1 🇘 | Holger E 1 av 1                | Heidi Anderser  | 1 av 2 🇘 | Velg                 | 0 av 0 🗘    | Velg                     | 0 av 0 🌲   | Velg  |
|          | 16.09.2018   | 11:00    | Stornes storkirke | Gudstjeneste        | Gudstjeneste              | Alfon Nilsen  | 1 av 1 🇘 | Holger E <mark>1 av 1</mark>   | Heidi Anderser  | 1 av 2 🇘 | Velg                 | 0 av 1 🗘    | Velg                     | 0 av 0 🌲   | Velg  |
|          | 16.09.2018   | 11:00    | Stornes domkirke  | Gudstjeneste        | Gudstjeneste, Dåp         | Magne Peders  | 1 av 1 🌲 | Hege Ha <mark>1 av 1</mark>    | Hans Henry Ar   | 1 av 2 🌲 | Kari Normann, Ola No | 2 av 2 🌲    | Bjørn Olav Steinmoen     | 1 av 0 🌲   | Velg  |
|          | 23.09.2018   | 11:00    | Fjelltoppen       | Gudstjeneste        | Gudstjeneste              | Magne Peders  | 1 av 1 🇘 | Holger 🛛 1 av 1 🌻              | Heidi Anderser  | 1 av 2 🌲 | Kari Normann, Ola No | on 2 av 2 🌲 | Bjørn Olav Steinmoen     | 1 av 0 🇘   | Velg  |
|          | 29.09.2018   | 14:00    | Stornes domkirke  | Vigsel              | Vigsel, Gudstjeneste      | Olga Einarsen | 1 av 1 🇘 | Holger [ 1 av 0                | Velg            | 0 av 1 🇘 | Velg                 | 0 av 0 🌲    | Tor Sørby                | 1 av 0 🏮   | Velg  |
|          | 30.09.2018   | 11:00    | Stornes storkirke | Gudstjeneste        | Gudstjeneste              | Alfon Nilsen  | 1 av 1 🇘 | Holger C 1 av 1                | Heidi Anderser  | 1 av 2 🇘 |                      | 0 av 1 🌲    | Velg                     | 0 av 0 🌲   | Velg  |
|          | 30.09.2018   | 11:00    | Stornes domkirke  | Høytidsgudstjeneste | Gudstjeneste, Dåp         | Olga Einarsen | 1 av 1 🌲 | Hege Ha 1 av 1                 | Hans Henry Ar   | 1 av 2 🌲 | Kari Normann, Ola No | 2 av 2 🗘    | Velg                     | 0 av 0 🌲   | Velg  |
|          | 07.10.2018   | 11:00    | Stornes kirke     | Gudstjeneste        | Gudstjeneste, Dåp         | Magne Peders  | 1 av 1 🇘 | Hege Ha <mark>1 av 1</mark>    | Heidi Anderser  | 1 av 2 🇘 | Kari Normann, Ola No | 2 av 2 🇘    | Velg                     | 0 av 0 🇘   | Velg  |
| EX       | 07.10.2018   | 11:00    | Stornes storkirke | Gudstjeneste        | Gudstjeneste              | Alfon Nilsen  | 1 av 1 🗘 | Holger E 1 av 1                | Christine Lysel | 1 av 2 🌲 | Velg                 | 0 av 0 🌲    | Velg                     | 0 av 0 🌲   | Velg  |

| KIRKEVERT        |        |   |
|------------------|--------|---|
|                  | 0 av 1 | ¢ |
|                  | 0 av 1 | ¢ |
| Christine Lysell | 1 av 1 | ¢ |
|                  | 0 av 1 | ÷ |
| Heidi Andersen   | 1 av 1 | ¢ |
|                  | 0 av 1 | ¢ |
|                  | 0 av 1 | ¢ |

#### **Eksempel med Kirkevert:**

Det er planlagt for EN person. Bare TO hendelser har en person koblet til rollen. Hendelsene som mangler person i rollen vises med mørkere blå farge.

## Vis antall dåp

VIS ANTALL DÅP

Viser totalt antall tilgjengelig dåpsplasser OG antall allerede reserverte dåpsplasser for gjeldende gudstjeneste. Hendelsen må ha Kirkelig handling satt til «Dåp». Logikken her er avhengig av at Dåpspåmeldings-modulen (levert av Agrando) brukes på nettsidene.

| æ       |              |       | TJENESTEPI |                     |                   |                               |                        |                     |                    | DAGFIN                    | N 🕸 🗗                |
|---------|--------------|-------|------------|---------------------|-------------------|-------------------------------|------------------------|---------------------|--------------------|---------------------------|----------------------|
| ()      | VIS STED(ER) |       | ALLE 📍     | GUDSTJENESTE        | FILTER            | OPPDATER                      | gå til 📳 <             | I DAG               | RAPPORTER          | NY                        | GUDSTJENESTEPLAN     |
| æ       | UTSEENDE     |       | VIS ANTALL | ROLLER MANGLENDE    | RESSURSER 🗹 VI    | S ANTALL DÅP                  | l                      | š 🖂 (               | BEKREFT            | SLETT                     |                      |
| R.      | DATO         | TID   | DAG        | TITTEL              | STED              | KIRKELIG HANDLING             | PREST                  | ORGANIST            | KIRKEVERT          | NATTVERDMEDHJELPER        | KIRKETJENER          |
| //9     | 01.07.2018   | 11:00 | Apost      | Hovedgudstjeneste   | Stornes kirke     | Gudstjeneste, Nattverd        | Alfon Nilsen           | Hege Hansen         | Hans Henry Arntzen |                           | Velg                 |
| (E)     | 08.07.2018   | 11:00 | 7 sit      | Hovedgudstjeneste   | Stornes kirke     | Gudstjeneste, Nattverd        | Magne Pedersen         | Hege Hansen         | Heidi Andersen     | Ola Normann               | Velg                 |
| <u></u> | 15.07.2018   | 11:00 | 🔵 8 sit    | Hovedgudstjeneste   | Stornes domkirke  | Gudstjeneste, Nattverd        | Alfon Nilsen           | Holger David Nilsen | Hans Henry Arntzen | Kari Normann              | Petter Gustav Nilsen |
|         | 22.07.2018   | 11:00 | 🔵 9 sit    | Hovedgudstjeneste   | Stornes kirke     | Gudstjeneste, Nattverd        | Magne Pedersen         | Hege Hansen         | Heidi Andersen     | Ola Normann               | Bjørn Olav Steinmoen |
|         | 29.07.2018   | 11:00 | Olsok      | Høytidsgudstjeneste | Stornes domkirke  | Gudstjeneste, Dåp, N 0 av 4 🌲 | Alfon Nilsen           | Holger David Nilsen | Hans Henry Arntzen | Kari Normann              | Petter Gustav Nilsen |
| Ē       | 05.08.2018   | 11:00 | 🔵 11 sit   | Gudstjeneste        | Stornes storkirke | Gudstjeneste                  | Alfon Nilsen           | Holger David Nilsen | Heidi Andersen     | Velg                      | Velg                 |
|         | 12.08.2018   | 11:00 | 🔵 12 sit   | Gudstjeneste        | Stornes domkirke  | Gudstjeneste, Dåp 1 av 2 韋    | Alfon Nilsen           | Holger David Nilsen | Hans Henry Arntzen | Kari Normann              | Petter Gustav Nilsen |
|         | 19.08.2018   | 11:00 | 🔵 13 sit   | Gudstjeneste        | Stornes storkirke | Gudstjeneste                  | Alfon Nilsen           | Holger David Nilsen | Heidi Andersen     | Velg                      | Velg                 |
|         | 19.08.2018   | 11:00 | 🔵 13 sit   | Høytidsgudstjeneste | Stornes kirke     | Gudstjeneste, Dåp 🛛 0 av 6 🌲  | Magne Pedersen         | Hege Hansen         | Hans Henry Arntzen | Kari Normann              | Bjørn Olav Steinmoen |
|         | 26.08.2018   | 11:00 | Ving       | Hovedgudstjeneste   | Stornes domkirke  | Gudstjeneste, Dåp 0 av 4 韋    | Alfon Nilsen           | Holger David Nilsen | Heidi Andersen     | Velg                      | Petter Gustav Nilsen |
|         | 02.09.2018   | 11:00 | 🔵 15 sit   | Hovedgudstjeneste   | Stornes kirke     | Gudstjeneste, Dåp 0 av 4 🗘    | Magne Pedersen         | Hege Hansen         | Hans Henry Arntzen | Kari Normann              | Bjørn Olav Steinmoen |
|         | 02.09.2018   | 11:00 | 🔵 15 sit   | Gudstjeneste        | Stornes storkirke | Gudstjeneste                  | Alfon Nilsen           | Holger David Nilsen | Heidi Andersen     | Velg                      | Velg                 |
|         | 09.09.2018   | 11:00 | 🔵 16 sit   | Gudstjeneste        | Stornes storkirke | Gudstjeneste                  | Hanne Christine Larsen | Holger David Nilsen | Heidi Andersen     | Velg                      | Velg                 |
|         | 16.09.2018   | 11:00 | 🔵 17 sit   | Gudstjeneste        | Stornes storkirke | Gudstjeneste                  | Alfon Nilsen           | Holger David Nilsen | Heidi Andersen     | Velg                      | Velg                 |
|         | 16.09.2018   | 11:00 | 🔵 17 sit   | Gudstjeneste        | Stornes domkirke  | Gudstjeneste, Dåp 0 av 4 韋    | Magne Pedersen         | Hege Hansen         | Hans Henry Arntzen | Kari Normann, Ola Normann | Bjørn Olav Steinmoen |
|         | 23.09.2018   | 11:00 | 🔵 18 sit   | Gudstjeneste        | Fjelltoppen       | Gudstjeneste                  | Magne Pedersen         | Holger David Nilsen | Heidi Andersen     | Kari Normann, Ola Normann | Bjørn Olav Steinmoen |
|         | 29.09.2018   | 14:00 | Mikkel     | Vigsel              | Stornes domkirke  | Vigsel, Gudstjeneste          | Olga Einarsen          | Holger David Nilsen | Velg               | Velg                      | Tor Sørby            |
|         | 30.09.2018   | 11:00 | 🔵 19 sit   | Gudstjeneste        | Stornes storkirke | Gudstjeneste                  | Alfon Nilsen           | Holger David Nilsen | Heidi Andersen     | Velg                      | Velg                 |
|         | 30.09.2018   | 11:00 | 19 sit     | Høytidsgudstjeneste | Stornes domkirke  | Gudstjeneste, Dâp 0 av 4 🗘    | Olga Einarsen          | Hege Hansen         | Hans Henry Arntzen | Kari Normann, Ola Normann | Velg                 |
|         | 07.10.2018   | 11:00 | 🔵 20 sit   | Gudstjeneste        | Stornes kirke     | Gudstjeneste, Dåp 0 av 4 🗘    | Magne Pedersen         | Hege Hansen         | Heidi Andersen     | Kari Normann, Ola Normann | Velg                 |
| ≣×      |              |       |            |                     |                   |                               |                        |                     |                    |                           | ,                    |

#### Eksempel:

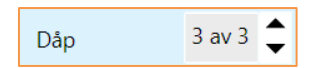

4 dåpsplasser totalt. Alle tre er reservert.

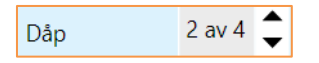

4 dåpsplasser totalt. 2 er pr. nå reservert.

Bruk pil opp/ned for å endre antall tilgjengelige dåpsplasser.

- Du kan aldri sette tilgjengelig antall dåpsplasser lavere enn det antall som eventuelt allerede er reservert.
- Du kan ikke fjerne kirkelig handling «Dåp» fra en gudstjeneste der det allerede finnes påmeldte som ha reserverte plasser.

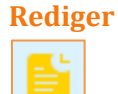

Åpner redigerings-vindu for gjeldende avtale (=gudstjeneste)

Send e-post

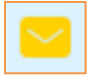

Åpner dialog for å sende e-post til kontakter knyttet til gjeldende avtale.

## Send SMS

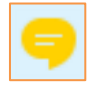

Åpner dialog for å sende SMS til kontakter knyttet til gjeldende avtale.

#### Bekreft

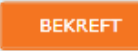

Klikk «Bekreft» for å sette status på EN (eller VALGTE) hendelse(r) til «Bekreftet:

| 08.05.2016 | Sfpi  | Stornes storkirke | 11:00 | Gudstjeneste | Under plan |
|------------|-------|-------------------|-------|--------------|------------|
| 15.05.2016 | Pidag | Stornes storkirke | 11:00 | Gudstjeneste | Bekreftet  |
| 22.05.2016 | Treen | Stornes storkirke | 11:00 | Gudstjeneste | Bekreftet  |
| 29.05.2016 | 2 sit | Stornes storkirke | 11:00 | Gudstjeneste | Bekreftet  |
| 05.06.2016 | 3 sit | Stornes storkirke | 11:00 | Gudstjeneste | Bekreftet  |

## Slett

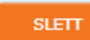

Klikk på Slett-knappen for å slette gjeldende eller valgte gudstjeneste(er).

Finn...

Finn

Let etter på gjeldende viste skjerm.

# 8. Arbeid med gudstjenesteplanen (redigering)

Det pågående arbeidet med gudstjenesteplanen gjøres rett i tabellvisningen:

| æ          | labOra       | - GUDS | TJENESTEPL | ANLEGGER            |                   |                             |                        |                     |                    | DAGFINI                   | • © F•               |
|------------|--------------|--------|------------|---------------------|-------------------|-----------------------------|------------------------|---------------------|--------------------|---------------------------|----------------------|
|            | VIS STED(ER) |        | ALLE 🔻     | GUDSTJENESTE        | FILTER            | • OPPDATER                  | GÂ TIL 🛄 <             | I DAG               | RAPPORTER          | NY                        | GUDSTJENESTEPLAN     |
| æ          | UTSEENDE     |        | VIS ANTALL | ROLLER MANGLENDE    | RESSURSER VI      | S ANTALL DÂP                | l                      | 🖥 🖂 🍳               | BEKREFT            | SLETT 🕥 Finn              |                      |
| <i>R</i> . | DATO         | TID    | DAG        | TITTEL              | STED              | KIRKELIG HANDLING           | PREST                  | ORGANIST            | KIRKEVERT          | NATTVERDMEDHJELPER        | KIRKETJENER          |
| 19         | 01.07.2018   | 11:00  | Apost      | Hovedgudstjeneste   | Stornes kirke     | Gudstjeneste, Nattverd      | Alfon Nilsen           | Hege Hansen         | Hans Henry Arntzen | Velg                      | Velg                 |
| ſ≣1        | 08.07.2018   | 11:00  | 🔵 7 sit    | Hovedgudstjeneste   | Stornes kirke     | Gudstjeneste, Nattverd      | Magne Pedersen         | Hege Hansen         | Heidi Andersen     | Ola Normann               | Velg                 |
| <u>ه</u>   | 15.07.2018   | 11:00  | 🔵 8 sit    | Hovedgudstjeneste   | Stornes domkirke  | Gudstjeneste, Nattverd      | Alfon Nilsen           | Holger David Nilsen | Hans Henry Arntzen | Kari Normann              | Petter Gustav Nilsen |
| ⊟          | 22.07.2018   | 11:00  | 🔵 9 sit    | Hovedgudstjeneste   | Stornes kirke     | Gudstjeneste, Nattverd      | Magne Pedersen         | Hege Hansen         | Heidi Andersen     | Ola Normann               | Bjørn Olav Steinmoen |
|            | 29.07.2018   | 11:00  | Olsok      | Høytidsgudstjeneste | Stornes domkirke  | Gudstjeneste, Dåp, Nattverd | Alfon Nilsen           | Holger David Nilsen | Hans Henry Arntzen | Kari Normann              | Petter Gustav Nilsen |
| Ð          | 05.08.2018   | 11:00  | 11 sit     | Gudstjeneste        | Stornes storkirke | Gudstjeneste                | Alfon Nilsen           | Holger David Nilsen | Heidi Andersen     | Velg                      | Velg                 |
|            | 12.08.2018   | 11:00  | 🔵 12 sit   | Gudstjeneste        | Stornes domkirke  | Gudstjeneste, Dåp           | Alfon Nilsen           | Holger David Nilsen | Hans Henry Arntzen | Kari Normann              | Petter Gustav Nilsen |
|            | 19.08.2018   | 11:00  | 🔵 13 sit   | Gudstjeneste        | Stornes storkirke | Gudstjeneste                | Alfon Nilsen           | Holger David Nilsen | Heidi Andersen     | Velg                      | Velg                 |
|            | 19.08.2018   | 11:00  | 🔵 13 sit   | Høytidsgudstjeneste | Stornes kirke     | Gudstjeneste, Dåp           | Magne Pedersen         | Hege Hansen         | Hans Henry Arntzen | Kari Normann              | Bjørn Olav Steinmoen |
|            | 26.08.2018   | 11:00  | Ving       | Hovedgudstjeneste   | Stornes domkirke  | Gudstjeneste, Dåp           | Alfon Nilsen           | Holger David Nilsen | Heidi Andersen     | Velg                      | Petter Gustav Nilsen |
|            | 02.09.2018   | 11:00  | 🔵 15 sit   | Hovedgudstjeneste   | Stornes kirke     | Gudstjeneste, Dåp           | Magne Pedersen         | Hege Hansen         | Hans Henry Arntzen | Kari Normann              | Bjørn Olav Steinmoen |
|            | 02.09.2018   | 11:00  | 🔵 15 sit   | Gudstjeneste        | Stornes storkirke | Gudstjeneste                | Alfon Nilsen           | Holger David Nilsen | Heidi Andersen     | Velg                      | Velg                 |
|            | 09.09.2018   | 11:00  | 🔵 16 sit   | Gudstjeneste        | Stornes storkirke | Gudstjeneste                | Hanne Christine Larsen | Holger David Nilsen | Heidi Andersen     | Velg                      | Velg                 |
|            | 16.09.2018   | 11:00  | 🔵 17 sit   | Gudstjeneste        | Stornes storkirke | Gudstjeneste                | Alfon Nilsen           | Holger David Nilsen | Heidi Andersen     | Velg                      | Velg                 |
|            | 16.09.2018   | 11:00  | 🔵 17 sit   | Gudstjeneste        | Stornes domkirke  | Gudstjeneste, Dåp           | Magne Pedersen         | Hege Hansen         | Hans Henry Arntzen | Kari Normann, Ola Normann | Bjørn Olav Steinmoen |
|            | 23.09.2018   | 11:00  | 🔵 18 sit   | Gudstjeneste        | Fjelltoppen       | Gudstjeneste                | Magne Pedersen         | Holger David Nilsen | Heidi Andersen     | Kari Normann, Ola Normann | Bjørn Olav Steinmoen |
|            | 29.09.2018   | 14:00  | Mikkel     | Vigsel              | Stornes domkirke  | Vigsel, Gudstjeneste        | Olga Einarsen          | Holger David Nilsen | Velg               | Velg                      | Tor Sørby            |
|            | 30.09.2018   | 11:00  | 🔵 19 sit   | Gudstjeneste        | Stornes storkirke | Gudstjeneste                | Alfon Nilsen           | Holger David Nilsen | Heidi Andersen     | Velg                      | Velg                 |
|            | 30.09.2018   | 11:00  | 🔵 19 sit   | Høytidsgudstjeneste | Stornes domkirke  | Gudstjeneste, Dåp           | Olga Einarsen          | Hege Hansen         | Hans Henry Arntzen | Kari Normann, Ola Normann | Velg                 |
|            | 07.10.2018   | 11:00  | 🔵 20 sit   | Gudstjeneste        | Stornes kirke     | Gudstjeneste, Dåp           | Magne Pedersen         | Hege Hansen         | Heidi Andersen     | Kari Normann, Ola Normann | Velg                 |
| 1×         | 4            |        |            |                     |                   |                             |                        |                     |                    |                           |                      |

## Kolonner

Kolonnene i LabOra Gudstjensteplanlegger er av litt forskjellig type og har som konsekvens forskjellige muligheter når det gjelder redigering.

## Kolonner som settes opp i Medarbeideren

Noen kolonner henter sitt innhold fra oppsettet i Medarbeideren. Dette gjelder:

- Sted (lokaler fra Medarbeideren)
- Alle funksjoner/roller (Funksjoner fra Medarbeideren)
- Takkoffer til

Se avsnitt om innstillinger i Medarbeideren her ...

#### System-kolonner

System-kolonner er kolonner du kan velge å vise eller ikke – og de kan redigeres. Men du kan aldri slette disse kolonnene. Dette gjelder:

#### Gruppe «Hendelser»

| - | Dato   | Redigerbar          |
|---|--------|---------------------|
| - | Sted   | Redigerbar          |
| - | Tid    | Redigerbar          |
| - | Tittel | Redigerbar fritekst |

- Beskrivelse Redigerbar fritekst
- Status Redigerbar
- Etiketter Redigerbar
- WWW Redigerbar (Publiser til nettside)
- Uke Ikke redigerbar

## Gruppe «Statistikk»

- Statistikk type Redigerbar
- Deltakere Redigerbar
- Nattverdgjester Redigerbar
- Døpte Redigerbar
- Takkoffer beløp Redigerbar
- Antall til skrifte Redigerbar

## Gruppe «Gudstjeneste»

| - | 1. lesning        | Redigerbar fritekst                    |
|---|-------------------|----------------------------------------|
| - | 2. lesning        | Redigerbar fritekst                    |
| - | Prekentekst       | Redigerbar fritekst                    |
| - | Dag               | Dag i kirkeåret – valgbar når aktuelt. |
| - | Takkoffer til     | Redigerbar                             |
| - | Kirkelig handling | Redigerbar                             |
|   |                   |                                        |

På datoer der det finnes mer enn en liturgisk dag kan dette velges i kolonnen Dag (Dag i kirkeåret). For 2017 gjelder det f.eks. for tema-søndagene høsten 2017 og 24. desember (som både er 4. søndag i advent OG Julaften). Lesninger vil automatisk bli satt riktig alt etter hvilken liturgisk dag som velges.

## Se innhold til lesningsreferansene

Merk: Når du beveger og stopper musen over en lesningsreferanse, vises lesningens tekst:

| æ                  |              |       | TJENESTEP  | LANLEGGER           |                   |                   |                                         |                                                                                 |                                                           |                            | DAGFINN                   |                |
|--------------------|--------------|-------|------------|---------------------|-------------------|-------------------|-----------------------------------------|---------------------------------------------------------------------------------|-----------------------------------------------------------|----------------------------|---------------------------|----------------|
| [ <sup>1—1</sup> ] | VIS STED(ER) |       | ALLE 🔻     | GUDSTJENESTE        | FILTER            | • OPPDAT          | TER GÅ TIL                              |                                                                                 | RAPPORTER                                                 |                            | NY GUDST                  | DENESTEPLAN    |
| ጽ                  | UTSEENDE     |       | VIS ANTALL | ROLLER MANGLEND     | E RESSURSER 📃 V   | IS ANTALL DÅP     |                                         | 📔 🖂                                                                             | BEKREFT                                                   | SLETT                      | 🕤 Finn                    |                |
| <i>n</i> .         | DATO         | TID   | DAG        | TITTEL              | STED              | STATUS            | PREKENTEKST                             | KIRKELIG HANDLING                                                               | PREST                                                     | ORGANIST                   | KIRKEVERT                 | NATTVERDM      |
| 19                 | 01.07.2018   | 11:00 | Apost      | Hovedgudstjeneste   | Stornes kirke     | Bekreftet         | Matt 16,13-20                           | Gudstjeneste, Nattverd                                                          | Alfon Nilsen                                              | Hege Hansen                | Hans Henry Arntzen        | Velg           |
| [=]                | 08.07.2018   | 11:00 | 7 sit      | Hovedgudstjeneste   | Stornes kirke     | Under planlegging | Luk 19,1-10                             | Gudstjeneste, Nattverd                                                          | Magne Pedersen                                            | Hege Hansen                | Heidi Andersen            | Ola Normann    |
| <u>س</u>           | 15.07.2018   | 11:00 | 🔵 8 sit    | Hovedgudstjeneste   | Stornes domkirke  | Under planlegging | Det står skrevet i<br>Jesus kom inn i J | i evangeliet etter Lukas:<br>eriko og dro gjennom byen. Der                     | var det en mann som het S                                 | akkeus. Han                | Nilsen Hans Henry Arntzen | Kari Normanr   |
| $\square$          | 22.07.2018   | 11:00 | 🔵 9 sit    | Hovedgudstjeneste   | Stornes kirke     | Under planlegging | var overtoller og<br>til for folkemeng  | svært rik. Han ville gjerne se hve<br>den, for han var liten av vekst. Da       | Heidi Andersen                                            | Ola Normann                |                           |                |
|                    | 29.07.2018   | 11:00 | Olsok      | Høytidsgudstjeneste | Stornes domkirke  | Under planlegging | morbærtre for å<br>så han opp og sa     | få se ham på et sted hvor han mi<br>a til ham: «Sakkeus, skynd deg og           | itte komme forbi. Og da Je<br>kom ned! For i dag må je    | sus kom dit,<br>ta inn hos | Nilsen Hans Henry Arntzen | Kari Normanr   |
| Ē                  | 05.08.2018   | 11:00 | 🔵 11 sit   | Gudstjeneste        | Stornes storkirke | Bekreftet         | deg.» Han skynd<br>og sa: «Han har t    | te seg da ned og tok imot ham n<br>tatt inn hos en syndig mann.» Me             | i det, murret<br>il Herren:                               | lilsen Heidi Andersen      | Velg                      |                |
|                    | 12.08.2018   | 11:00 | 12 sit     | Gudstjeneste        | Stornes domkirke  | Under planlegging | skal de få firedot                      | en av alt jeg eier, gir jeg til de fatt<br>obelt igjen.» Da sa Jesus til ham: « | ige, og har jeg presset per<br>I dag er frelse kommet til | dette huset,               | lilsen Hans Henry Arntzen | Kari Normanr   |
|                    | 19.08.2018   | 11:00 | 13 sit     | Gudstjeneste        | Stornes storkirke | Bekreftet         | for også han er e<br>bortkomne og b     | en Abranams sønn. For Menneske<br>erge dem.»                                    | sønnen er kommet for a le                                 | te etter de                | lilsen Heidi Andersen     | Velg           |
|                    | 19.08.2018   | 11:00 | 🔵 13 sit   | Høytidsgudstjeneste | Stornes kirke     | Bekreftet         | LUK 12,41-48                            | Gudstjeneste, Dap                                                               | Magne Pedersen                                            | Hege Hansen                | Hans Henry Arntzen        | Kari Normanr   |
|                    | 26.08.2018   | 11:00 | Ving       | Hovedgudstjeneste   | Stornes domkirke  | Bekreftet         | Luk 17,7-10                             | Gudstjeneste, Dåp                                                               | Alfon Nilsen                                              | Holger David N             | lilsen Heidi Andersen     | Velg           |
|                    | 02.09.2018   | 11:00 | 🔵 15 sit   | Hovedgudstjeneste   | Stornes kirke     | Bekreftet         | Luk 10,38-42                            | Gudstjeneste, Dåp                                                               | Magne Pedersen                                            | Hege Hansen                | Hans Henry Arntzen        | Kari Normanr   |
|                    | 02.09.2018   | 11:00 | 🔵 15 sit   | Gudstjeneste        | Stornes storkirke | Bekreftet         | Luk 10,38-42                            | Gudstjeneste                                                                    | Alfon Nilsen                                              | Holger David N             | lilsen Heidi Andersen     | Velg           |
|                    | 09.09.2018   | 11:00 | 🔵 16 sit   | Gudstjeneste        | Stornes storkirke | Bekreftet         | 1 Pet 4,12-19                           | Gudstjeneste                                                                    | Hanne Christine Larsen                                    | Holger David N             | lilsen Heidi Andersen     | Velg           |
|                    | 16.09.2018   | 11:00 | 🔵 17 sit   | Gudstjeneste        | Stornes storkirke | Bekreftet         | Luk 7,11-17                             | Gudstjeneste                                                                    | Alfon Nilsen                                              | Holger David N             | Nilsen Heidi Andersen     | Velg           |
|                    | 16.09.2018   | 11:00 | 17 sit     | Gudstjeneste        | Stornes domkirke  | Bekreftet         | Luk 7,11-17                             | Gudstjeneste, Dåp                                                               | Magne Pedersen                                            | Hege Hansen                | Hans Henry Arntzen        | Kari Normanr   |
|                    | 23.09.2018   | 11:00 | 🔵 18 sit   | Gudstjeneste        | Fjelltoppen       | Bekreftet         | Matt 8,5-13                             | Gudstjeneste                                                                    | Magne Pedersen                                            | Holger David N             | Nilsen Heidi Andersen     | Kari Normanr   |
|                    | 29.09.2018   | 14:00 | Mikkel     | Vigsel              | Stornes domkirke  | Bekreftet         | Luk 10,1-2.16-20                        | Vigsel, Gudstjeneste                                                            | Olga Einarsen                                             | Holger David N             | lilsen Velg               | Velg           |
|                    | 30.09.2018   | 11:00 | 🔵 19 sit   | Gudstjeneste        | Stornes storkirke | Bekreftet         | Joh 7,14-17                             | Gudstjeneste                                                                    | Alfon Nilsen                                              | Holger David N             | Nilsen Heidi Andersen     | Velg           |
|                    | 30.09.2018   | 11:00 | 🔵 19 sit   | Høytidsgudstjeneste | Stornes domkirke  | Bekreftet         | Joh 7,14-17                             | Gudstjeneste, Dåp                                                               | Olga Einarsen                                             | Hege Hansen                | Hans Henry Arntzen        | Kari Normanr   |
|                    | 07.10.2018   | 11:00 | 🔵 20 sit   | Gudstjeneste        | Stornes kirke     | Bekreftet         | Mark 10,2-9                             | Gudstjeneste, Dåp                                                               | Magne Pedersen                                            | Hege Hansen                | Heidi Andersen            | Kari Normanr 🚽 |
| IX                 | •            |       |            |                     |                   |                   |                                         |                                                                                 |                                                           |                            |                           | → <sup>*</sup> |

## Feltet «Beskrivelse»

Feltet «Beskrivelse» er et felt som også vises på kalender-avtalen i Medarbeideren. Feltet kan redigeres i et eget popup-vindu i LabOra Gudstjenesteplanlegger:

| æ            | labOra      | - GUDS | TJENESTEP  | LANLEGGER           |                   |                   |                      |                  |                        |                        | DAGFINN             | ® F               |
|--------------|-------------|--------|------------|---------------------|-------------------|-------------------|----------------------|------------------|------------------------|------------------------|---------------------|-------------------|
| [ <u> </u> ] | VIS STED(ER |        | ALLE 📍     | GUDSTJENESTE        | • FILTER          | • Oppdat          | ER GÂ TIL            | <►               | I DAG RAI              | PPORTER                | NY GUD              | STJENESTEPLAN     |
| R            | UTSEENDE    |        | VIS ANTALL | ROLLER MANGLEND     | E RESSURSER 📃 VI  | IS ANTALL DÂP     |                      |                  | 🛛 🤤 📕                  | BEKREFT SLETT          | ) Finn              |                   |
| <i>a</i> .   | DATO        | TID    | DAG        | TITTEL              | STED              | STATUS            | BESKRIVELSE          | PREKENTEKST      | KIRKELIG HANDLING      | PREST                  | ORGANIST            | KIRKEVERT         |
| 19           | 08.07.2018  | 11:00  | 7 sit      | Hovedgudstjeneste   | Stornes kirke     | Under planlegging |                      | Luk 19,1-10      | Gudstjeneste, Nattverd | Magne Pedersen         | Hege Hansen         | Heidi Andersen    |
| Ē            | 15.07.2018  | 11:00  | 🔵 8 sit    | Hovedgudstjeneste   | Stornes domkirke  | Under planlegging |                      | Mark 12,37b-44   | Gudstjeneste, Nattverd | Alfon Nilsen           | Holger David Nilsen | Hans Henry Arntze |
| <u>er</u> o) | 22.07.2018  | 11:00  | 🔵 9 sit    | Hovedgudstjeneste   | Stornes kirke     | Under planlegging |                      | Joh 8,2-11       | Gudstjeneste, Nattverd | Magne Pedersen         | Hege Hansen         | Heidi Andersen    |
|              | 05.08.2018  | 11:00  | 🔵 11 sit   | Gudstjeneste        | Stornes storkirke | Bekreftet         | Dette er en beskrive | Mark 2,23-28     | Gudstjeneste           | Alfon Nilsen           | Holger David Nilsen | Heidi Andersen    |
|              | 12.08.2018  | 11:00  | 12 sit     | Gudstjeneste        | Stornes domkirke  | Under planlegging |                      | Luk 8,1-3        | Gudstjeneste, Dåp      | Alfon Nilsen           | Holger David Nilsen | Hans Henry Arntze |
| Ē            | 19.08.2018  | 11:00  | 🔵 13 sit   | Gudstjeneste        | Stornes storkirke | Bekreftet         |                      |                  | $(\times)$             | Alfon Nilsen           | Holger David Nilsen | Heidi Andersen    |
|              | 19.08.2018  | 11:00  | 🔵 13 sit   | Høytidsgudstjeneste | Stornes kirke     | Bekreftet         | Dette er en annen    | beskrivelse      | Dåp                    | Magne Pedersen         | Hege Hansen         | Hans Henry Arntze |
|              | 26.08.2018  | 11:00  | Ving       | Hovedgudstjeneste   | Stornes domkirke  | Bekreftet         |                      |                  | Dâp                    | Alfon Nilsen           | Holger David Nilsen | Heidi Andersen    |
|              | 02.09.2018  | 11:00  | 🔵 15 sit   | Hovedgudstjeneste   | Stornes kirke     | Bekreftet         |                      |                  | Dâp                    | Magne Pedersen         | Hege Hansen         | Hans Henry Arntze |
|              | 02.09.2018  | 11:00  | 🔵 15 sit   | Gudstjeneste        | Stornes storkirke | Bekreftet         |                      |                  |                        | Alfon Nilsen           | Holger David Nilsen | Heidi Andersen    |
|              | 09.09.2018  | 11:00  | 🔵 16 sit   | Gudstjeneste        | Stornes storkirke | Bekreftet         |                      |                  |                        | Hanne Christine Larsen | Holger David Nilsen | Heidi Andersen    |
|              | 16.09.2018  | 11:00  | 🔵 17 sit   | Gudstjeneste        | Stornes storkirke | Bekreftet         | ОК                   | AVBRYT           |                        | Alfon Nilsen           | Holger David Nilsen | Heidi Andersen    |
|              | 16.09.2018  | 11:00  | 🔵 17 sit   | Gudstjeneste        | Stornes domkirke  | Bekreftet         |                      | Luk 7,11-17      | Gudstjeneste, Dåp      | Magne Pedersen         | Hege Hansen         | Hans Henry Arntze |
|              | 23.09.2018  | 11:00  | 🔵 18 sit   | Gudstjeneste        | Fjelltoppen       | Bekreftet         |                      | Matt 8,5-13      | Gudstjeneste           | Magne Pedersen         | Holger David Nilsen | Heidi Andersen    |
|              | 29.09.2018  | 14:00  | Mikkel     | Vigsel              | Stornes domkirke  | Bekreftet         |                      | Luk 10,1-2.16-20 | Vigsel, Gudstjeneste   | Olga Einarsen          | Holger David Nilsen | Velg              |
|              | 30.09.2018  | 11:00  | 🔵 19 sit   | Gudstjeneste        | Stornes storkirke | Bekreftet         |                      | Joh 7,14-17      | Gudstjeneste           | Alfon Nilsen           | Holger David Nilsen | Heidi Andersen    |
|              | 30.09.2018  | 11:00  | 🔵 19 sit   | Høytidsgudstjeneste | Stornes domkirke  | Bekreftet         |                      | Joh 7,14-17      | Gudstjeneste, Dåp      | Olga Einarsen          | Hege Hansen         | Hans Henry Arntze |
|              | 07.10.2018  | 11:00  | 🔵 20 sit   | Gudstjeneste        | Stornes kirke     | Bekreftet         |                      | Mark 10,2-9      | Gudstjeneste, Dåp      | Magne Pedersen         | Hege Hansen         | Heidi Andersen    |
|              | 29.07.2018  | 11:00  | Olsok      | Høytidsgudstjeneste | Stornes domkirke  | Under planlegging |                      | Luk 9,23-26      | Velg                   | Alfon Nilsen           | Holger David Nilsen | Hans Henry Arntze |
|              | 01.07.2018  | 11:00  | Apost      | Hovedgudstjeneste   | Stornes kirke     | Bekreftet         |                      | Matt 16,13-20    | Velg                   | Alfon Nilsen           | Hege Hansen         | Hans Henry Arntze |
| Ξ×           | •           |        |            |                     |                   |                   |                      |                  |                        |                        |                     | ► "               |

# Lagring av layout eller utseende

LabOra Gudstjenesteplanlegger lagrer automatisk gjeldende layout når du avslutter programmet eller endrer layouten. Programmet lagrer separat layout for visning «Gudstjeneste» og visning «Vigsel». Dette gjelder pr. bruker. Det som lagres er følgende:

- Antall kolonner
- Rekkefølge på kolonnene
- Bredde på kolonnene
- Aktivt utvalg av steder
- Valgt sted(er).

# Visning av dobbel-booking (konflikter)

LabOra Gudstjenesteplanlegger viser med et eget ikon dersom det er konflikter mellom noen av de planlagte gudstjenestene. Dette gjelder konflikter (dobbel-booking) enten når det gjelder lokaler eller personer i roller/funksjoner.

Slike dobbel-bookinger vises på denne måten:

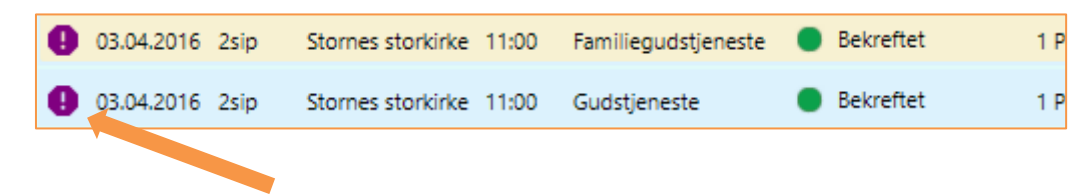

Beveger du musen over konflikt-ikonet, vil det vises hvilke ressurser som er dobbelbooket (lokaler og/eller personer):

|                                                              | -         |
|--------------------------------------------------------------|-----------|
| 03.04.2016 2sip Stornes storkirke 11:00 Gudstjeneste med dåp | Bekreftet |
| Personer:Alfon Nilsen,Hege Hansen;Sted:Stornes storkirke     | Bekreftet |

# Velge personer til roller/funksjoner

Velg person(er) for en rolle ved å klikke på aktuell celle i tabellen. En liste vises:

| KIRKETJENER              |   |
|--------------------------|---|
|                          | • |
| 🗌 🤱 Bjørn Olav Steinmoen | • |
| 🗌 🔒 Glenn Danielsen      | • |
| 🗌 🤱 Petter Gustav Nilsen | • |
| 🗌 🤱 Tor Sørby            | • |
| ALLE PERSONER            |   |

I utgangspunktet vises nå bare personer som er knyttet til rollen «Kirketjener» i den organisasjonen gjeldende lokale tilhører.

Klikk på knappen «Alle personer» for å kunne velge fra ALLE kontakter **OG grupper** i Medarbeideren. Alle kontakter og grupper fra gjeldende organisasjon (= organisasjonen aktuelt lokale tilhører) vises:

| KIRKETJENER              |     |
|--------------------------|-----|
| anne                     | •   |
| 🔒 🤱 Anne Asbjørnsen      | •   |
| 🗌 🖀 Anne Knutsdotter     | •   |
| 🗌 🔒 Anne Torgersen       | •   |
| 🗌 🤱 Anne de Vrino        | •   |
| 🗌 🔱 Anne Jorunn Hausken  | •   |
| 🗌 🤱 Anne Jorunn Skandsen | • 1 |
| 📲 🔒 🔒 🖓 🔒                | •   |

Nå kan du også skrive for å begrense søket og finne akkurat den eller de du er ute etter.

## Visning av tilgjengelighet

Når personer velges til roller vises med en gang om aktuell ressurs er ledig.

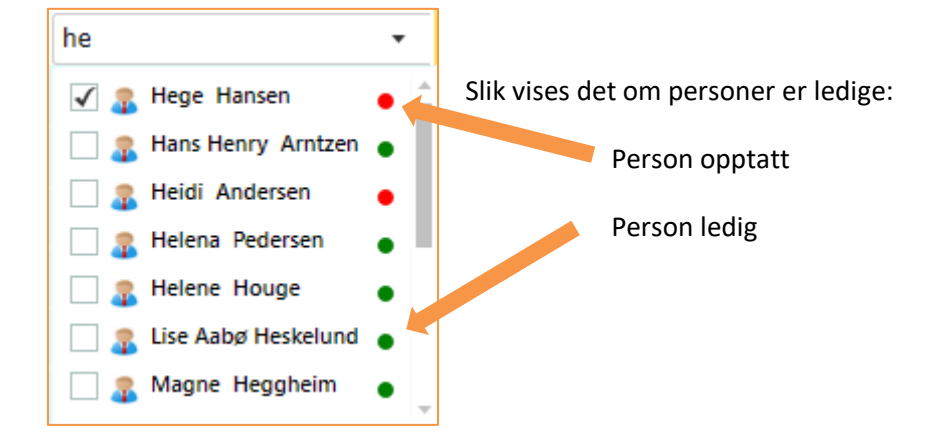

Samme funksjonalitet er også tilgjengelig ved valg av lokaler.

## Rediger flere gudstjenester på en gang

I LabOra Gudstjenesteplanlegger kan du svært enkelt redigere mange gudstjenester på en gang.

Velg flere gudstjenester ved vanlig bruk av Shift og Ctrl:

| æ          |              |       | TJENESTEP  |                     |                   |                               |                      |                  |                             |                        | DAGFINN             |                   |
|------------|--------------|-------|------------|---------------------|-------------------|-------------------------------|----------------------|------------------|-----------------------------|------------------------|---------------------|-------------------|
| Į.         | VIS STED(ER) |       | ALLE 🔻     | GUDSTJENESTE        | FILTER •          | OPPDAT                        | ER GÅ TIL            | <►               | I DAG RAPPORTE              | R                      | NY GUDS             | STJENESTEPLAN     |
| £          | UTSEENDE     |       | /IS ANTALL | ROLLER MANGLENDE    |                   | 5 ANTALL DÅP                  |                      | E                |                             | FT SLETT               | ) Finn              |                   |
| <i>a</i> . | DATO         | TID   | DAG        | TITTEL              | STED              | STATUS                        | BESKRIVELSE          | PREKENTEKST      | KIRKELIG HANDLING           | PREST                  | ORGANIST            | KIRKEVERT         |
| 19         | 08.07.2018   | 11:00 | 7 sit      | Hovedgudstjeneste   | Stornes kirke     | Under planlegging             |                      | Luk 19,1-10      | Gudstjeneste, Nattverd      | Magne Pedersen         | Hege Hansen         | Heidi Andersen    |
| (Ħ)        | 15.07.2018   | 11:00 | 🔵 8 sit    | Hovedgudstjeneste   | Stornes domkirke  | Under planlegging             |                      | Mark 12,37b-44   | Gudstjeneste, Nattverd      | Alfon Nilsen           | Holger David Nilsen | Hans Henry Arntze |
|            | 22.07.2018   | 11:00 | 🔵 9 sit    | Hovedgudstjeneste   | Stornes kirke     | Under planlegging             |                      | Joh 8,2-11       | Gudstjeneste, Nattverd      | Magne Pedersen         | Hege Hansen         | Heidi Andersen    |
| 8          | 29.07.2018   | 11:00 | Olsok      | Høytidsgudstjeneste | Stornes domkirke  | Under planlegging             |                      | Luk 9,23-26      | Gudstjeneste, Dåp, Nattverd | Alfon Nilsen           | Holger David Nilsen | Hans Henry Arntze |
|            | 05.08.2018   | 11:00 | 🔵 11 sit   | Gudstjeneste        | Stornes storkirke | <ul> <li>Bekreftet</li> </ul> | Dette er en beskrive | Mark 2,23-28     | Gudstjeneste                | Alfon Nilsen           | Holger David Nilsen | Heidi Andersen    |
| Ē          | 12.08.2018   | 11:00 | 🔵 12 sit   | Gudstjeneste        | Stornes domkirke  | Under planlegging             |                      | Luk 8,1-3        | Gudstjeneste, Dåp           | Alfon Nilsen           | Holger David Nilsen | Hans Henry Arntze |
|            | 19.08.2018   | 11:00 | 🔵 13 sit   | Gudstjeneste        | Stornes storkirke | Bekreftet                     |                      | Luk 12,41-48     | Gudstjeneste                | Alfon Nilsen           | Holger David Nilsen | Heidi Andersen    |
|            | 19.08.2018   | 11:00 | 🔵 13 sit   | Høytidsgudstjeneste | Stornes kirke     | Bekreftet                     |                      | Luk 12,41-48     | Gudstjeneste, Dåp           | Magne Pedersen         | Hege Hansen         | Hans Henry Arntze |
|            | 26.08.2018   | 11:00 | Ving       | Hovedgudstjeneste   | Stornes domkirke  | Bekreftet                     |                      | Luk 17,7-10      | Gudstjeneste, Dåp           | Alfon Nilsen           | Holger David Nilsen | Heidi Andersen    |
|            | 02.09.2018   | 11:00 | 🔵 15 sit   | Hovedgudstjeneste   | Stornes kirke     | Bekreftet                     |                      | Luk 10,38-42     | Gudstjeneste, Dåp           | Magne Pedersen         | Hege Hansen         | Hans Henry Arntze |
|            | 02.09.2018   | 11:00 | 🔵 15 sit   | Gudstjeneste        | Stornes storkirke | Bekreftet                     |                      | Luk 10,38-42     | Gudstjeneste                | Alfon Nilsen           | Holger David Nilsen | Heidi Andersen    |
|            | 09.09.2018   | 11:00 | 🔵 16 sit   | Gudstjeneste        | Stornes storkirke | Bekreftet                     |                      | 1 Pet 4,12-19    | Gudstjeneste                | Hanne Christine Larsen | Holger David Nilsen | Heidi Andersen    |
|            | 16.09.2018   | 11:00 | 🔵 17 sit   | Gudstjeneste        | Stornes storkirke | Bekreftet                     |                      | Luk 7,11-17      | Gudstjeneste                | Alfon Nilsen           | Holger David Nilsen | Heidi Andersen    |
|            | 16.09.2018   | 11:00 | 🔵 17 sit   | Gudstjeneste        | Stornes domkirke  | Bekreftet                     |                      | Luk 7,11-17      | Gudstjeneste, Dåp           | Magne Pedersen         | Hege Hansen         | Hans Henry Arntze |
|            | 23.09.2018   | 11:00 | 🔵 18 sit   | Gudstjeneste        | Fjelltoppen       | Bekreftet                     |                      | Matt 8,5-13      | Gudstjeneste                | Magne Pedersen         | Holger David Nilsen | Heidi Andersen    |
|            | 29.09.2018   | 14:00 | Mikkel     | Vigsel              | Stornes domkirke  | Bekreftet                     |                      | Luk 10,1-2.16-20 | Vigsel, Gudstjeneste        | Olga Einarsen          | Holger David Nilsen | Velg              |
|            | 30.09.2018   | 11:00 | 🔵 19 sit   | Gudstjeneste        | Stornes storkirke | Bekreftet                     |                      | Joh 7,14-17      | Gudstjeneste                | Alfon Nilsen           | Holger David Nilsen | Heidi Andersen    |
|            | 30.09.2018   | 11:00 | 🔵 19 sit   | Høytidsgudstjeneste | Stornes domkirke  | Bekreftet                     |                      | Joh 7,14-17      | Gudstjeneste, Dåp           | Olga Einarsen          | Hege Hansen         | Hans Henry Arntze |
|            | 07.10.2018   | 11:00 | 🔵 20 sit   | Gudstjeneste        | Stornes kirke     | Bekreftet                     |                      | Mark 10,2-9      | Gudstjeneste, Dåp           | Magne Pedersen         | Hege Hansen         | Heidi Andersen    |
|            | 07.10.2018   | 11:00 | 🔵 20 sit   | Gudstjeneste        | Stornes storkirke | Bekreftet                     |                      | Mark 10,2-9      | Gudstjeneste                | Alfon Nilsen           | Holger David Nilsen | Christine Lysell  |
| Ξ×         | •            |       |            |                     |                   |                               |                      |                  |                             |                        |                     | ÷ 1               |

Gjør så ønsket redigering på gjeldende post (d.v.s. linjen med sterkest gulfarge). I eksemplet nedenfor velges person for prest:

| æ          |              |       | IJENESTEPL |                     |                   |                               |                      |                  |                             |                        | DAGFINN                    |                   |
|------------|--------------|-------|------------|---------------------|-------------------|-------------------------------|----------------------|------------------|-----------------------------|------------------------|----------------------------|-------------------|
|            | VIS STED(ER) |       | ALLE 📍     | GUDSTJENESTE        | FILTER •          | OPPDAT                        | ER GÂ TIL            | <►               | I DAG RAPPORTE              | R                      | NY GUDS                    | STJENESTEPLAN     |
| æ          | UTSEENDE     |       | /IS ANTALL | ROLLER MANGLENDE    | RESSURSER VIS     | ANTALL DÂP                    |                      | <b>1</b>         | 🖂 🤤 Векле                   | FT SLETT               | Finn                       |                   |
| <i>a</i> . | DATO         | TID   | DAG        | TITTEL              | STED              | STATUS                        | BESKRIVELSE          | PREKENTEKST      | KIRKELIG HANDLING           | PREST                  | ORGANIST                   | KIRKEVERT         |
| 19         | 08.07.2018   | 11:00 | •7 sit     | Hovedgudstjeneste   | Stornes kirke     | Under planlegging             |                      | Luk 19,1-10      | Gudstjeneste, Nattverd      | Magne Pedersen         | Hege Hansen                | Heidi Andersen    |
| [∷]        | 15.07.2018   | 11:00 | 🔵 8 sit    | Hovedgudstjeneste   | Stornes domkirke  | Under planlegging             |                      | Mark 12,37b-44   | Gudstjeneste, Nattverd      | -                      | Holger David Nilsen        | Hans Henry Arntze |
| шљ.        | 22.07.2018   | 11:00 | 🔵 9 sit    | Hovedgudstjeneste   | Stornes kirke     | Under planlegging             |                      | Joh 8,2-11       | Gudstjeneste, Nattverd      | 🗌 🔱 Alfon Nilsen       | •                          | Heidi Andersen    |
| ⊟          | 29.07.2018   | 11:00 | Olsok      | Høytidsgudstjeneste | Stornes domkirke  | Under planlegging             |                      | Luk 9,23-26      | Gudstjeneste, Dåp, Nattverd | 🗌 🗸 Bjørn Levig Berg   | • Jilsen                   | Hans Henry Arntze |
|            | 05.08.2018   | 11:00 | 🔵 11 sit   | Gudstjeneste        | Stornes storkirke | <ul> <li>Bekreftet</li> </ul> | Dette er en beskrive | Mark 2,23-28     | Gudstjeneste                | Anne Christine         | Larsen Jilsen              | Heidi Andersen    |
| Ē          | 12.08.2018   | 11:00 | 12 sit     | Gudstjeneste        | Stornes domkirke  | Under planlegging             |                      | Luk 8,1-3        | Gudstjeneste, Dåp           | Magne Pederse          | a lilsen                   | Hans Henry Arntze |
|            | 19.08.2018   | 11:00 | 🔵 13 sit   | Gudstjeneste        | Stornes storkirke | <ul> <li>Bekreftet</li> </ul> |                      | Luk 12,41-48     | Gudstjeneste                | 🗌 🗿 Olga Einarsen      | <ul> <li>Jilsen</li> </ul> | Heidi Andersen    |
|            | 19.08.2018   | 11:00 | 🔵 13 sit   | Høytidsgudstjeneste | Stornes kirke     | Bekreftet                     |                      | Luk 12,41-48     | Gudstjeneste, Dåp           | Sigve Fast             | _ ·                        | Hans Henry Arntze |
|            | 26.08.2018   | 11:00 | Ving       | Hovedgudstjeneste   | Stornes domkirke  | Bekreftet                     |                      | Luk 17,7-10      | Gudstjeneste, Dåp           | ALLE PERSO             | IER<br>Hoiget David Nilsen | Heidi Andersen    |
|            | 02.09.2018   | 11:00 | 🔵 15 sit   | Hovedgudstjeneste   | Stornes kirke     | <ul> <li>Bekreftet</li> </ul> |                      | Luk 10,38-42     | Gudstjeneste, Dåp           | Magne Pedersen         | Hege Hansen                | Hans Henry Arntze |
|            | 02.09.2018   | 11:00 | 🔵 15 sit   | Gudstjeneste        | Stornes storkirke | Bekreftet                     |                      | Luk 10,38-42     | Gudstjeneste                | Alfon Nilsen           | Holger David Nilsen        | Heidi Andersen    |
|            | 09.09.2018   | 11:00 | 🔵 16 sit   | Gudstjeneste        | Stornes storkirke | Bekreftet                     |                      | 1 Pet 4,12-19    | Gudstjeneste                | Hanne Christine Larsen | Holger David Nilsen        | Heidi Andersen    |
|            | 16.09.2018   | 11:00 | 🔵 17 sit   | Gudstjeneste        | Stornes storkirke | Bekreftet                     |                      | Luk 7,11-17      | Gudstjeneste                | Alfon Nilsen           | Holger David Nilsen        | Heidi Andersen    |
|            | 16.09.2018   | 11:00 | 🔵 17 sit   | Gudstjeneste        | Stornes domkirke  | Bekreftet                     |                      | Luk 7,11-17      | Gudstjeneste, Dåp           | Magne Pedersen         | Hege Hansen                | Hans Henry Arntze |
|            | 23.09.2018   | 11:00 | 🔵 18 sit   | Gudstjeneste        | Fjelltoppen       | Bekreftet                     |                      | Matt 8,5-13      | Gudstjeneste                | Magne Pedersen         | Holger David Nilsen        | Heidi Andersen    |
|            | 29.09.2018   | 14:00 | Mikkel     | Vigsel              | Stornes domkirke  | Bekreftet                     |                      | Luk 10,1-2.16-20 | Vigsel, Gudstjeneste        | Olga Einarsen          | Holger David Nilsen        | Velg              |
|            | 30.09.2018   | 11:00 | 🔵 19 sit   | Gudstjeneste        | Stornes storkirke | Bekreftet                     |                      | Joh 7,14-17      | Gudstjeneste                | Alfon Nilsen           | Holger David Nilsen        | Heidi Andersen    |
|            | 30.09.2018   | 11:00 | 🔵 19 sit   | Høytidsgudstjeneste | Stornes domkirke  | Bekreftet                     |                      | Joh 7,14-17      | Gudstjeneste, Dåp           | Olga Einarsen          | Hege Hansen                | Hans Henry Arntze |
|            | 07.10.2018   | 11:00 | 🔵 20 sit   | Gudstjeneste        | Stornes kirke     | Bekreftet                     |                      | Mark 10,2-9      | Gudstjeneste, Dåp           | Magne Pedersen         | Hege Hansen                | Heidi Andersen    |
| Ī×         | 07.10.2018   | 11:00 | ● 20 sit   | Gudstjeneste        | Stornes storkirke | Bekreftet                     |                      | Mark 10,2-9      | Gudstjeneste                | Alfon Nilsen           | Holger David Nilsen        | Christine Lysell  |

Som resultat settes valgt person inn som prest på alle gudstjenester som var valgt.

Alle kolonner i LabOra Gudstjenesteplanlegger kan på denne måten redigeres for EN eller FLERE gudstjenester på en gang.

# Kopier fra gudstjenestelisten

Du kan kopiere fra gudstjenestelisten i LabOra Gudstjenesteplanlegger. Resultatet kan f.eks. limes inn i Excel (eller hvilket som helst annet program).

Merk gudstjenesten(e) du ønsker å kopiere i gudstjenestelisten, og trykk Ctrl-C.

# 9. Statistikk

LabOra Gudstjenesteplanlegger gir mulighet for registrering av alle nødvendige data til den kirkelige statistikk.

# Registrer tall til statistikken

Klikk knapp «Utseende» og kryss av for visning av nødvendige kolonner for registrering av data til statistikken. I eksemplet nedenfor har vi valgt å ikke vise de fleste kolonner som ikke angår statistikken:

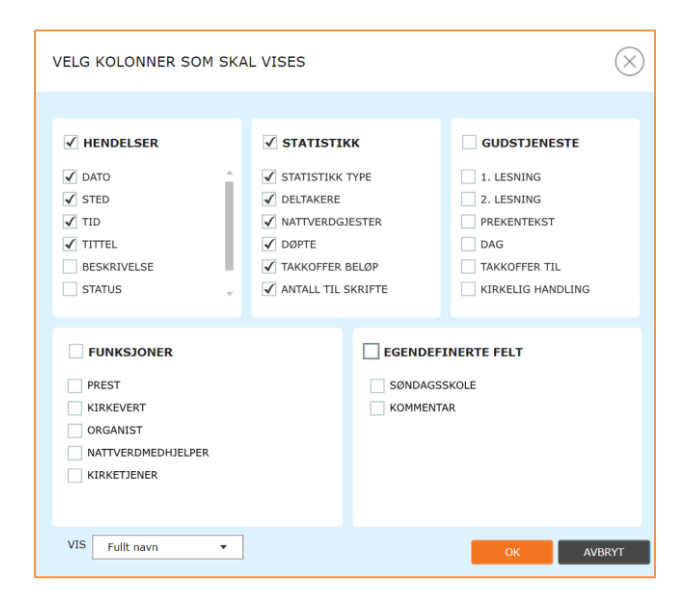

## Skjermbildet nedenfor vises:

| A   | labOra       | - GUDS1 | DENESTEPLANLEGGER   |                   |                     |                              |                                                 |                                  |           | DAGFINN (இ E+       |
|-----|--------------|---------|---------------------|-------------------|---------------------|------------------------------|-------------------------------------------------|----------------------------------|-----------|---------------------|
|     | VIS STED(ER) |         | ALLE GUDS           | STJENESTE *       | Filter • 🕤 o        | OPPDATER GÅ TIL              | I DAG                                           | RAPPORTER                        |           | NY GUDSTIENESTEPLAN |
| æ   | UTSEENDE     |         | IS ANTALL ROLLER    | ANGLENDE RESSURS  | ER 🗌 VIS ANTALL DÅP |                              | 👘 📫 🖉                                           | BEKREFT                          | SLETT OF  | nn                  |
| R.  | DATO         | TID     | TITTEL              | STED              | ANTALL TIL SKRIFTE  | STATISTIKKTYPE               | NATTVERDGJESTER                                 | TAKKOFFER BELØP                  | DELTAKERE | DØPTE               |
| 13  | 08.07.2018   | 11:00   | Hovedgudstjeneste   | Stornes kirke     | 0                   | 3.C.12 Gudstjenester i pinse | 0                                               | kr 0,00                          | 0         | 0                   |
| (≣) | 19.08.2018   | 11:00   | Gudstjeneste        | Stornes storkirke | 0                   | Velg                         | 0                                               | kr 0,00                          | 0         | 0                   |
| шA  | 19.08.2018   | 11:00   | Høytidsgudstjeneste | Stornes kirke     | 0                   | 3.C.11 Gudstjenester Kristi  | 0                                               | kr 0,00                          | 0         | 0                   |
| ⊟   | 26.08.2018   | 11:00   | Hovedgudstjeneste   | Stornes domkirke  | 0                   | 3.C.10 Gudstjenester i påsk  | 0                                               | kr 0,00                          | 0         | 0                   |
|     | 02.09.2018   | 11:00   | Gudstjeneste        | Stornes storkirke | 0                   | -                            | 0                                               | kr 0,00                          | 0         | 0                   |
|     | 09.09.2018   | 11:00   | Gudstjeneste        | Stornes storkirke | 0                   | 3.C.1 Gudstjenester m        | ned nattverd                                    |                                  | Î         | 0                   |
|     | 16.09.2018   | 11:00   | Gudstjeneste        | Stornes storkirke | 0                   | 3.C.10 Gudstjenester         | i påsken<br>Kristi Himmelfortsdag               |                                  |           | 0                   |
|     | 23.09.2018   | 11:00   | Gudstjeneste        | Fjelltoppen       | 0                   | 3.C.12 Gudstjenester         | i pinsen                                        |                                  |           | 0                   |
|     | 29.09.2018   | 14:00   | Vigsel              | Stornes domkirke  | 0                   | 3.C.13 Gudstjenester         | med samisk innslag                              |                                  | 1         | 0                   |
|     | 30.09.2018   | 11:00   | Høytidsgudstjeneste | Stornes domkirke  | 0                   | 3.C.14 Allehelgensgu         | dstjenester                                     |                                  |           | 0                   |
|     | 07.10.2018   | 11:00   | Gudstjeneste        | Stornes kirke     | 0                   | 3.C.15 Økumeniske ge         | udstjenester<br>ester med fokur på milig intern | asianal diakoni og (allas mision |           | 0                   |
|     | 07.10.2018   | 11:00   | Gudstjeneste        | Stornes storkirke | 0                   |                              | -                                               |                                  |           | 0                   |
|     | 15.07.2018   | 11:00   | Hovedgudstjeneste   | Stornes domkirke  | 0                   | 3.C.12 Gudstjenester i pinsi | 0                                               | kr 0,00                          | 0         | 0                   |
|     | 22.07.2018   | 11:00   | Hovedgudstjeneste   | Stornes kirke     | 0                   | 3.C.12 Gudstjenester i pins  | 0                                               | kr 0,00                          | 0         | 0                   |
|     | 29.07.2018   | 11:00   | Høytidsgudstjeneste | Stornes domkirke  | 0                   | 3.C.12 Gudstjenester i pins  | 0                                               | kr 0,00                          | 0         | 0                   |
|     | 05.08.2018   | 11:00   | Gudstjeneste        | Stornes storkirke | 0                   | Velg                         | 0                                               | kr 0,00                          | 0         | 0                   |
|     | 12.08.2018   | 11:00   | Gudstjeneste        | Stornes domkirke  | 0                   | 3.C.11 Gudstjenester Kristi  | 0                                               | kr 0,00                          | 0         | 0                   |
|     | 02.09.2018   | 11:00   | Hovedgudstjeneste   | Stornes kirke     | 0                   | 3.C.11 Gudstjenester Kristi  | 0                                               | kr 0,00                          | 0         | 0                   |
|     | 16.09.2018   | 11:00   | Gudstjeneste        | Stornes domkirke  | 0                   | 3.C.11 Gudstjenester Kristi  | 0                                               | kr 0,00                          | 0         | 0                   |
|     | 30.09.2018   | 11:00   | Gudstjeneste        | Stornes storkirke | 0                   | Velg                         | 0                                               | kr 0,00                          | 0         | 0                   |
| 1×  |              |         |                     |                   |                     |                              |                                                 |                                  |           |                     |

Fyll inn informasjon i aktuelle kolonner.

## Utskrift av statistikk

Klikk knapp «Statistikk»:

| STATISTIKK 🔻               |                   |                                                       |  |  |  |  |  |  |  |
|----------------------------|-------------------|-------------------------------------------------------|--|--|--|--|--|--|--|
|                            |                   |                                                       |  |  |  |  |  |  |  |
| STATISTIKK 🔻               |                   |                                                       |  |  |  |  |  |  |  |
| START                      | 09.02.2017        | [ <del> - </del> -]-]-]-]-]-]-]-]-]-]-]-]-]-]-]-]-]-] |  |  |  |  |  |  |  |
| SLUTT                      | 10.05.2017        | 1-1-                                                  |  |  |  |  |  |  |  |
| STED(ER)                   |                   |                                                       |  |  |  |  |  |  |  |
| STORNES MENI               | GHET              |                                                       |  |  |  |  |  |  |  |
| GAMLE STO                  | RNES KIRKE        |                                                       |  |  |  |  |  |  |  |
| KIRKEROM                   | KIRKEROM          |                                                       |  |  |  |  |  |  |  |
|                            | LILLENES DOMKIRKE |                                                       |  |  |  |  |  |  |  |
| MENIGHETSSAL STORNES KIRKE |                   |                                                       |  |  |  |  |  |  |  |
|                            | E - TEST          |                                                       |  |  |  |  |  |  |  |
| STORNES K                  | IRKE              |                                                       |  |  |  |  |  |  |  |
| STORNES S                  | TORKIRKE          |                                                       |  |  |  |  |  |  |  |
| 🖌 ÅSNES KAPE               | ELL               |                                                       |  |  |  |  |  |  |  |
|                            | OK AVBRYT         |                                                       |  |  |  |  |  |  |  |

Velg steder og start/slutt-dato. Klikk «OK». Ferdig rapport til den årlige statistikken genereres.

# **10. Innstillinger**

Alle nødvendige innstillinger i LabOra Gudstjenesteplanlegger gjøres i Medarbeideren.

**En må ha administrator-rettigheter for å kunne sette de fleste av disse innstillingene**. Noen av innstillingene påvirkes også av innstillinger gjort i en organisasjon høyere oppe i organisasjonshierarkiet i Medarbeideren.

# Innstillinger i Medarbeideren som styrer LabOra Gudstjenesteplanlegger

## Gudstjenestesteder

Lokaler (= kirke og andre lokaler/steder) som skal brukes som gudstjenestesteder i LabOra Gudstjenesteplanlegger, må settes opp som lokale i Medarbeideren. Valget **«Tillat for planlegging i** LabOra Gudstjenesteplanlegger» må slås på for at lokalet skal være tilgjengelig i LabOra Gudstjenesteplanlegger. En må ha Administrator-tilgang for å gjøre dette.

Husk også å gjøre riktig valg for statistikk-type dette lokalet skal tilordnes (Kirke i soknet, Institusjon i soknet, Annet sted).

| G    | MEDARBEIDEREN                                                                                                    |                                             |                                                                                                    |                                                                                               | 🎦 ÅPNE PR                                                                   | OSTEMODULEN                                                   | DAGFINN |   |
|------|----------------------------------------------------------------------------------------------------|---------------------------------------------|----------------------------------------------------------------------------------------------------|-----------------------------------------------------------------------------------------------|-----------------------------------------------------------------------------|---------------------------------------------------------------|---------|---|
| [*'] | Ny Slett                                                                                                    |                                             |                                                                                                    |                                                                                               |                                                                             |                                                               |         | 4 |
|      | <ul> <li>Stornes menighet</li> <li>Utstyr</li> <li>Lokaler</li> <li>Bårehus</li> <li>Gamle Stornes kirke</li> <li>Lillenes domkirke</li> <li>Sandnes kirke</li> <li>Skien kirke - test</li> </ul> | Lokale<br>Navn<br>Antall plasser            | Stornes kirke<br>160<br>Til utlån<br>Vis ved pålogging<br>Til utla debbelbooking                                                                         | <ul> <li>✓ Tillat plaptong</li> <li>Kurumå oppis v</li> <li>✓ Tillat för obanlengi</li> </ul> | red planlegging                                                             | <ul> <li>⊘Rediger</li> <li>≧ Lagre</li> <li>Avbryt</li> </ul> |         | Î |
|      | <ul> <li>Stornes kirke</li> <li>Stornes storkirke</li> <li>Åsnes kapell</li> <li>Grones menighet</li> </ul>                                                                                       | Velg sokn<br>Priser<br>Fasiliteter<br>Annet | Tillat påmeldinger til dåp for dette lo Tillat påmeldinger til vigsel for dette Tillat påmeldinger til vigsel for dette Berlevåg (2024)  500 per dag abc | i mili tor pranieggi<br>okalet<br>Statistikktype                                              | Kirke i soknet   Kirke i soknet  Kirke i soknet  Kirke i soknet  Annet Sted | eyyet                                                         |         |   |
|      |                                                                                                    | Adresse<br>Postnummer<br>Kommune<br>URL     |                                                                                                    | Poststed<br>Land<br>Telefon                                                                   |                                                                             |                                                               |         |   |
| 1×   |                                                                                                    | Kontaktperson(er)                           | Legg til kontaktperson(er)                                                                                                    | LEGG TIL                                                                                      |                                                                             |                                                               |         |   |

## Funksjoner (roller) og personer

Roller/funksjoner og tilhørende personer settes også opp i Medarbeideren.

## Funksjoner (roller)

#### En må ha Administrator-tilgang for å utføre dette.

Roller/funksjoner settes opp på flippen «Funksjon» for gjeldende organisasjon, eller organisasjoner høyere oppe i organisasjonshierarkiet. I en underorganisasjon (sogn) vil funksjoner fra denne organisasjonen (sognet) + funksjoner fra organisasjoner høyere i hierarkiet (Fellesråd, prosti) være tilgjengelige stabsfunksjoner.

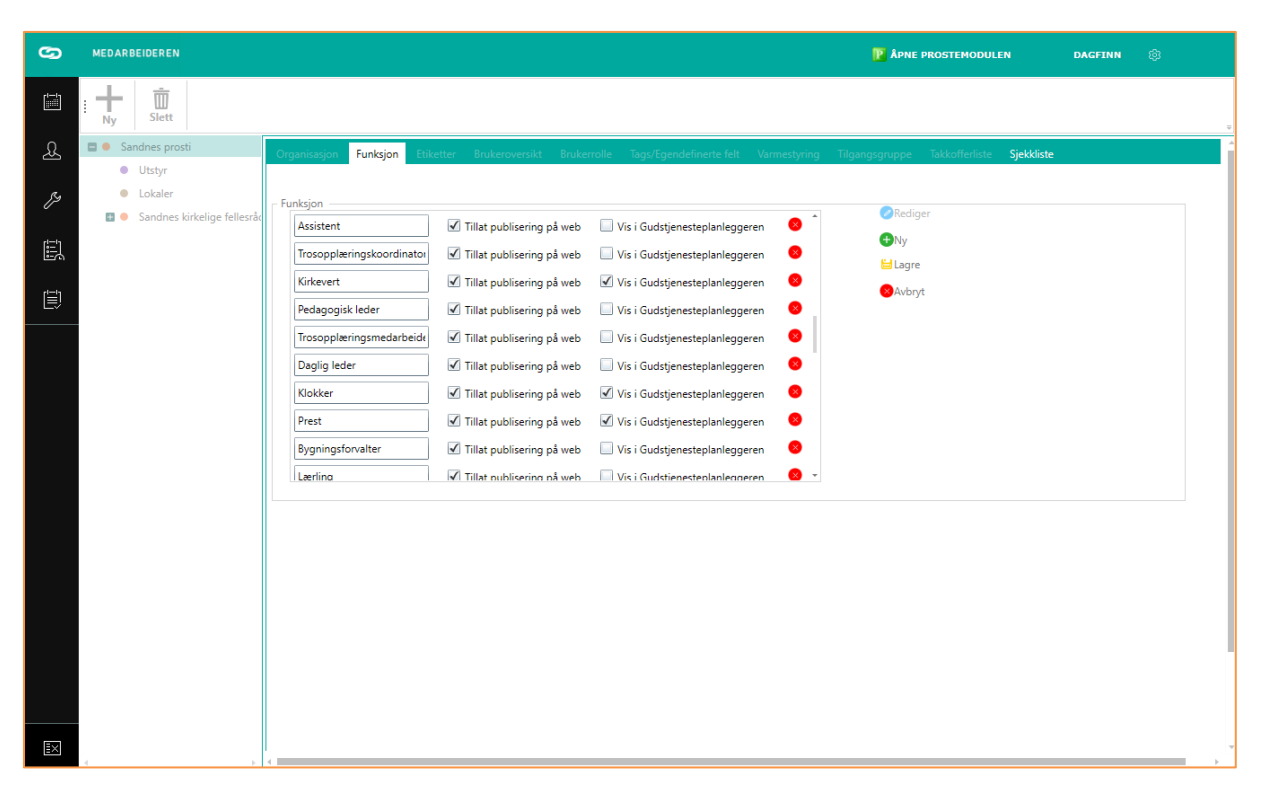

Husk å krysse av eller på valget «Vis i Gudstjenesteplanleggeren». Mange funksjoner ikke relevante for gudstjenesteplanleggingen (f. eks. Adm.leder, Kirkeverge, Daglig leder, Prost ++). Slå på visning av bare de funksjoner som er relevante funksjoner i gudstjenesteplanleggingen.

#### Personer til funksjoner (roller)

Personer til de forskjellige funksjonene gjøres under «Stabsfunksjoner» i modul for «Kontakter og grupper» i Medarbeideren. Legg til de personene du ønsker til hver funksjon.

| හ           | MEDARBEIDEREN                                             |                              |                |                           | 🔢 ÅPNE I  | PROSTEMODULEN   |          | AGFINN 🚳 🗗            |
|-------------|-----------------------------------------------------------|------------------------------|----------------|---------------------------|-----------|-----------------|----------|-----------------------|
| (1)<br>[]]] | Stornes menighet 🔻 🖒                                      | VIS RELASJONER VIS ALLE      | 1 IMPORTER / E | EKSPORTER *               | TAGE      | NY KO           | DNTAKT   | LEGG TIL MEDLEM       |
| æ           | LEGG TIL 1 GRUPPE                                         | ± Vis/Skjul Kolonner 🕤       |                |                           | -         |                 | 🕤 Søk    |                       |
| Eg.         | NY GRUPPE                                                 | Slå på redigering i tabellen | AV             |                           |           |                 |          |                       |
| Ē           | <ul> <li>Alle kontakter</li> <li>Stabsfunksjon</li> </ul> | FORNAVN 🔻 MELLOMNAVN 👻       | ETTERNAVN 🔻    | ADRESSE 🔻                 | POSTNR. 🔻 | POSTSTED *      | MOBILNR. | ▼ E-POST (STANDARD) ▼ |
|             | Diakon                                                    | Hege                         | Hansen         | Magnus den<br>godes vei 5 | 4340      | Bryne           | 88722615 | hege@onlin.no         |
| Ē           | Kateket                                                   | Holger David                 | Nilsen         | Boganesringen<br>31       | 4032      | STAVANGER       | 34432221 | fano@stat.bet         |
|             | <ul> <li>Kirketjener</li> <li>Kirkevert</li> </ul>        |                              |                |                           |           |                 |          |                       |
|             | Organist                                                  |                              |                |                           |           |                 |          |                       |
|             | Pedagog                                                   |                              |                |                           |           |                 |          |                       |
|             | Prest                                                     |                              |                |                           |           |                 |          |                       |
|             | Trosopplæringsmedarbeic                                   |                              |                |                           |           |                 |          |                       |
|             | 🖾 🗢 Grupper                                               |                              |                |                           |           |                 |          |                       |
| IX          |                                                           | <)                           |                |                           |           | Antall poster : | 2        | Valgte kontakter: 1   |

En kontakt/person må tilegnes aktuell funksjon (f.eks. organist) i alle de organisasjoner (sogn) en skal ha denne funksjonen.

## Takkofferliste

Oppsett for Takkoffer-formål gjøres på forskjellige nivå i organisasjonen. Flippen «Takkofferliste» finner du under oppsett av organisasjonen. **En må ha Administrator-tilgang for å gjøre dette.** 

#### **Opprett takkofferliste**

Ved igangkjøring av LabOra Gudstjenesteplanlegger opprettes Takkofferliste. Klikk på knappen «Opprett takkofferliste».

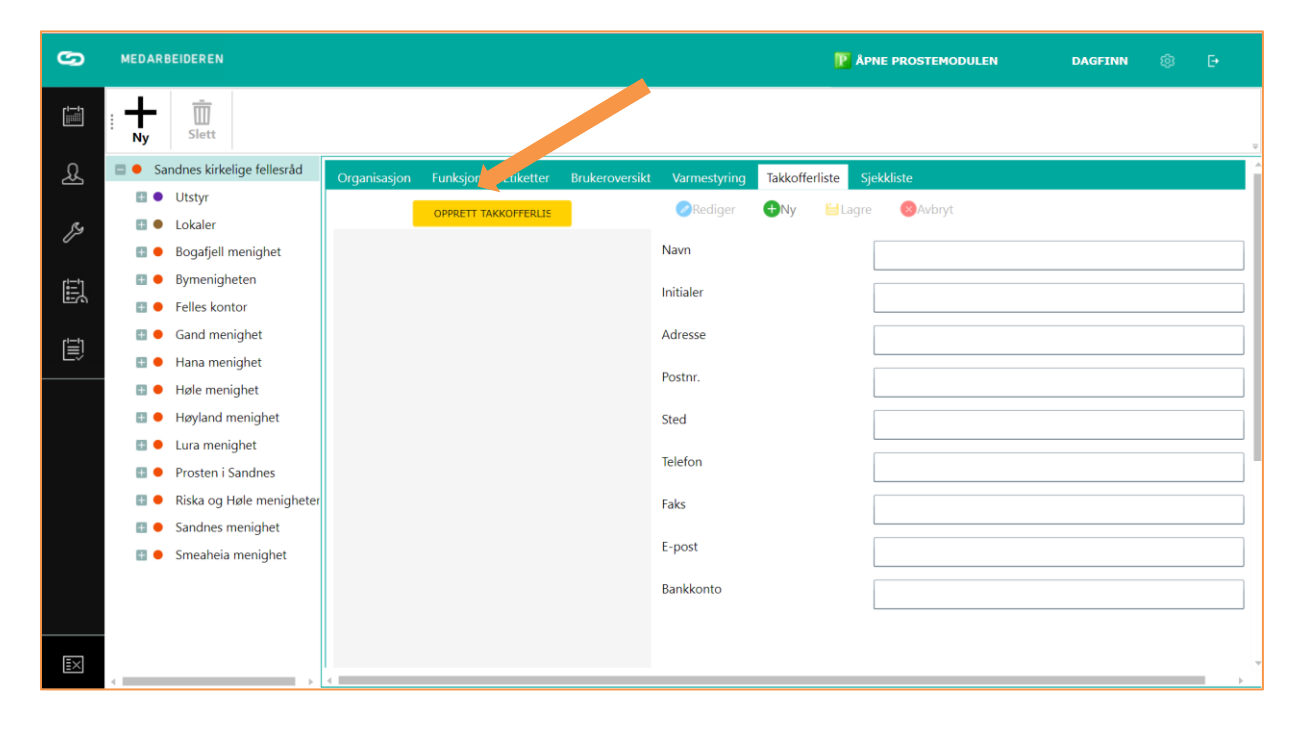

## Takkofferliste for hovedorganisasjon

I eksemplet nedenfor ser vi et eksempel på Takkofferliste for Sandnes kirkelige fellesråd. Denne vil «falle gjennom» til alle under-organisasjoner (sogn).

| ß            | MEDARBEIDEREN                   |                                                                |                                     | P Apne prostemodulen                | AGRANDO.SRILANKA          | @ F            |
|--------------|---------------------------------|----------------------------------------------------------------|-------------------------------------|-------------------------------------|---------------------------|----------------|
| £            | H Ny Slett                      |                                                                |                                     |                                     |                           |                |
| J.s          | 🗆 鱼 Sandnes kirkelige fellesråd | <ul> <li>nisasjon Funksjon Etiketter Brukeroversikt</li> </ul> | Brukerrolle Tags/Egendefinerte felt | Varmestyring Exchange innstillinger | Tilgangsgruppe Statistics | Takkofferliste |
|              | 🖽 🔍 Utstyr                      |                                                                |                                     |                                     |                           |                |
|              | 🗄 🔍 Lokaler                     | Blå Kors i Norge                                               | 🕈 🥏 Rediger 🕀 Ny 🐸 Lagre            | e 🛞Avbryt                           |                           |                |
|              | 🗉 🗕 Hana menighet               | Den indre Sjømannsmisjon 🕺                                     |                                     |                                     |                           |                |
| ſ <u></u> ≣1 | 🗉 😐 Høyland menighet            | Den Nordiske Kristne Buddhistmisjon                            | Navn                                | Den indre Siømannsmision            |                           |                |
|              | 💷 鱼 Sandnes menighet            | Den Norske Israelsmisjon                                       |                                     | ser mare sjørnamsingen              |                           |                |
| Ē            |                                 | Den norske Misjonsallianse                                     | Initialer                           | DISM                                |                           |                |
| <u> </u>     |                                 | Den Norske Muhammedanermisjon                                  | Adresse                             | Pb 193                              |                           |                |
|              |                                 | Den Norske Santalmisjon                                        |                                     |                                     |                           |                |
|              |                                 | Den Norske Tibetmisjon                                         | Postnr.                             | 5017                                |                           |                |
|              |                                 | Det Norske Diakonihjem                                         | Sted                                | Bergen                              |                           |                |
|              |                                 | Det Norske Diakonihjem                                         |                                     |                                     |                           |                |
|              |                                 | Det norske lutherske Indremisjonsselskap                       | Telefon                             | 55 31 16 10                         |                           |                |
|              |                                 | Det Norske Misjonsselskap                                      | Faks                                |                                     |                           |                |
|              |                                 | Det Vestlandske Indremisjonsforbund                            |                                     |                                     |                           |                |
|              |                                 | Emmaus                                                         | E-post                              |                                     |                           |                |
|              |                                 | For Livsrett og Menneskeverd                                   | Bankkonto                           |                                     |                           |                |
|              |                                 | Hjemmet for Døve                                               |                                     |                                     |                           |                |
|              |                                 | Kirkens Bymisjon                                               |                                     |                                     |                           | _              |
|              |                                 | Kirkens Familievern                                            |                                     |                                     |                           |                |
|              |                                 | Kirkens Fengselsarbeid                                         |                                     |                                     |                           |                |
|              |                                 | Kirkens Mannsarbeid                                            |                                     |                                     |                           |                |
|              |                                 | Kirkens Nødhjelp                                               |                                     |                                     |                           |                |
| ≣×           |                                 | 4                                                              |                                     |                                     |                           |                |

## Takkofferliste for underorganisasjon

| ŝ                   | MEDARBEIDEREN                                                   |                                                |              |                      | 🈰 Арне р            | ROSTEMODULEN   |            | AGRANDO.SRILANKA |   |   |
|---------------------|-----------------------------------------------------------------|------------------------------------------------|--------------|----------------------|---------------------|----------------|------------|------------------|---|---|
| £                   | Ny Slett                                                        |                                                |              |                      |                     |                |            |                  |   | 9 |
| ES.                 | <ul> <li>Sandnes kirkelige fellesråd</li> <li>Utstyr</li> </ul> | Organisasjon Funksjon Etiketter Brukeroversikt | Varmestyring | Exchange innstilling | er Statistics       | Takkofferliste | Sjekkliste | Maler            |   | Î |
| [:::]               | 🗄 鱼 Lokaler                                                     | Formål 2 i Sandnes 🙁                           | Rediger      | 🕂 Ny 🛛 💾 Lagr        | e 🛛 😣 Avbryt        |                |            |                  |   |   |
|                     | 🔠 🗕 Hana menighet                                               | Lokalt offerformål i Sandnes menighet          |              |                      |                     |                |            |                  |   | I |
| [ <u></u> ≣j        | 🗉 🗕 Høyland menighet                                            | Blå Kors i Norge                               | Navn         |                      | Formål 2 i Sar      | idnes          |            |                  |   | I |
|                     | 🛯 😑 Sandnes menighet                                            | Den indre Sjømannsmisjon                       |              |                      | Tormar 2 T Sandries |                |            |                  |   | I |
| <b>[</b> <u>≕</u> ] |                                                                 | Den Nordiske Kristne Buddhistmisjon            | Initialer    |                      |                     |                |            |                  |   | I |
| <u>era</u>          |                                                                 | Den Norske Israelsmisjon                       | Adresse      |                      |                     |                |            |                  |   |   |
|                     |                                                                 | Den norske Misjonsallianse                     |              |                      |                     |                |            |                  |   |   |
|                     |                                                                 | Den Norske Muhammedanermisjon                  | Postnr.      |                      |                     |                |            |                  |   |   |
|                     |                                                                 | Den Norske Santalmisjon                        | Sted         |                      |                     |                |            |                  |   |   |
|                     |                                                                 | Den Norske Tibetmisjon                         | Talafaa      |                      |                     |                |            |                  |   |   |
|                     |                                                                 | Det Norske Diakonihjem                         | releion      |                      |                     |                |            |                  |   |   |
|                     |                                                                 | Det Norske Diakonihjem                         | Faks         |                      |                     |                |            |                  |   |   |
|                     |                                                                 | Det norske lutherske Indremisjonsselskap       | E-nort       |                      |                     |                |            |                  |   | I |
|                     |                                                                 | Det Norske Misjonsselskap                      | c post       |                      |                     |                |            |                  |   | I |
|                     |                                                                 | Det Vestlandske Indremisjonsforbund            | Bankkonto    |                      |                     |                |            |                  |   | I |
|                     |                                                                 | Emmaus                                         |              |                      |                     |                |            |                  |   | l |
|                     |                                                                 | For Livsrett og Menneskeverd                   |              |                      |                     |                |            |                  |   |   |
|                     |                                                                 | Hjemmet for Døve                               |              |                      |                     |                |            |                  |   |   |
|                     |                                                                 | Kirkens Bymisjon                               |              |                      |                     |                |            |                  |   |   |
|                     |                                                                 | Kirkens Familievern                            |              |                      |                     |                |            |                  |   |   |
|                     |                                                                 | Kirkens Fengselsarbeid                         |              |                      |                     |                |            |                  |   |   |
| Ξ×                  |                                                                 | 4                                              |              |                      |                     |                |            |                  | • | Ť |

Eksemplet viser Takkofferlisten for lokalmenigheten Sandnes menighet (eksempel). Den består av to deler:

- Listen fra hovedorganisasjonen (Fellesrådet) «faller ned» til underorganisasjonen.

- Underorganisasjonen (= Sandnes menighet) kan i tillegg legge til sine egne offerformål (i eksemplet 2 formål: «Formål 2 i Sandnes» og «Lokalt offerformål i Sandnes menighet»).

| Etik   | etter                                       |                                        |                            |                    |                           |                                 |                   |            |        |
|--------|---------------------------------------------|----------------------------------------|----------------------------|--------------------|---------------------------|---------------------------------|-------------------|------------|--------|
| 69     | MEDARBEIDEREN                               |                                        |                            |                    | 😰 Apn                     | IE PROSTEMODULEN                | AGRANDO.SRILANKA  | ŵ          | Ð      |
| £      | : + Slett                                   |                                        |                            |                    |                           |                                 |                   |            | ~      |
| J.s    | Sandnes kirkelige fellesråd                 | <ul> <li>Organisasjon Funks</li> </ul> | ijon Etiketter Brukerovers | kt Brukerrolle Tag | 5/Egendefinerte felt Varr | mestyring Exchange innstillinge | er Tilgangsgruppe | Statistics | Takkof |
| (iiii) | <ul> <li>Utstyr</li> <li>Lokaler</li> </ul> | Etikett                                | Gudstjeneste               | 0                  | Rediger                   |                                 |                   |            |        |
|        | 🗉 🗕 Hana menighet                           | Targe                                  | Ť                          |                    | €Ny                       |                                 |                   |            |        |
| Ē      | Høyland menighet                            | Etikett                                | rød                        | 8                  | 🐸 Lagre                   |                                 |                   |            |        |
| [i=']  |                                             | Etikott                                |                            | •                  | Avbryt                    |                                 |                   |            |        |
|        |                                             | Farge                                  | Virksomnet                 | •                  |                           |                                 |                   |            |        |
|        |                                             | Etikett                                | blå                        |                    |                           |                                 |                   |            |        |
|        |                                             | Farge                                  | v                          | ·                  |                           |                                 |                   |            |        |
|        |                                             | Etikett                                | Møte                       | 8                  |                           |                                 |                   |            |        |
|        |                                             | Farge                                  | v                          |                    |                           |                                 |                   |            |        |
|        |                                             |                                        |                            |                    |                           |                                 |                   |            |        |
|        |                                             |                                        |                            |                    |                           |                                 |                   |            |        |
|        |                                             |                                        |                            |                    |                           |                                 |                   |            |        |
|        |                                             |                                        |                            |                    |                           |                                 |                   |            |        |
|        |                                             |                                        |                            |                    |                           |                                 |                   |            |        |
|        |                                             |                                        |                            |                    |                           |                                 |                   |            |        |
|        |                                             |                                        |                            |                    |                           |                                 |                   |            |        |
| Ξ×     |                                             |                                        |                            |                    |                           |                                 |                   |            |        |
|        |                                             |                                        |                            |                    |                           |                                 |                   |            |        |

Etiketter settes opp på flippen «Etiketter» under oppsett for organisasjonen. Avhengig av innstillinger for organisasjonen kan også etiketter «falle gjennom» fra hovedorganisasjon til underorganisasjoner.

#### Sist oppdatert: 06.07.2018 10:58:00